# MITSUBISHI HEAVY INDUSTRIES LTD.

# Reversible-inverter luftkonditioneringsaggregat

# PAC SERIE

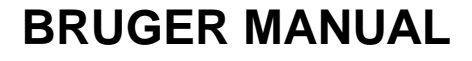

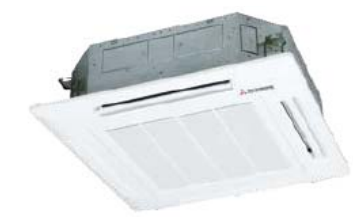

FDT - Cassette

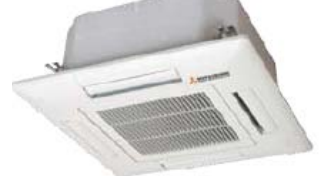

Loftindbygget, type FDT, FDTC FDTC - Compact Cassette

High Static Pressure Duct, type FDU

Loftmonteret kassette, type FDUR

Loftophængt, type FDE

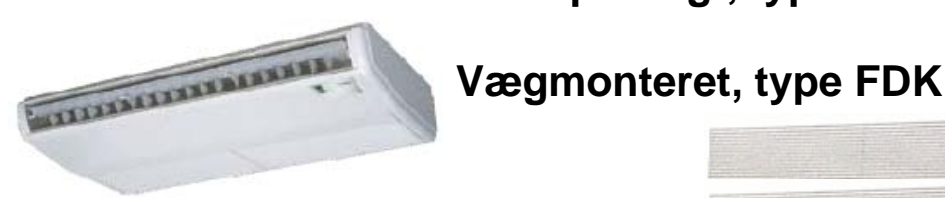

FDE - Under Ceiling

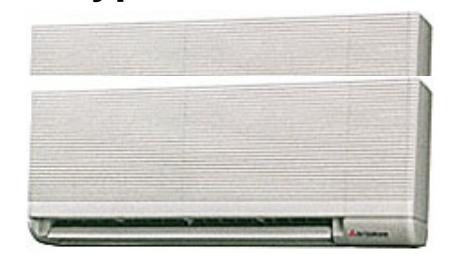

FDK – Wall mounted

CE

Disse luftkonditioneringsaggregater er fremstillet i henhold til EMC:89/336/EEC, 92/31/EEC, 93/68/EEC, LV 73/23/EEC direktiver.

CE mærkning gælder for områder forsynet med 50 Hz.

Tak fordi De gerne vil købe et Mitsubishi Heavy Industries Ltd., luftkonditionerings-aggregat. For den længste levetid, venligst læs og følg denne brugermanual inden brug af aggregatet. Derefter, sørg for at placere denne manual et sikkert sted, og brug den ved tvivl spørgsmål vedr. driften, eller i tilfald af fejl.

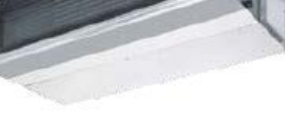

FDU/R - Ducted

# **BEMÆRK**

# Ved montering af Fortrådet fjernbetjening

skal ledningsforbindelse fra sensor øje for trådløs fjernbetjening

# på indedel demonteres før opstart

(Indedel er normalt forberedt for trådløs fjernbetjening)

## **INFORMATION FDEN - Loftmodel**

 Når der anvendes fortrådet fjernbetjening, er det nødvendigt at flytte de 2 ledninger der er forbundet til modtageren.
 Flyt designal ledninger der er forbundet til modtageren fra den primære side af klemrækken (X,Y).

### HUSK

- 1. At den fjernede ledning skal isoleres med tape.
- 2. LED af det fjernede stik, ikke vil være i stand til at give nogen indikation

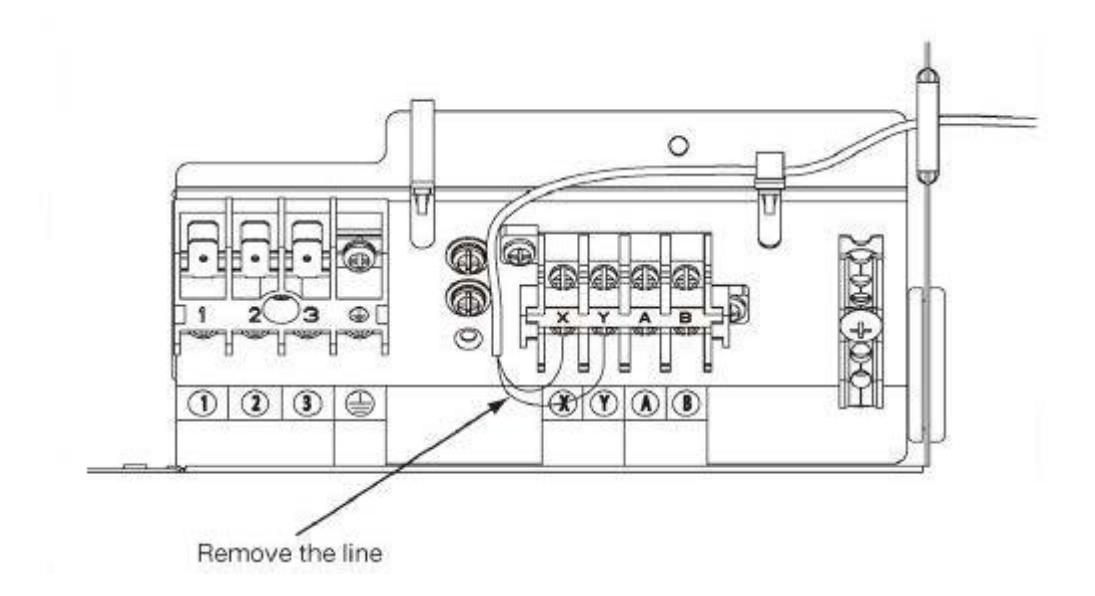

# Automatisk genstart efter strømafbrydelse

Genstart efter strømafbrydelse er ikke slået til fra fabrikken af. For at slå dette til, bruges den fortrådet fjernbetjening. Følg vejledningen her neden under. Nr. 10 skal stå til VALID

| (i) | Fjernbe<br>"⊖":•<br>" ∗":• | <b>etjeningsfunktic</b><br>Oprindelige indstill<br>Automatisk kriteriu                                                                                                    | oner<br>inger<br>ım                                                                                                    | Stop .<br>©,<br>på sa | Air-conditioner og tryk<br>(SET) + ⊡. (MODE) tast<br>mme tid i 3 sekunder                                                                                                    |
|-----|----------------------------|----------------------------------------------------------------------------------------------------|----------------------------------------------------------------------------------------------------|-----------------------|----------------------------------------------------------------------------------------------------|
|     | ~ -                        |                                                                                                    |                                                                                                    |                       | FUNCTION SET V                                                                                                    |
|     | E RINCTI                   | DN▼<br>Function                                                                                                    | setting                                                                                                    |                       | Når det er 50Hz område                                                                                                    |
|     |                            |                                                                                                    | 1 ↓ INVALID<br>50H2 ZONE ONLY<br>60H2 ZONE ONLY                                                                                                    | 0                     | Når det er 50Hz område<br>Når det er 60Hz område                                                                                                    |
|     |                            |                                                                                                    | AUTO RUN ON<br>Auto run off                                                                                                    | *                     | Automatisk drift er ikke mulig                                                                                                    |
|     |                            |                                                                                                    | (5) A IA VA 10<br>(5) A A INVALIO                                                                                                    |                       | Temperaturindstillings tast virker ikke                                                                                                    |
|     |                            |                                                                                                    | SCH WALD<br>SCH INVALID                                                                                                    | 0                     | Mode tast virker ikke                                                                                                    |
|     |                            | 05   OD ON/OFF SN                                                                                                    | SO VALID<br>SO INVALID                                                                                                    | 0                     | ON/OFF tast virker ikke                                                                                                    |
|     |                            | 06 SEIFAN SPEED SW                                                                                                    | 63 VALID<br>68 INVALID                                                                                                    | *                     | Ventilatorhastighedstast virker ikke                                                                                                    |
|     |                            |                                                                                                    | 6 E WALLD<br>6 E INVALID                                                                                                    | *                     | Louver tast virker ikke                                                                                                    |
|     |                            |                                                                                                    | <u>Co Mid</u><br>Co invilo                                                                                                    | 0                     | Timer tast virker ikke                                                                                                    |
|     |                            | 09 ESENSOR SET                                                                                                    | ESENSOR DEF                                                                                                    | 0                     | Fjernbetjeningsføler virker ikke                                                                                                    |
|     |                            |                                                                                                    | ESENSOR ON                                                                                                    |                       | Fjernbetjeningsføler virker                                                                                                    |
|     |                            |                                                                                                    | EISENSUR +3.0%                                                                                                    |                       | Fjernbetjeningstøler virker og indstilles til +3,0 °C øgning af temperaturen<br>Fjernbetjeningsføler virker og indstilles til +2,0 °C øgning af temperaturen                                                                                                    |
|     |                            |                                                                                                    | ESENSOR +1.05                                                                                                    |                       | Fjernbetjeningsføler virker og indstilles til +1,0 °C øgning af temperaturen<br>Fjernbetjeningsføler virker og indstilles til +1,0 °C øgning af temperaturen                                                                                                    |
|     |                            |                                                                                                    | ESENSOR - 2.0%                                                                                                    |                       | Fjernbetjeningsføler virker og indstilles til -2,0 °C øgning af temperaturen<br>Fjernbetjeningsføler virker og indstilles til -2,0 °C øgning af temperaturen                                                                                                    |
| -   |                            | 10 400 55 450                                                                                                    |                                                                                                    |                       | njernisegeningsister virker og indstilles til sjolle sgining af temperaturen                                                                                                    |
| L   |                            |                                                                                                    | INVALID                                                                                                    | 0                     | Ikke automatisk genstart efter strømafbrydelse (husker ikke indstillinger)                                                                                                    |
|     |                            |                                                                                                    | VALID                                                                                                    |                       | Automatisk genstart efter strømafbrydelse (husker indstillinger dog ikke ur)                                                                                                    |
|     |                            |                                                                                                    | NO VENT                                                                                                    | 0                     |                                                                                                    |
|     |                            |                                                                                                    | VENTLINK                                                                                                    |                       | I tilfælde med Single Split modeller, ved tilslutning af ventilationsanordning til CNT på indedelens<br>print, er driften af ventilationsanordningen forbundet med driften af indedelen.<br>I tilfælde med Single Split modeller, ved tilslutning af ventilationsanordning til CNT på indedelens<br>print, kan man styre/stoppe ventilationsanordningen uafhængigt med 😰 tasten (VENT).                                                                                                    |
|     |                            |                                                                                                    | NO VENT LINK                                                                                                    |                       |                                                                                                    |
|     |                            | 12 TEMP RANGE SET                                                                                                    |                                                                                                    |                       | Hvis man ændrer intervallet for den indstillede temperatur, vil en angivelse af den indstillede tem-                                                                                                    |
|     |                            |                                                                                                    | INDN CHANGE                                                                                                    | 0                     | peratur varierer og følge styringen.                                                                                                    |
|     |                            |                                                                                                    | INU INUN LITERE                                                                                                    |                       |                                                                                                    |
|     |                            | 10 17 41 541                                                                                                    |                                                                                                    |                       | Hvis man ændrer intervallet for den indstillede temperatur, vil en angivelse af den indstillede tem-<br>peratur ikke varierer og følge styringen, og holde den indstillede temperatur.                                                                                                    |
|     |                            | 13 1/U FAN                                                                                                    | HI-HID-LO                                                                                                    |                       | Hvis man ændrer intervallet for den indstillede temperatur, vil en angivelse af den indstillede tem-<br>peratur ikke varierer og følge styringen, og holde den indstillede temperatur.<br>Ventilator air-flowet bliver den 3. hastighed af 🏘 🚛 🖬 - 🏶 🚛 🗋 - 🏶 🚛 🗂                                                                                                    |
|     |                            | 13 IZ/UFAN                                                                                                    |                                                                                                    | *                     | Hvis man ændrer intervallet for den indstillede temperatur, vil en angivelse af den indstillede tem-<br>peratur ikke varierer og følge styringen, og holde den indstillede temperatur.<br>Ventilator air-flowet bliver den 3. hastighed af <b>*and - *and - *and -</b><br>Ventilator air-flowet bliver den 2. hastighed af <b>*and - *and -</b>                                                                                                    |
|     |                            | 13 IZU FAN                                                                                                    | HIT-HILD-LO<br>HIT-LO<br>HIT-HILD<br>I FAN SPEED                                                                                                    | ×<br>×                | Hvis man ændrer intervallet for den indstillede temperatur, vil en angivelse af den indstillede tem-<br>peratur ikke varierer og følge styringen, og holde den indstillede temperatur.<br>Ventilator air-flowet bliver den 3. hastighed af <b>****</b> - <b>*****</b> .<br>Ventilator air-flowet bliver den 2. hastighed af <b>*****</b> - <b>*****</b> .<br>Ventilator air-flowet bliver den 3. hastighed af <b>*****</b> - <b>*****</b> .<br>Ventilator air-flowet bliver den 3. hastighed af <b>*****</b> - <b>*****</b> .                                                                                                    |
|     |                            |                                                                                                    | HI-HID-LO<br>HI-LO<br>HI-HID<br>1 FAN SPEED                                                                                                    | × ×                   | Hvis man ændrer intervallet for den indstillede temperatur, vil en angivelse af den indstillede tem-<br>peratur ikke varierer og følge styringen, og holde den indstillede temperatur.<br>Ventilator air-flowet bliver den 3. hastighed af <b>*****</b> - <b>*****</b> .<br>Ventilator air-flowet bliver den 2. hastighed af <b>*****</b> - <b>*****</b> .<br>Ventilator air-flowet bliver den 3. hastighed af <b>*****</b> - <b>*****</b> .<br>Ventilator air-flowet bliver den 3. hastighed af <b>*****</b> - <b>*****</b> .<br>Ventilator air-flowet er fastsat til en hastighed<br>Hvis man fjerner fjernbetjenings funktion "14 -577=POSITION "                                                                                                    |
|     |                            | 13   IZU FAN                                                                                                    | HII-HIID-LO<br>HII-LO<br>HII-HIID<br>1 FAN SPEED                                                                                                    | *                     | Hvis man ændrer intervallet for den indstillede temperatur, vil en angivelse af den indstillede tem-<br>peratur ikke varierer og følge styringen, og holde den indstillede temperatur.<br>Ventilator air-flowet bliver den 3. hastighed af <b>*******************************</b><br>Ventilator air-flowet bliver den 2. hastighed af <b>***********************</b><br>Ventilator air-flowet bliver den 3. hastighed af <b>*********************</b><br>Ventilator air-flowet bliver den 3. hastighed af <b>*******</b> ** <b>******</b> *** <b>*</b> *** <b>*</b> *** <b>*</b> *** <b>*</b> *** <b>*</b> **** <b>*</b> ******                                                                                                    |
|     |                            | 13   IZU FAN                                                                                                    | HI-HID-LO<br>HI-LO<br>HI-TO<br>1 FAN SPEED<br>4POSITION STOP<br>BAT STOP                                                                                                    | ×<br>×<br>×           | Hvis man ændrer intervallet for den indstillede temperatur, vil en angivelse af den indstillede tem-<br>peratur ikke varierer og følge styringen, og holde den indstillede temperatur.<br>Ventilator air-flowet bliver den 3. hastighed af <b>* and - * and - * and -</b><br>Ventilator air-flowet bliver den 2. hastighed af <b>* and - * and -</b><br>Ventilator air-flowet bliver den 3. hastighed af <b>* and - * and -</b><br>Ventilator air-flowet bliver den 3. hastighed af <b>* and - * and -</b><br>Ventilator air-flowet bliver den 3. hastighed af <b>* and - * and -</b><br>Ventilator air-flowet er fastsat til en hastighed<br>Hvis man fjerner fjernbetjenings funktion "14 <b>---POSITION</b> "<br>skal man ændre indedel funktion "04 <b>---POSITION</b> " tilsvarende.<br>Man kan vælge louver stop-position i nr. 4                                                                                                    |
|     |                            | 13   170 FAN                                                                                                    | HI-HID-LO<br>HI-LO<br>HI-HID<br>1 FAN SPEED<br>4POSITION STOP<br>REE STOP                                                                                                    | × ×                   | Hvis man ændrer intervallet for den indstillede temperatur, vil en angivelse af den indstillede tem-<br>peratur ikke varierer og følge styringen, og holde den indstillede temperatur.<br>Ventilator air-flowet bliver den 3. hastighed af <b>*and - *and - *and -</b><br>Ventilator air-flowet bliver den 3. hastighed af <b>*and - *and -</b><br>Ventilator air-flowet bliver den 3. hastighed af <b>*and - *and -</b><br>Ventilator air-flowet bliver den 3. hastighed af <b>*and - *and -</b><br>Ventilator air-flowet ef fastsat til en hastighed<br>Hvis man fjerner fjernbetjenings funktion "14 <b>*and POSITION</b> "<br>skal man ændre indedel funktion "04 <b>*and POSITION</b> "<br>skal man ændre indedel funktion "04 <b>*and POSITION</b> "<br>tilsvarende.<br>Man kan vælge louver stop-position i nr. 4<br>Louver kan stoppe i hvilken som helst position                                                                                                    |
|     |                            | 13   I/U FAN                                                                                                    | HI-HID-LO<br>HI-LO<br>HI-HD<br>I FAN SPEED<br>4POSITION STOP<br>RRESTOP<br>HEAT PURP<br>COLLING ON Y                                                                                                    |                       | Hvis man ændrer intervallet for den indstillede temperatur, vil en angivelse af den indstillede temperatur ikke varierer og følge styringen, og holde den indstillede temperatur.<br>Ventilator air-flowet bliver den 3. hastighed af a and a same a same |
|     |                            | 13   I/U FAN<br>14   3777 POSITION<br>15   MODEL TYPE<br>16   External control set                                                                                                    | HI-HID-LO<br>HI-LO<br>HI-HD<br>I FAN SPEED<br>APOSITION STOP<br>FREE STOP<br>HEAT PUMP<br>COOLING ONLY                                                                                                    |                       | Hvis man ændrer intervallet for den indstillede temperatur, vil en angivelse af den indstillede temperatur ikke varierer og følge styringen, og holde den indstillede temperatur.<br>Ventilator air-flowet bliver den 3. hastighed af a and a and  |
|     |                            | 13   I./U.FAN<br>14   =>==================================                                                                                                    | HI-HID-LO<br>HI-LO<br>HI-LO<br>HI-HID<br>I FAN SPEED<br>APOSITION STOP<br>FREE STOP<br>HEAT PUMP<br>COOLING ONLY<br>INDIVIDUAL                                                                                    |                       | Hvis man ændrer intervallet for den indstillede temperatur, vil en angivelse af den indstillede temperatur ikke varierer og følge styringen, og holde den indstillede temperatur.         Ventilator air-flowet bliver den 3. hastighed af and and angivelse af den indstillede temperatur.         Ventilator air-flowet bliver den 2. hastighed af and and angivelse af and angivelse af angitation.         Ventilator air-flowet bliver den 3. hastighed af and angitation.         Ventilator air-flowet bliver den 3. hastighed af and angitation.         Ventilator air-flowet bliver den 3. hastighed af angitation.         Ventilator air-flowet ef fastsat til en hastighed         Hvis man fjerner fjernbetjenings funktion "14 angitation."         Ventilator air-glower stop-position in "14 angitation."         Man kan vælge louver stop-position i nr. 4         Louver kan stoppe i hvilken som helst position         Hvis man sender signal til CNT på indedelens print fra ekstern, vil indedelen kører uafhængigt alt efter input fra ekstern.                                                                                                    |
|     |                            | 13   I./U.FAN                                                                                                    | HI-HID-LO<br>HI-LO<br>HI-HID<br>1 FAN SPEED<br>4POSITION STOP<br>FREE STOP<br>HEAT PUMP<br>COOLING ONLY<br>INDIVIDUAL<br>FOR ALL UNITS                                                                            |                       | Hvis man ændrer intervallet for den indstillede temperatur, vil en angivelse af den indstillede temperatur ikke varierer og følge styringen, og holde den indstillede temperatur.         Ventilator air-flowet bliver den 3. hastighed af and and angivelse af den indstillede temperatur.         Ventilator air-flowet bliver den 2. hastighed af and and angivelse af and angivelse af and angivelse af and angivelse af and angivelse af angivelse af                                                                                      |
|     |                            | 13     I ZU FAN       14                                                                                                    | HI-HID-LO<br>HI-LO<br>HI-LO<br>1 FAN SPEED<br>1 FAN SPEED<br>1 FAN SPEED<br>1 FAN SPEED<br>HEAT PUMP<br>COOLING ONLY<br>INDIVIDUAL<br>FOR ALLUNITS                                                                |                       | Hvis man ændrer intervallet for den indstillede temperatur, vil en angivelse af den indstillede temperatur.         Ventilator air-flowet bliver den 3. hastighed af and and angivelse af den indstillede temperatur.         Ventilator air-flowet bliver den 3. hastighed af and angivelse af and angivelse af den indstillede temperatur.         Ventilator air-flowet bliver den 3. hastighed af and angivelse af angivelse af angivelse                                                                                                    |
|     |                            | 13     IZU FAN       14     -5                                                                                                    | HE-HED-LO<br>HE-LO<br>HE-LO<br>HE-D<br>HE-MED<br>I FAN SPEED<br>APOSITION STOP<br>REE STOP<br>HEAT PUMP<br>CODENE ONLY<br>INDIVIDUAL<br>FOR ALL UNITS<br>INDICATION OFF<br>INDICATION ON                          |                       | Hvis man ændrer intervallet for den indstillede temperatur, vil en angivelse af den indstillede temperatur.         Ventilator air-flowet bliver den 3. hastighed af         Ventilator air-flowet bliver den 3. hastighed af         Ventilator air-flowet bliver den 3. hastighed af         Ventilator air-flowet bliver den 3. hastighed af         Ventilator air-flowet bliver den 3. hastighed af         Ventilator air-flowet bliver den 3. hastighed af         Ventilator air-flowet bliver den 3. hastighed af         Ventilator air-flowet ef fastsat til en hastighed         Hvis man fjerner fjernbetjenings funktion "14 ⇒¬POSITION"         skal man ændre indedel funktion "04 ⇒¬POSITION"         skal man ændre indedel funktion "04 ⇒¬POSITION"         Man kan vælge louver stop-position i nr. 4         Louver kan stoppe i hvilken som helst position         Hvis man sender signal til CNT på indedelens print fra ekstern, vil indedelen kører uafhængigt alt efter         input fra ekstern.         Hvis man sender signal til CNT på indedelens print fra ekstern, vil alle units som er forbundet til samme         fjernbetjening styres i henhold til input fra ekstern.         I normal drift vises indelens temperaturindstilling i stedet for airflow         (Det er kun Master fjernbetjeningen, der kan vises)                                                                                                    |
|     |                            | 13       I Z/U FAN         14       -5,> POSITION         15       MODEL TYPE         16       External control set         17       ROON TEPP INDICATION SET         18       **@SINDICATION                                          | HE-HED-LO<br>HE-LO<br>HE-LO<br>HE-D<br>HE-MED<br>I FAN SPEED<br>APOSITION STOP<br>REE STOP<br>HEAT PUMP<br>COLLING ONLY<br>INDIVIDUAL<br>FOR ALL UNITS<br>INDICATION OFF<br>INDICATION ON                         |                       | Hvis man ændrer intervallet for den indstillede temperatur, vil en angivelse af den indstillede temperatur.         Ventilator air-flowet bliver den 3. hastighed af a and a and a angivelse af den indstillede temperatur.         Ventilator air-flowet bliver den 3. hastighed af a and a angivelse af den indstillede temperatur.         Ventilator air-flowet bliver den 3. hastighed af a and a angivelse af den indstillede temperatur.         Ventilator air-flowet bliver den 3. hastighed af a and a angivelse af angivelse af angivelse af a angivelse af angivelse af angivelse af angivelse                                                                                                    |
|     |                            | 13       I Z/U FAN         14       -5,> POSITION         15       MODEL TYPE         16       External control set         17       Rook TEPP INDICATION SET         18       *Ke9INDICATION                                          | HE-HED-LO<br>HE-LO<br>HE-LO<br>HE-D<br>HE-MED<br>I FAN SPEED<br>APOSITION STOP<br>REE STOP<br>HEAT PUMP<br>COLLING ONLY<br>INDIVIDUAL<br>FOR ALL UNITS<br>INDICATION ON<br>INDICATION ON<br>INDICATION ON         |                       | Hvis man ændrer intervallet for den indstillede temperatur, vil en angivelse af den indstillede temperatur.         Ventilator air-flowet bliver den 3. hastighed af a and a second af a and a second af a and a and a second af a second af a and a second af a and a second af a and a second af a and a second af a and a second af a and a second af a and a second af a and a second af a and a second af a and a second af a and a second af a and a second af a second af a and a second af a and a second af a and a second af a and a second af a and a second af a and a second af a second af                                                             |
|     |                            | 13       IZ/U FAN         14       ->,> POSITION         15       MODEL TYPE         16       EXTERNAL CONTROL SET         17       ROON TEPP INDICATION SET         18       ><                                                       | HE-HED-LO<br>HE-LO<br>HE-LO<br>HE-LO<br>HE-MD<br>I FAN SPEED<br>I FAN SPEED<br>HEAT FUMP<br>COLLING ONLY<br>INDICATION OFF<br>INDICATION ON<br>INDICATION ON                                                      |                       | Hvis man ændrer intervallet for den indstillede temperatur, vil en angivelse af den indstillede temperatur.         Ventilator air-flowet bliver den 3. hastighed af a and a and a angivelse af den indstillede temperatur.         Ventilator air-flowet bliver den 3. hastighed af a and a angivelse af and a angivelse af angivelse af a angivelse af angivelse af angivelse af a angivelse af angivelse af angivelse af angivelse af a angivelse af a angivelse af angivelse af a angivelse af angivelse af angivelse angivelse an                                                                                      |
|     |                            | 13       IZ/U FAN         14       ->                                                                                                    | HI-HID-LO<br>HIT-LO<br>HIT-LO<br>HIT-LO<br>HIT-MD<br>I FAN SPEED<br>I FAN SPEED<br>HEAT PURP<br>COOLING ONLY<br>INDIVIDUAL<br>FOR ALL UNITS<br>INDICATION ON<br>INDICATION ON<br>INDICATION OFF<br>INDICATION OFF |                       | Hvis man ændrer intervallet for den indstillede temperatur, vil en angivelse af den indstillede temperatur.         Ventilator air-flowet bliver den 3. hastighed af and a and a                                                             |
|     |                            | 13       IZ/U FAN         14       -\$□         14       -\$□         15       INDOEL TYPE         16       EXTERNAL CONTROL SET         17       ROOK TERP INDICATION SET         18       ***@>INDICATION         19       ℃/">> SET | HI-HID-LO<br>HIT-LO<br>HIT-LO<br>HIT-HID<br>I FAN SPEED<br>APOSITION STOP<br>FREE STOP<br>HEAT PUMP<br>COOLING ONLY<br>INDICATION OFF<br>INDICATION ON<br>INDICATION OFF<br>INDICATION OFF                        |                       | Hvis man ændrer intervallet for den indstillede temperatur, vil en angivelse af den indstillede temperatur.         Ventilator air-flowet bliver den 3. hastighed af and a and a                                                             |

## Filter rensning indstilling.

Indstilling fra fabrik er 160 timers drift. Efter det kommer der til at stå "Filter cleaning" i displayet, anlægget kører videre som normalt. Hvis man vil ændre tiden eller slå denne indstilling fra, følg vejledningen her neden under.

Skal indstilles for hver indedel: I/U000 = indedel nr 1, I/U001 = indedel nr 2, osv.

#### (ii) Indedel - funktioner

| II)                          | Indedel - fun        | ktioner                                         |                              | Stop Air-cor                                | nditioner og                                                                | tryk                                     |                                                |                                           |                                                    |
|------------------------------|----------------------|-------------------------------------------------|------------------------------|---------------------------------------------|-----------------------------------------------------------------------------|------------------------------------------|------------------------------------------------|-------------------------------------------|----------------------------------------------------|
| " Orindelige funktioner      |                      |                                                 | (SET) +                      | (MODE)                                      | tast                                                                        |                                          |                                                |                                           |                                                    |
| " 💥 " : Automatisk kriterium |                      |                                                 |                              | pa samme t                                  |                                                                             | CI                                       |                                                |                                           |                                                    |
| FUNCT                        |                      |                                                 |                              |                                             |                                                                             |                                          |                                                |                                           |                                                    |
| 1/10                         |                      | s nr. vises kun når der ei<br>ledele tilsluttet | r                            |                                             | Note1: ve                                                                   | ntilatorindstillir                       | ng i "HIGH SPEED"<br>Indoor u                  | nit air flow setting                      |                                                    |
| 17 01                        |                      | Function                                        | ootting                      |                                             | Fa                                                                          | n tap                                    | ****                                           | *-1-*-1                                   | ¥-#-¥-#1                                           |
|                              | I/U000 ▲<br>I/U001 ≑ | 02  FAN SPEED SET                               | STANDARD                     | *                                           | FAN<br>SPEED                                                                | STANDARD                                 | HI-MID-LO                                      | HI-LO                                     | HI- MID                                            |
|                              | I/U002≑<br>I/I003≑   |                                                 | HIGH SPEED 1                 | *                                           | SET                                                                         | HIGH                                     | UHI- HI- MID                                   | UHI - MID                                 | UHI- HI                                            |
|                              |                      | 03 FILTER SLEIN SET                             | INDIPATION OF                | <b>T</b> 1                                  | Eiltor ronsni                                                               | ing symbol or do                         | aktivorot                                      | I I                                       |                                                    |
|                              |                      |                                                 | TYPE 1                       | 0                                           | Filter symb                                                                 | olet vises efter 1                       | L80 timers drift                               |                                           |                                                    |
|                              |                      |                                                 | TYPE3                        |                                             | Filter symbol                                                               | olet vises efter 1                       | LOOD timers drift                              | 8                                         |                                                    |
|                              |                      | TYPE                                            |                              |                                             | Filter symbo<br>ved tvang e                                                 | olet vises efter 1<br>fter 24 timer      | 1000 timers drift, der                         | efter stopper ind                         | ledelen                                            |
|                              |                      | 04 Tirr PUSTIIUN                                | 7                            | Hvis man ændre inde<br>Man skal ændre fjern |                                                                             |                                          | ndedel funktion "04 <b>&gt; PUSLIUN</b>        |                                           |                                                    |
|                              |                      |                                                 | 4POSITION ST                 | OP O                                        | Man ska charter i en byllen sem helt nesition                               |                                          |                                                |                                           |                                                    |
|                              |                      | 05 EXTERNAL INPUT                               | INCE SIUP                    |                                             | Louver kan                                                                  | stoppe i en nvii                         | ken som helst positio                          | 'n                                        |                                                    |
|                              |                      |                                                 | LEVEL INPUT                  | 0                                           |                                                                             |                                          |                                                |                                           |                                                    |
|                              |                      | 06 OFERATION PERMISSION/PROMIELTION             | INVALID                      |                                             | 1                                                                           |                                          |                                                |                                           |                                                    |
|                              |                      |                                                 | VALID                        | 0                                           | Aktiv/inakti                                                                | v driftstyring                           |                                                |                                           |                                                    |
|                              |                      | 07 LEMERGENICY STUP                             | INVALID                      | 0                                           | På VRF mor                                                                  | leller bruges de                         | et til at stoppe alle ind                      | dedele der er for                         | bundet til samme                                   |
|                              |                      |                                                 | VALID                        |                                             | udedel. Nå                                                                  | stop-signalet s                          | endes fra remote ON                            | /OFF terminal "(                          | CNT-6" stoppes alle                                |
|                              |                      |                                                 |                              |                                             | indedel me                                                                  | d det samme.                             |                                                |                                           |                                                    |
|                              |                      |                                                 | OFFSET +3.05                 |                                             | Forskydning                                                                 | g på +3 °C af ten                        | nperaturen i varme-n                           | node                                      |                                                    |
|                              |                      | 08 😻 SP OFFSET                                  | 0FFSET +2.06<br>0FFSET +1.06 |                                             | Forskydning                                                                 | g på +2 °C af ten<br>g på +1 °C af ten   | nperaturen i varme-n<br>nperaturen i varme-n   | node<br>node                              |                                                    |
|                              |                      |                                                 | NO OFFSET                    | 0                                           |                                                                             |                                          |                                                |                                           |                                                    |
|                              |                      |                                                 | OFFSET +2.05                 |                                             | Forskydning                                                                 | g på +2,0 °C af r                        | etur-luft temperature                          | en på indedelen                           |                                                    |
|                              |                      | 09   RETURN AIR TEMP                            | DFFSET + 1.05                |                                             | Forskydning                                                                 | g på +1,0 °C af r                        | etur-luft temperature                          | en på indedelen                           |                                                    |
|                              |                      |                                                 | DFFSET - 1.05                | 0                                           | Forskydning                                                                 | g på -1,0 °C af re                       | tur-luft temperature                           | n på indedelen                            |                                                    |
|                              |                      |                                                 | OFFSET -1.55<br>OFFSET -2.05 |                                             | Forskydning                                                                 | g på -2,0 °C af re                       | etur-luft temperature                          | n på indedelen                            |                                                    |
|                              |                      | 10 🗱 FAN CONTROL                                | I ON FAN SPEED               | 0                                           | Når varmet                                                                  | -<br>ermostaten er (                     | )<br>FF er ventilatiorhas                      | tighed lay                                |                                                    |
|                              |                      |                                                 | SET FAN SPEED                |                                             | Når va <mark>r</mark> met                                                   | ermostaten er (                          | OFF, er ventilatiorhas                         | tighed lav                                |                                                    |
|                              |                      |                                                 | INTERMITTENCE                |                                             | Når varmet<br>Når varmet                                                    | ermostaten er (                          | DFF, kører ventilatior                         | nastighed med at                          | fbrydelser                                         |
|                              |                      |                                                 | IFAN UN                      |                                             | Når fjernbetjeningsføleren virker, indedelens følge er i det for automatisk |                                          |                                                |                                           |                                                    |
|                              |                      |                                                 |                              |                                             | musurikke                                                                   | FAN OFF Hall                             | ndedelens iøler er ro                          | nnt                                       |                                                    |
|                              |                      | 11   FROST PREVENTION TEMP                      | TEMP HTCH                    |                                             | Ændring af                                                                  | indedelens varr                          | neveksler temperatu                            | r for start af fros                       | tbeskyttelse                                       |
|                              |                      |                                                 | TEMP LOW                     | 0                                           | 1                                                                           |                                          |                                                |                                           |                                                    |
|                              |                      | 12 FROST PREVENTION CONTROL                     |                              |                                             | Virker kun f                                                                | or Single Split n                        | nodeller                                       |                                           |                                                    |
|                              |                      |                                                 | FAN CONTROL O                | N O                                         | For styring                                                                 | af frostbeskytte                         | Ise er indelens ventil                         | atorhastighed øg                          | jet                                                |
|                              |                      | 13 DRAIN PUMPLINK                               | 20                           | 0                                           | Drænpump                                                                    | e kører i køle- o                        | g tørring                                      |                                           |                                                    |
|                              |                      |                                                 | なく合わり次                       |                                             | Drænpump<br>Drænpump                                                        | e kører i køle-, t<br>e kører i køle-, t | ørring og varme<br>ørring, varme og ven        | tilator                                   |                                                    |
|                              |                      |                                                 | SO ANDR                      | *                                           | Drænpump                                                                    | e kører i køle-, t                       | ørring og ventilator                           |                                           |                                                    |
|                              |                      | 14   43 HAN KEMALNUNG                           | NO REMAINING                 | 0                                           | Når køling e                                                                | er stoppet eller                         | køletermostat er OFF                           | , yder ventilatore                        | en ikke ekstra drift                               |
|                              |                      |                                                 | 0.5 HOUR<br>1 HOUR           |                                             | Nar køling e<br>Når køling e                                                | er stoppet eller<br>er stoppet eller     | køletermostat er OFF<br>køletermostat er OFF   | , yder ventilatore<br>, yder ventilatore  | en ekstra drift i ½ tin<br>en ekstra drift i 1 tim |
|                              |                      | 4.E. N. CAN DEMATMINE                           | 6 HOUR                       |                                             | Når køling e                                                                | er stoppet eller                         | køletermostat er OFF                           | , yder ventilatore                        | en ekstra drift i 6 tim                            |
|                              |                      | ONTNTHUR NUL 24 CT                              | NO REMAINING                 | 0                                           | Når varmed                                                                  | rift er stoppet e                        | ller varmetermostat e                          | er OFF, yder venti                        | latoren ikke ekstra di                             |
|                              |                      |                                                 | 2 HOUR                       |                                             | Når varmed                                                                  | rift er stoppet ell                      | er varmetermostat er<br>er varmetermostat er ( | OFF, yder ventilat<br>OFF, yder ventilato | oren ekstra drift i 2 tim                          |
| 1.6 Der Fan Internittens     |                      |                                                 | Når varmed                   | ritt er stoppet ell                         | er varmetermostat er                                                        | OFF, yder ventilat                       | oren ekstra drift i 6 tiı                      |                                           |                                                    |
|                              |                      |                                                 | NO REMAINING                 | 0                                           | Når varmed                                                                  | lrift er stoppet e                       | eller varmetermostat                           | er OFF, yder ven                          | tilatoren periodisk d                              |
|                              |                      |                                                 | 20minOFF 5minON              | 4                                           | i 5 minutter<br>Når varmed                                                  | med lav ventila<br>Irift er stoppet e    | atorhastighed efter 2<br>eller varmetermostat  | 0 minutters OFF.<br>er OFF, vder ven      | tilatoren periodisk d                              |
|                              |                      |                                                 | smi nOFF smi nON             |                                             | i 5 minutter                                                                | med lav ventila                          | atorhastighed efter 5                          | minutters OFF.                            |                                                    |
|                              |                      |                                                 |                              |                                             | Flbutton                                                                    |                                          |                                                |                                           |                                                    |
|                              |                      |                                                 |                              | (finis                                      | shed)                                                                       |                                          |                                                |                                           |                                                    |

# Indholdsfortegnelse

| SIKKERHEDSFORANSTALTNINGER                                                          | 1 |
|-------------------------------------------------------------------------------------|---|
| Montage - forholdsregler                                                            | 1 |
| Drift sikkerhedsforanstaltninger                                                    | 2 |
| Sikkerhedsforanstaltninger - Transport og reparation                                | 4 |
| FJERNBETJENING – KNAPPER OG FUNKTIONER                                              | 5 |
| Fortrådet fjernbetjening                                                            | 5 |
| Trådløs fjernbetjening                                                              | 5 |
| <i>Trådløs fjernbetjening</i><br>Transmission procedure                             |   |
| TRÅDLØS FJERNBETJENING – ANVENDELSE                                                 | 8 |
| <i>Udskiftning af batterier</i><br>"Radio Forstyrrelse Beskyttelse Indstilling"     |   |
| Anvendelse af fjernbetjeningens konsol<br>Behandling af fjernbetjeningen - Advarsel |   |
| FORTRÅDET FJERNBETJENING                                                            |   |
| Betjening af luftkonditionerings system                                             |   |
| LUFTUDKAST RETNING - REGULERING                                                     |   |
| Regulering af luftudkast ved hjælp af lamel-knappen                                 |   |
| For svingende luftstrøm:                                                            |   |
| Anbefalede lamel positioner                                                         |   |
| TIMER (ur) - ANVENDELSE                                                             |   |
| Valg af TIMER mode                                                                  |   |
| Indstilling af klokkeslæt                                                           |   |
| Dvale mode                                                                          |   |
| OFF TIMER mode                                                                      |   |
| ON TIMER mode                                                                       |   |
| Ugentlig TIMER mode                                                                 |   |
| Valg af ugentlig TIMER modes                                                        |   |
| Næste indstilling – Afslutning af TIMER mode                                        |   |
| Display efter indstilling af ugentlig TIMER modes                                   |   |
| <i>Ugentlig TIMER</i> – "Ferie" indstillinger<br>Annuller "ferie" indstillinger     |   |
| Kontrol af ugentlig TIMER modes                                                     |   |
| Slet ugentlig indstillinger                                                         |   |
| Slet en timer program                                                               |   |

| LYDLØS DRIFT                                                                                  |                 |
|-----------------------------------------------------------------------------------------------|-----------------|
| Indstillinger for lydløs drift                                                                |                 |
| Slet indstillinger for lydløs drift                                                           |                 |
| VENTILATOR DRIFT (når en ekstern ventilator er installeret)                                   |                 |
| Ventilation - Ikke-tilsluttet ventilator                                                      |                 |
| Ventilation– tilsluttet ventilator                                                            |                 |
| TRÅDLØS FJERNBETJENING                                                                        |                 |
| Luftkonditionering system - drift                                                             |                 |
| Indstilling af klokkeslæt<br>Indstilling af aktuelle klokkeslæt                               | <i>37</i><br>37 |
| Drift start – timer ON                                                                        |                 |
| Drift slut – timer OFF                                                                        |                 |
| Drift – timer programmering                                                                   |                 |
| LUFTSTRØM - RETNING                                                                           | 41              |
| Lodret justering<br>For at svinge lamellerne<br>Når lamellerne skal pege i en bestemt retning |                 |
| Vandret justering                                                                             |                 |
|                                                                                               |                 |
| FORNUFTIG ANVENDELSE AF AGGREGATET                                                            |                 |
| VEDLIGEHOLDELSE AF SYSTEMET                                                                   |                 |
| Aftagning af luftfilteret                                                                     |                 |
| Rengøring af filteret                                                                         |                 |
| Vedligeholdelse af aggregatet                                                                 |                 |
| Når sæsonen er slut                                                                           |                 |
| Når sæsonen starter                                                                           |                 |
| FEJLFINDING                                                                                   |                 |
| DISPLAY: INSPEKTION – FILTER – IDENTIFIKATIONSNUMMER – STANDBY                                | 49              |
| Fortrådet fjernbetjening                                                                      |                 |
| Når den røde kontroldiode blinker                                                             |                 |
| Visning af aggregatets identifikationsnummer                                                  |                 |
| Standby display                                                                               | 51              |
| Trådløs fjernbetjening                                                                        |                 |
| FDE – Loftmonteret aggregat                                                                   |                 |
| FDK – Lutunointeret kassette<br>FDK – Vægmonteret aggregat                                    |                 |
| ANVENDEI SE AF BACKUP KNAPPEN                                                                 | 55              |
| Vananautavat apavagat EDV                                                                     |                 |
| ν αξπιοπιετεί αξετεξαι - ΓDK                                                                  |                 |

| Loftmonteret aggregat - FDE                                         | 55 |
|---------------------------------------------------------------------|----|
| Loftmonteret kassette – FDT, FDTC                                   |    |
| FDE, FDT, FDTC                                                      | 56 |
| FORBEREDELSE TIL VARMEDRIFT                                         |    |
| Når 英色 vises på fiernbetieningsdisplav                              | 57 |
| I starten af varmedrift                                             |    |
| Under afrimning (ved varmedrift)                                    |    |
| Når ambient temperatur knappen trykkes på under varmedrift          |    |
| Om varmedrift                                                       |    |
| Opvarmning med varmepumpe                                           |    |
| Afrimning                                                           | 57 |
| Udetemperatur og varmeeffekt                                        |    |
| Hvor hurtig øges den ambient temperatur                             | 57 |
| AUTOMATISK GENSTART EFTER STRØMAFBRYDELSE                           |    |
| Hvad er en anordning for automatisk genstart efter strømafbrydelse? |    |
| KNAPPER HVIS FUNKTION KAN ANNULLERES (FORTRÅDET FJERNBETJENING)     |    |
| INSTALLATION, FLYTNING OG VEDLIGEHOLDELSE                           |    |
| Placering                                                           | 60 |
| El-installation                                                     | 60 |
| Flytning                                                            | 60 |
| Inspektion - Vedligeholdelse                                        | 60 |
| Drift områder                                                       | 61 |

# SIKKERHEDSFORANSTALTNINGER

- Inden aggregatets igangsætning, venligst læs "Sikkerhedsforanstaltninger".
- Forholdsreglerne er klassificerede som " ADVARSEL" og " AFORSIGTIG". I tabellen nedenfor beskrives under " VARSEL" drastiske konsekvenser så som død, alvorlige skader, etc.. ved forkerte handlinger. Bemærk venligst, at afhængig af forholdene kan handlingerne beskrevet i " FORSIGTIG" også give alvorlige problemer. Venligst følg forholdsreglerne meget omhyggeligt idet Deres sikkerhed afhænger af dem.
- Følgende symboler er anvendt i denne manual:

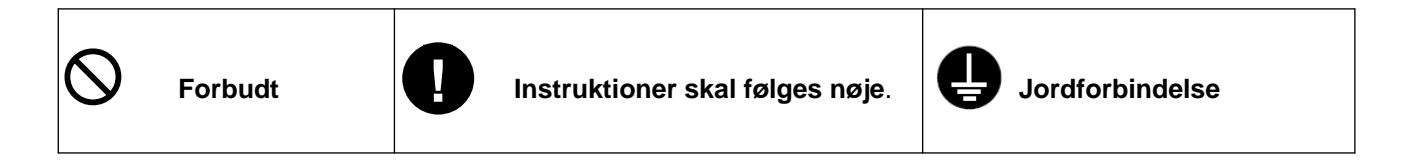

• Når De har læst manualen skal den til stadighed være tilgængelig som opslagsværk. Manualen skal afleveres til eventuelle nye brugere.

## Montage - forholdsregler

| Aggregatet skal installeres af forhandleren eller<br>en professionel tekniker.                                                                                                    | Brug kun tilbehør specificerede af Mitsubishi<br>Heavy Industries. Anlægget skal installeres af en<br>certificeret tekniker.               |  |  |  |
|----------------------------------------------------------------------------------------------------|----------------------------------------------------------------------------------------------------|--|--|--|
| Det anbefales, at De ikke selv installerer aggregatet,<br>idet forkerte handlinger kan resultere i lækage,<br>elektrisk stød og/eller brand.                                                                                                    | Det anbefales, at De ikke selv installerer tilbehør,<br>idet forkerte handlinger kan resultere i lækage,<br>elektrisk stød og/eller brand. |  |  |  |
| Hvis kølemiddel lækker, og den kritiske<br>koncentration er overskredet, kan der opstå<br>uheld på grund af ilt mangel. Desuden, hvis<br>kølemiddel kommer i kontakt med åben ild, f.<br>eks. fra et varmapparat, en komfur og lign. kan<br>der genereres farlige gasser. Hvis der findes en<br>lækage, sluk alle flammer i rummet og luft godt<br>ud. |                                                                                                    |  |  |  |

| FORSIGTIG                                                                                                    |                                                                                                    |                                                                                                    |  |  |  |
|----------------------------------------------------------------------------------------------------|----------------------------------------------------------------------------------------------------|----------------------------------------------------------------------------------------------------|--|--|--|
| Vær sikker på, at der er<br>jordforbindelse.                                                                                                    | Det er nødvendigt at installere<br>en modstandsafbryder.                                                          | Luft konditioneringsaggregatet<br>må ikke installeres, hvor der er<br>risiko for brændbar gas<br>lækage. |  |  |  |
| Jordkabler må aldrig tilsluttes<br>gasledning, offentlig vandledning,<br>lynafleder, eller telefon jordkabel.<br>Forkert installation af jordkabel<br>kan medføre stød. | <ul> <li>Hvis ikke der installeres en</li> <li>lækage bremser, kan der opstå</li> <li>elektriske stød.</li> </ul> | Hvis sådan en gas lækker og<br>samler sig omkring aggregatet,<br>kan gasen antændes.                     |  |  |  |
| Drænslangen bør installeres<br>sådan at vandet kan løbe ud<br>uhindret.                                                                                                 | I område med risiko for kraftig<br>blæst, skal systemet sikres for<br>at undgå at delene beskadiges.              | Det sted hvor luft-<br>konditioneringsaggregatet<br>installeres skal kunne bære<br>vægten af det.        |  |  |  |
| Hvis drænslangen ikke er<br>monteret korrekt, er der risiko for<br>lækage, og beskadigelse af de<br>omkring liggende møbler.                                            |                                                                                                    |                                                                                                    |  |  |  |

# Drift sikkerhedsforanstaltninger

| Personer må ikke udsættes for<br>kold luft eller kulde i længere<br>tid. | Pas på fingrene og lange<br>objekter. De må ikke komme i<br>nærheden af luftens ud- eller<br>indgang. | l tilfælde af oversvømmelse på<br>grund af naturkatastrofe, kontakt<br>forhandleren.                           |  |  |
|--------------------------------------------------------------------------|----------------------------------------------------------------------------------------------------|----------------------------------------------------------------------------------------------------|--|--|
| $\bigotimes$                                                             | $\otimes$                                                                                             | 0                                                                                                    |  |  |
| Risiko for sygdom.                                                       | Risiko for uheld.                                                                                     | Hvis aggregatet kører under disser<br>forhold, er der risiko for<br>ødelæggelse, elektriske stød, og<br>brand. |  |  |

| Hvis systemet kører under<br>unormale forhold (f. eks. hvis<br>den er brændt sammen) stands.<br>systemet, afbryde strøm-<br>forsyningen, og kontakt<br>forhandleren.      | Selv om ventilatoren er stoppet,<br>kan den begynde at køre igen;<br>derfor skal man passe på<br>fingrene og lange genstande. | Hvis kølemiddel lækker, kan der<br>opstå uheld på grund af ilt<br>mangel. Hvis kølemiddel kommer i<br>kontakt med åben ild, f. eks. fra et<br>varmapparat, eller lign. kan der<br>genereres farlige gasser. Hvis der<br>findes en lækage, sluk alle<br>flammer i rummet og luft godt ud. |
|----------------------------------------------------------------------------------------------------|----------------------------------------------------------------------------------------------------|----------------------------------------------------------------------------------------------------|
|                                                                                                    |                                                                                                    | · · · · · · · · · · · · · · · · · · ·                                                                                                    |
|                                                                                                    |                                                                                                    |                                                                                                    |
| Aggregatet må kun anvendes til det<br>det er beregnet til, og må ikke<br>bruges til f. eks. afkøling af<br>madvarer, planter eller dyr, eller<br>ved opbevaring af kunst. | Tør hænderne inden De rører<br>ved kontakten.                                                                                 | Sørg for regelmæssig ventilation<br>af lokalet, især hvis der anvendes<br>et varmt apparat.                                                                                                    |
| $\bigotimes$                                                                                                    |                                                                                                    |                                                                                                    |
| Fødevarernes kvalitet kan forringes.                                                                                                    | Risiko for elektriske stød.                                                                                                   | Risiko for ilt mangel.                                                                                                    |
| Brændbart udstyr må ikke<br>placeres foran luft afkastet.                                                                                                    | Efter længere driftsperioder,<br>kontroller at aggregatets<br>ophæng ikke er beskadiget.                                      | Aggregatet må ikke vaskes med<br>vand. Kontakt forhandleren når<br>aggregatet skal rengøres.                                                                                                    |
| $\bigotimes$                                                                                                    |                                                                                                    | $\mathbb{O}$                                                                                                    |
| Risiko for afbrudt brænde tid.                                                                                                    | Risiko for at aggregatet falder ned og beskadiges.                                                                            | Risiko for elektrisk stød.                                                                                                    |
| Aggregatet må ikke installeres,<br>hvor der er risiko for at<br>dyr/planter står i direkte<br>kontakt med luftstrømmet.                                                   | Når aggregatet skal rengøres,<br>stop driften og afbryd<br>strømforsyningen.                                                  | Anvend kun godkendte sikringer.                                                                                                    |
| $\bigotimes$                                                                                                    | $\otimes$                                                                                                    | $\otimes$                                                                                                    |
| Risiko for sygdom/beskadigelse.                                                                                                    | Ventilatoren kører med høj<br>hastighed. Risiko for skade.                                                                    | Anvendelse af stål eller kobber<br>ledninger er strengt forbudt, idet det<br>kan medføre drifts-forstyrrelser eller<br>brand.                                                                                                    |

| ▲ FORSIGTIG                                                                                                    |                                                      |                                                                             |  |  |  |  |
|----------------------------------------------------------------------------------------------------|------------------------------------------------------|-----------------------------------------------------------------------------|--|--|--|--|
| Aggregatet må ikke anvendes til at stille noget/nogen på.                                                                                                    | Brændbar spray må ikke rettes<br>mod aggregatet.     | Aggregatet må ikke bruges uden sikkerheds gitter.                           |  |  |  |  |
| $\bigotimes$                                                                                                    | $\bigotimes$                                         |                                                                             |  |  |  |  |
| Risiko for at aggregatet falder og dermed uheld.                                                                                                    | Risiko for brand.                                    | Risiko for skade.                                                           |  |  |  |  |
| Aggregatet må ikke<br>tændes/slukkes fra<br>hovedafbryderen.                                                                                                    | Ved svingende luftstrøm må<br>lamellerne ikke røres. | Fjernbetjeningskablet må ikke<br>rykkes af.                                 |  |  |  |  |
| $\bigotimes$                                                                                                    | $\otimes$                                            | $\otimes$                                                                   |  |  |  |  |
| Risiko for brand og/eller lækage.<br>Derudover, er aggregatet udstyret<br>med en anordning for automatisk<br>genstart efter strømafbrydelse, og<br>derfor kan ventilatoren blive sat i<br>gang igen, med risiko for uheld. | Risiko for at uheld.                                 | Ledningen kan beskadiges, med<br>risiko for elektrisk lækage som<br>følger. |  |  |  |  |

Vandvarmer og lign. må ikke anvendes i nærheden af indedelen eller fjernbetjeningen.

Risiko for damp eller vanddråber under køledrift, eller elektrisk lækage eller kortslutning.

# Sikkerhedsforanstaltninger - Transport og reparation

| Aggregatet må aldrig modificeres eller afmonteres.<br>Hvis service er nødvendigt, kontakt forhandleren.                                                                                                    | Hvis det er nødvendigt at omplacere aggregatet, kontakt forhandleren.                                 |  |  |  |
|----------------------------------------------------------------------------------------------------|----------------------------------------------------------------------------------------------------|--|--|--|
| Hvis aggregatet ikke serviceres korrekt, er der<br>risiko for lækage, elektrisk stød, og/eller brand.<br>Kølemiddelet anvendt i systemet er sikker. Normalt,<br>lækker kølemiddelet ikke, men hvis der opstå en<br>lækage i rummet og den kommer i berøring med<br>åben ild kan der genereres skadelige gasser. Når<br>aggregatet serviceres på grund af kølemiddel<br>lækage, skal service personalet sikre sig, at<br>lækage området er repareret efter forskrifterne. | Er aggregatet ikke installeres som det skal, er der risiko for lækage, elektrisk stød og/eller brand. |  |  |  |

# FJERNBETJENING – KNAPPER OG FUNKTIONER

## Fortrådet fjernbetjening

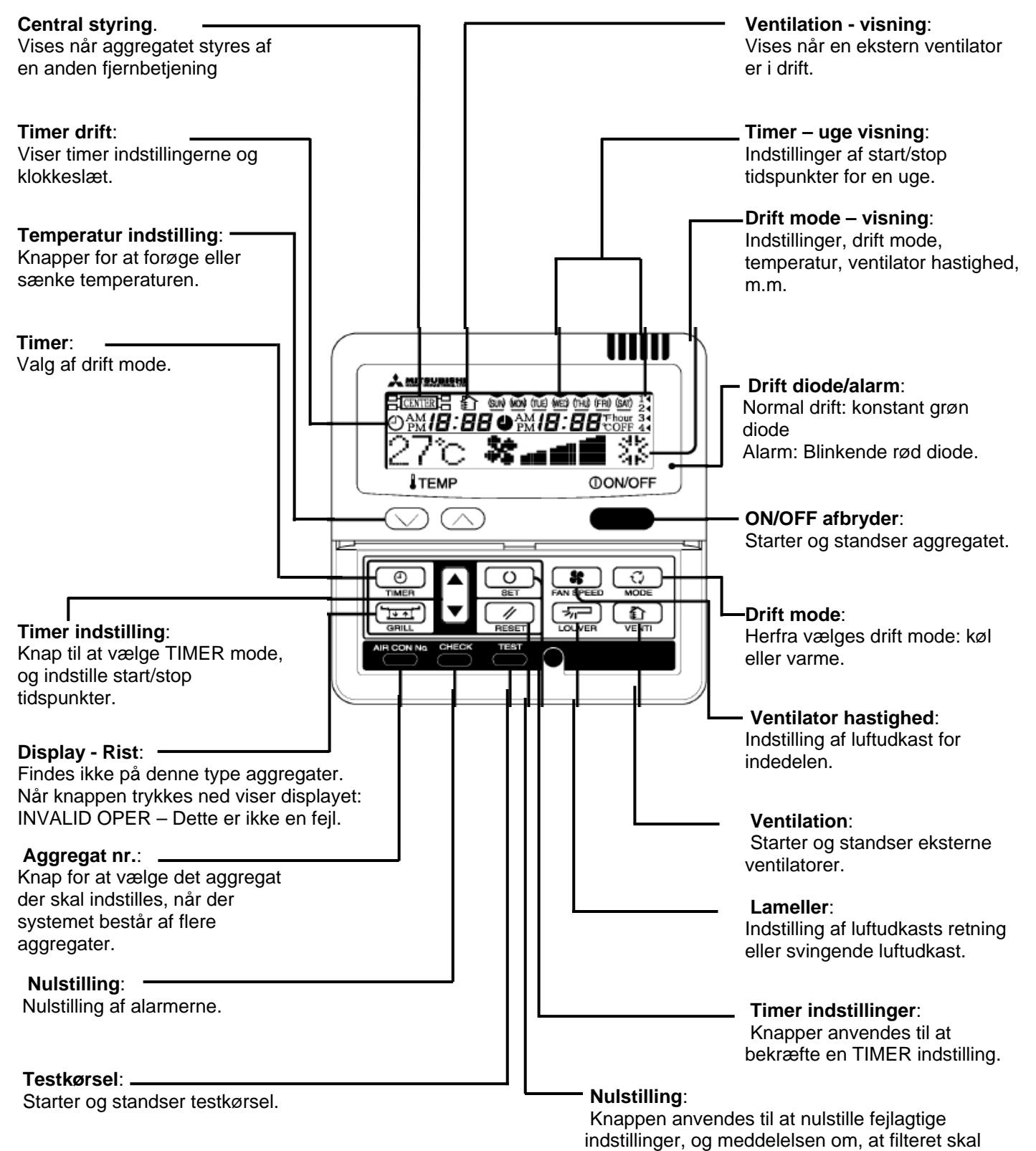

rengøres.

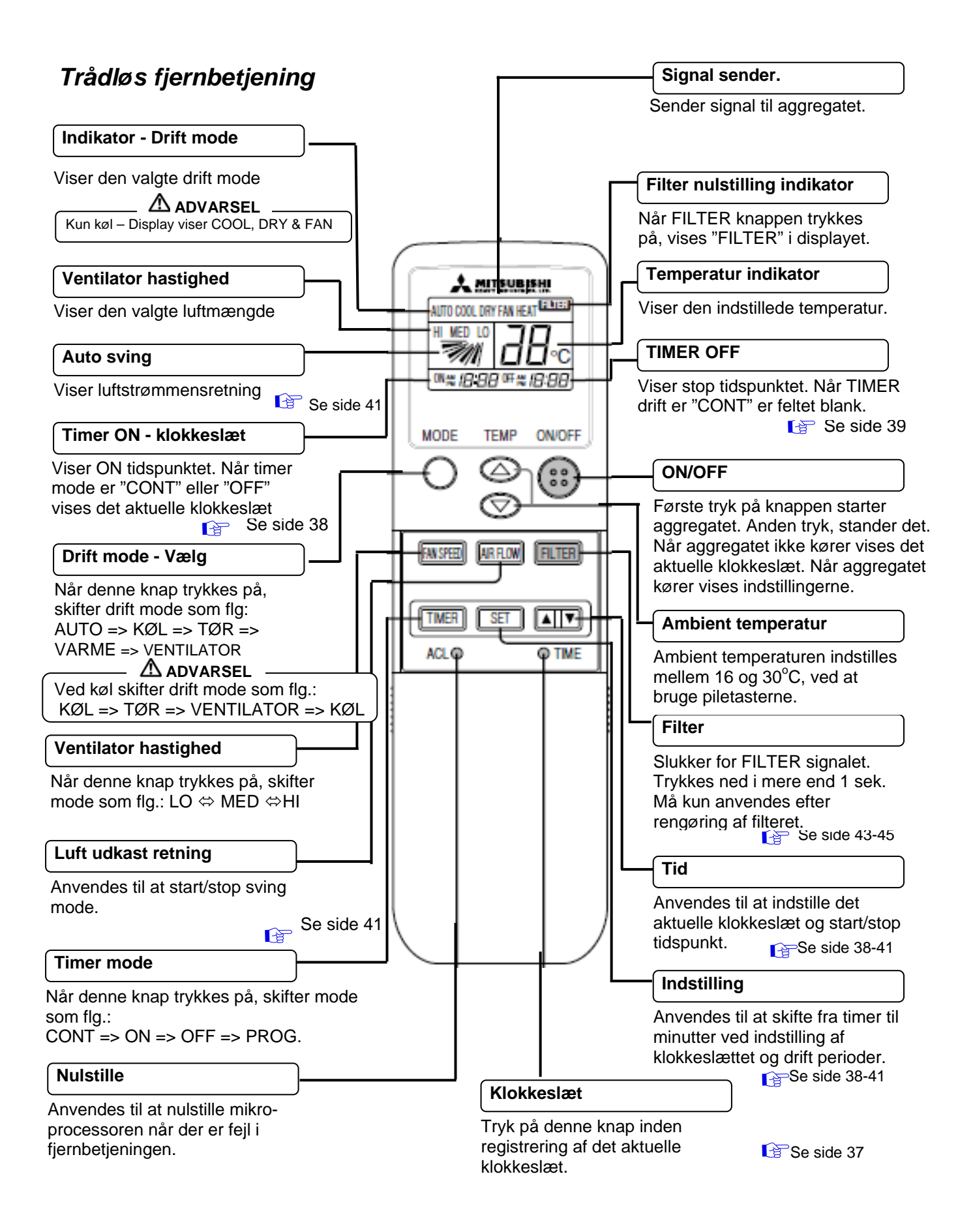

Skemaet (side 6) viser alle knapper og alle indikatorer. Reelt, vises kun de aktuelle knapper der er nødvendige for den aktuelle drift.

# <u>OBS!</u> Hvis fejlagtige data vises på fjernbetjeningen, tryk på "klokkeslæt" knappen foran på fjernbetjeningen med spidsen af en blyant.

Se side 37

#### **Transmission procedure**

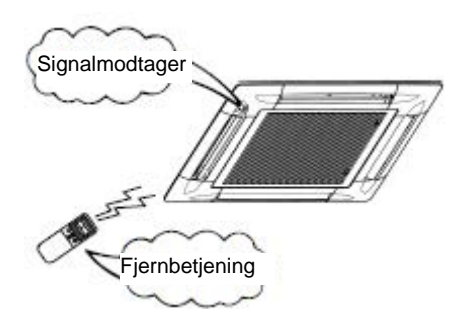

Hvis den trådløse fjernbetjening peger mod signalmodtageren på aggregatet og der trykkes på en knap på fjernbetjening (bortset fra "SET" eller "PIL OP" eller "PIL NED" knapperne, sendes der et signal til modtageren (aggregatet). Hvis signalet modtages korrekt, blinker en lampe på aggregatet.

Fjernbetjeningens knapper skal behandles med varsomhed.

# TRÅDLØS FJERNBETJENING – ANVENDELSE

## Udskiftning af batterier

I følgende tilfælde skal batterierne udskiftes:

- "RUN" diode på aggregatet blinker ikke når et signal er sendt.
- Indikatoren bliver svag.

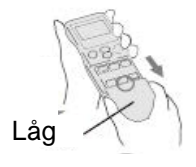

Tag låget af:

mærket med "O".

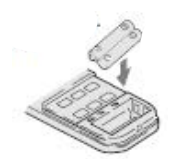

Pas på +/- poler.

2. Skift batterier ud.

Hvis batterierne fjernes når "RADIO INTERFERENCE PROTECTION SETTING" (Indstilling for Radio Forstyrrelse Beskyttelse) er valgt på fjernbetjeningen, annulleres indstillingen. I dette tilfælde skal indstillingen laves igen.

### "Radio Forstyrrelse Beskyttelse Indstilling"

For at kunne tage låget af, træk i pilens retning samtidigt som fjernbetjeningen holdes ved sektion

- Tryk på ACL knappen eller indsæt batterierne mens luftudkast knappen holdes ned.
- Sæt låget tilbage på plads.
- Juster det aktuelle klokkeslæt. I Se side 37
- Hvis der vises fejl på display, tag låget af og tryk på ACL knappen med spidsen af en blyant.

#### OBS!

1.

- Bland ikke nye og gamle batterier.
- Udskift batterierne hvis aggregatet ikke har været i brug i længere tid.
- I henhold til JIS eller IEC har batterierne en levetid på 6 til 12 måneder ved normal brug. Hvis batterierne anvendes i en længere periode, eller når der anvendes ikke autoriserede batterier, kan batterierne lække, hvilket medfører at fjernbetjeningen ikke fungerer efter hensigt.
- Batteriernes levetid oplyses på selve batteriet. Den kan være kortere en aggregatets levetid, afhængig af fremstillingsdatoen. Batterierne kan have en længere levetid end den oplyste.

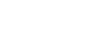

Side 8

## Anvendelse af fjernbetjeningens konsol

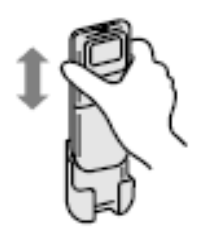

Fjernbetjeningen kan sættes fast på en væg ved at bruge den medleverede konsol. Inden fjernbetjeningen monteres på væggen, kontroller at aggregatet modtager signalerne.

Løft fjernbetjeningen op for at løsne den fra konsollen, og sænk den ned i konsollen for at sætte den på plads igen.

## Behandling af fjernbetjeningen - Advarsel

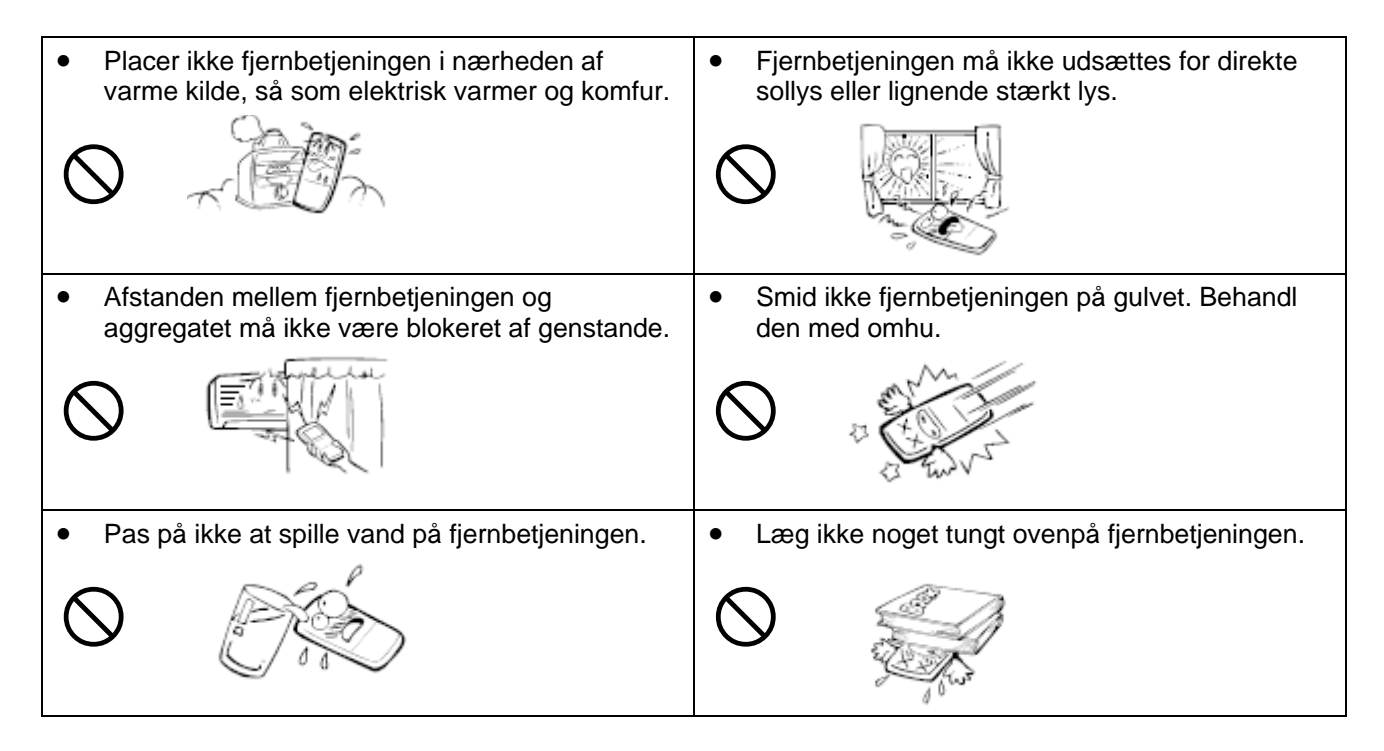

# FORTRÅDET FJERNBETJENING

#### Betjening af luftkonditionerings system

OBS! For at beskytte kompressoren mod koldstart, skal stærkstrømafbryderen være ON i minimum 12 timer inden systemet sættes i drift, efter en længere pause (strømmen ledes i krumtaphuset og varmer kompressoren op). Stærkstrømforsyningen må ikke slukkes i anvendelses periode (strømmen ledes til krumtapvarmer, som varmer kompressoren, og dermed forhindrer skader på grund af kølemiddel akkumulering).

> Stærkstrømafbryderen må ikke slukkes i anvendelses periode. Sluk ikke stærkstrømafbryderen selv for en indedel der ikke anvendes. Hvis strømmen afbrydes for en af indedelene i ét system, er der risiko for lækage fra denne indedel.

Når sæsonen er slut, sluk for hovedafbryderen for at spare på strømmen. Selv om systemet ikke er i drift forsynes krumtapvameren hele tiden, og forbruger strøm.

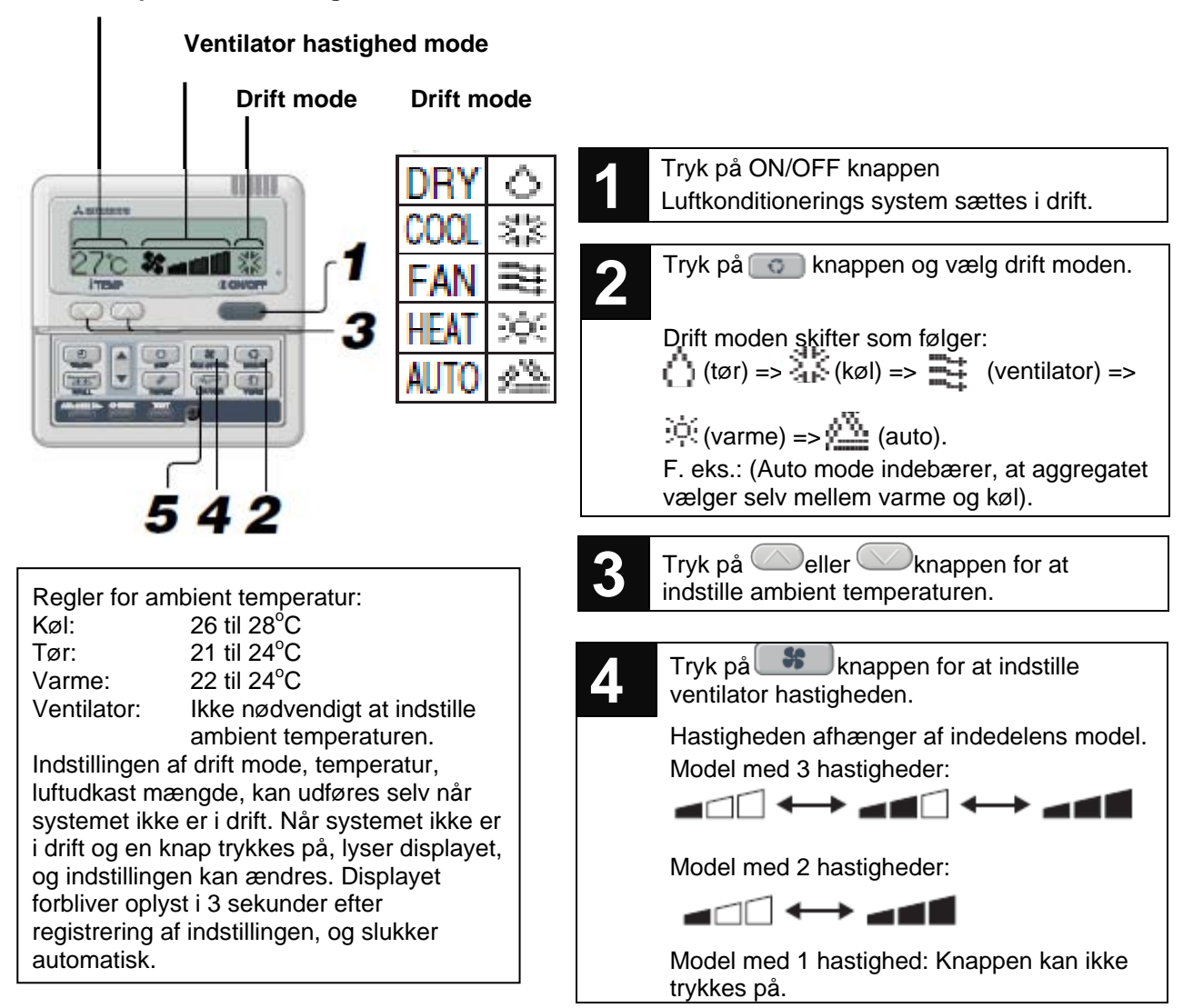

#### **Temperatur indstilling**

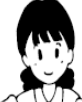

Tryk på 🖅 (lameller) knappen. 5 Når beskeden Hvis indedelen er udstyret med auto-sving "OPERATION MODE INVALID" funktionen, når denne knap trykkes på viser (drift mode ukorrekt) blinker på displayet "AUTO ", og lamellerne svinger op og ned. Hvis indedelen ikke er udstyret med displayet, skiftes drift mode til "Ventilator" fordi der er modsætning auto-sving funktionen, vises: " INVALID OPER" kommando, forudsat at: 1. når drift mode er sat til at varme (fejl). (inkl. varme auto-mode) medens For at stoppe lamellerne: der anvendes en udedel kun for 1. Tryk på knappen 1 gang mens lamellerne luftkonditionering. svinger, med henblik på at vise de forkellige <Operate in air conditioning positioner for lamellernes. (dehumidifying) mode> 2. Tryk på knappen 1 gang til ved den ønskede (Kører som luftkonditionering position. Se side 12 (affugter)). Effektive stop position: 2. når drift mode er sat til varme, medens der anvendes en multi-• Ved automatisk drift: midten. aggregat med opvarmer/luft-Ved køl/affugtning drift: vandret. konditioner og kun luftkonditionere: Ved varme drift: nedad. 🛭 😭 Se side 12 <Operate in air conditioning (dehumidifying) mode>. (Kører som luftkonditionering (affugter)). Tryk på **ON/OFF** knappen

Hvis meddelelse " b INVALID OPER" vises på displayet når der trykkes på en knap, har knappen ingen funktion.

Når luftkonditionering system sættes i drift for første gang efter tilslutning af strømforsyningen, gælder følgende indstillinger. Disse indstillinger kan ændres efter ønske:

| Central kontrol:      | Slukket  |
|-----------------------|----------|
| Drift mode:           | AUTO KØL |
| Temperatur:           | 23°C     |
| Ventilator hastighed: |          |
| Lamel position:       | Vandret  |

Når automatisk drift vælges, kører systemet som følger:

KØLhvis fjernbetjening er indstillet til en indgang temperatur på 17°C eller mere.VARMEhvis fjernbetjening er indstillet til en indgang temperatur på mindre end 17°C.

# **LUFTUDKAST RETNING - REGULERING**

## Regulering af luftudkast ved hjælp af lamel-knappen

For indedele med auto-sving funktion.

### For svingende luftstrøm:

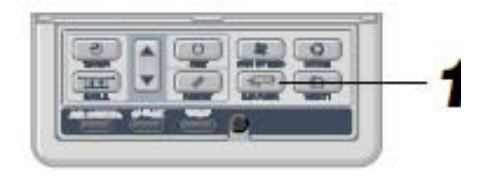

| 1 | Tryk på Real Knappen medens systemer er i drift og sving funktion er standset. |
|---|--------------------------------------------------------------------------------|
|   | Lamellerne svinger nu kontinuerligt op og                                      |
|   | ned, og "AUTO 🦾 ", ", vises på displayet i<br>3 sekunder.                      |

## Fastsættelse af lamellernes position

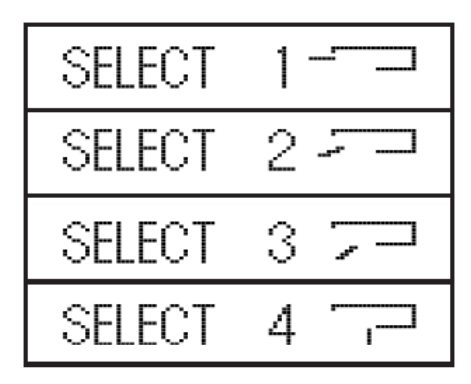

### Anbefalede lamel positioner

| KØL/TØR | SELECT                                                                                                 | 1   |
|---------|----------------------------------------------------------------------------------------------------|-----|
|         | SELECT                                                                                                 | 2 🦵 |
| VARME   | SELECT                                                                                                 | 3 🗁 |
|         | SELECT                                                                                                 | 4 🗇 |
|         | Hvis lamellerne ønskes i denne<br>position, skal de drejes mod højre<br>eller venstre (for FDE model). |     |

|   | 1 | For at fastsætte lamellernes position:                                                                                                    |
|---|---|----------------------------------------------------------------------------------------------------|
|   | L | Tryk på 🖙 knappen en gang, medens<br>lamellerne er i bevægelse.                                                                                        |
|   |   | Hver position mulighed (som billedet til venstre) vises i 2 sekunder.                                                                                  |
| _ |   |                                                                                                    |
|   | 2 | Tryk på 🖙 knappen i den ønskede position for at stoppe lamellerne eller sætte.                                                                         |
|   |   | dem i fast position.<br>Displayet stopper og følgende vises. Dermed<br>er lamellerne stoppet i fast position.<br>Hvis sat i fast position 1:<br>STOP 1 |

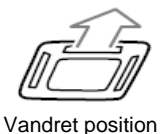

Når of (19) (Forberedelse til varme) vises på displayet, sættes lamellerne automatisk i vandret position. Når forberedelse til varme er afsluttet, og systemet er i normal drift, returnerer lamellerne til den indstillede position.

- Forcer ikke lamellerne manuelt i en bestemt position de kunne beskadiges.
- Luftudkast nedad bør ikke anvendes i længere perioder under køledrift. Der kan dannes fugt på panelets side og dryppe (for FDE model).

# TIMER (ur) - ANVENDELSE

## Valg af TIMER mode

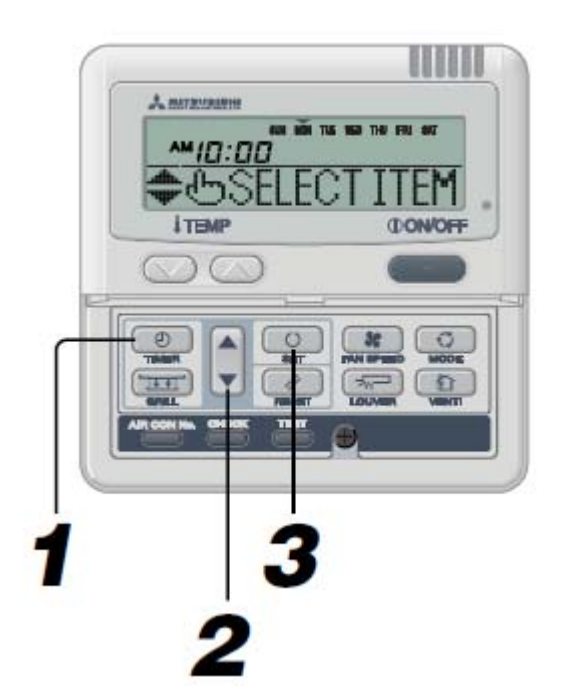

Modes som kan sættes sammen: (O: Muligt, X: ikke muligt)

| $\sim$       | Sleep timer | Off timer | On timer | Weekly timer |
|--------------|-------------|-----------|----------|--------------|
| Sleep timer  |             | ×         | 0        | ×            |
| Off timer    | ×           |           | 0        | ×            |
| On timer     | 0           | 0         |          | ×            |
| Weekly timer | ×           | ×         | ×        |              |

Hvis en kombination ikke er mulig, når SET knappen trykkes på vil følgende tekst vises på displayet:

"<sup>b</sup> INVALID OPER" (fejl operation).

Meddelelsen vises i 3 sekunder, og display viser automatisk trin 2.

| 1 | Tryk på 🕘 knappen.                                                                                                    |
|---|----------------------------------------------------------------------------------------------------|
|   | Fjernbetjeningen går i TIMER mode.<br>Displayet viser den aktuelle dag i ugen, og det<br>aktuelle klokkeslæt. Følgende trin vises:<br>(F. Eks. – Hvis det er mandag, klokken 10.00):<br>Displayet viser: |
|   | ↓<br>" SUN MON TUE WED THU FRI SAT "                                                                                                    |
|   | " <b>™ID:00</b> "<br>" <b>⇔</b> ⊕SELECT ITEM " (Lyser 1 sek.)                                                                                                    |
|   | ↓<br>                                                                                                    |
| 2 | 1 ↓<br>F * ② CLOCK SET ▼ " (Lyser) TIMER<br>mode i følgende rækkefølge:                                                                                                    |
|   | " ⊘ CLOCK SET ▼ " (Justere aktuelle                                                                                                    |
|   | " ⇒SLEEP TIMER   " (Slukker efter den<br>indstillede tidspunkt) "  "  "  "  "  "  "  "  "  "  "  "  "                                                                                                    |
|   |                                                                                                    |
|   | <ul> <li>WEEKLY TIMER          <ul> <li>WEEKLY TIMER</li></ul></li></ul>                                                                                                    |
|   | TIMER CANCEL ▲ "#10108: "indstillinger)                                                                                                    |
| 2 | Tryk på                                                                                                    |

Tryk på **Loop** knappen. For instruktioner vedr. anvendelse af hver TIMER mode, se de næste sider. Det er muligt at vælge en kombination af TIMER indstillinger.

- Hvis "ON/OFF" knappen trykkes ned medens i TIMER mode, forlader fjernbetjeningen TIMER mode, og returnerer til det oprindelige display. Bemærk, at de ikke registrerede indstillinger er tabte.
- Hvis ON timer mode er valgt sammen med enter OFF TIMER eller DVALE med de samme tids indstilling, bliver enten OFF eller DVALE gældende.
- Når en knap trykkes på i TIMER mode, og "<sup>1</sup> INVALID OPER" vises i displayet, betyder det, at knappens funktion ikke er mulig.
- Når i TIMER mode, hvis ingen knapper trykkes på i 60 sekunder, returnerer fjernbetjeningen automatisk det oprindelige display.
- I tilfælde af strømafbrydelse bliver indstillingerne slettet. Den ugentlige TIMER viser alle dage i ugen som "ferie".

## Indstilling af klokkeslæt

Timer drift fungerer i henhold til nedenstående beskrivelse. Fjernbetjeningen skal indstilles med det korrekte klokkeslæt.

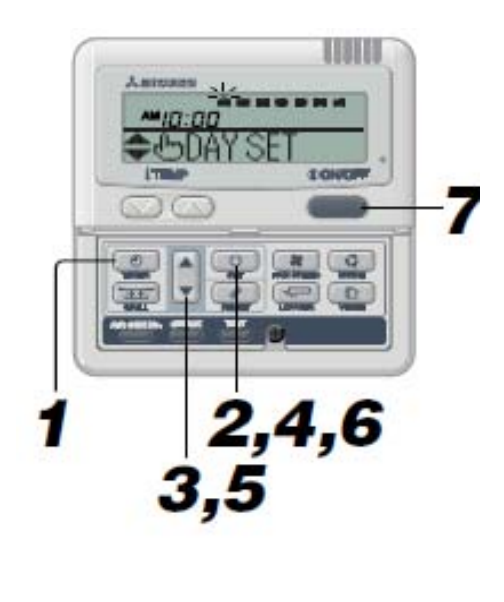

MON THE WED THU FRI SAT

RS

:88

| 1 | Tryk på en knappen.<br>Fjernbetjeningen går i TIMER mode.                                                                                                    |
|---|----------------------------------------------------------------------------------------------------|
|   | aktuelle klokkeslæt.<br>Følgende vises på displayet i denne ordre:<br>*◆SELECTITEM * → * @ CLOCK SET ▼*                                                                                                    |
| 2 | Tryk på<br>Fjernbetjeningen går i TIMER mode.<br>Displayet viser den aktuelle dag i ugen, og det<br>aktuelle klokkeslæt.<br>Displayet viser:                                                                                                    |
| 3 | Tryk på PIL OP eller PIL NED knappen.<br>Blinker<br>Aktuelle klokkeslæt<br>Aktuelle klokkeslæt<br>MID: DO<br>Aktuelle klokkeslæt<br>MID: DO<br>Aktuelle klokkeslæt<br>MID: D |
| 4 | Tryk på knappen.<br>Ugens dag er valgt og PIL NED lyser konstant.<br>Det aktuelle klokkeslæt blinker på displayet.                                                                                                    |
| 5 | Tryk på PIL OP eller PIL NED knappen.<br>SET • O og RETURN • O vises skiftevis.<br>Juster klokkeslæt vist på displayet til det aktuelle.<br>Tryk på PIL OP eller PIL NED knappen for at indstille<br>klokkeslæt med 1 minut interval.<br>Hvis PIL OP og PIL NED knapperne trykkes i længere<br>tid, bliver tids interval 10 minutter.<br>NB! Hvis trykkes på, går<br>fjernbetjeningen tilbage til trin 1.                                                                                                    |

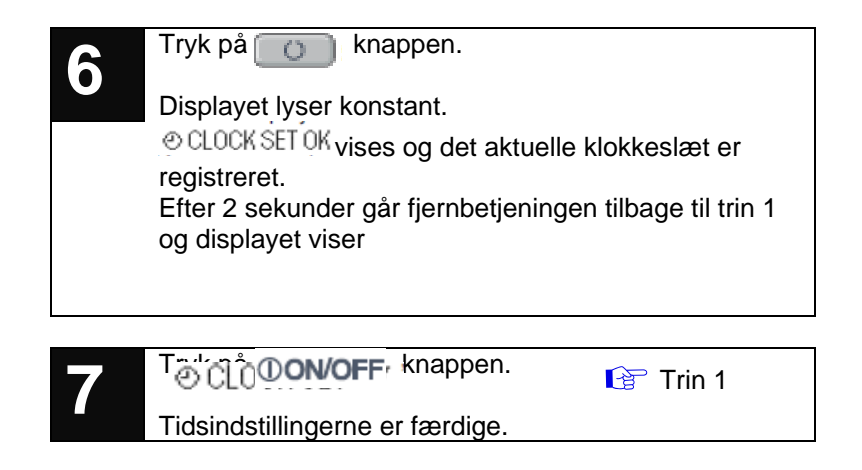

Hvis **ON/OFF** knappen trykkes på under tids indstillingerne, går fjernbetjeningen automatisk tilbage til det oprindelige display. Indstillingerne som ikke er blevet registreret er tabte.

Hvis der ingen knapper trykkes på i 60 sekunder i TIMER mode, går fjernbetjeningen automatisk ud af TIMER mode og tilbage til det oprindelige display.

## Dvale mode

Denne funktion standser luftkonditioneringsaggregatet når den indstillede standse tid er nået.

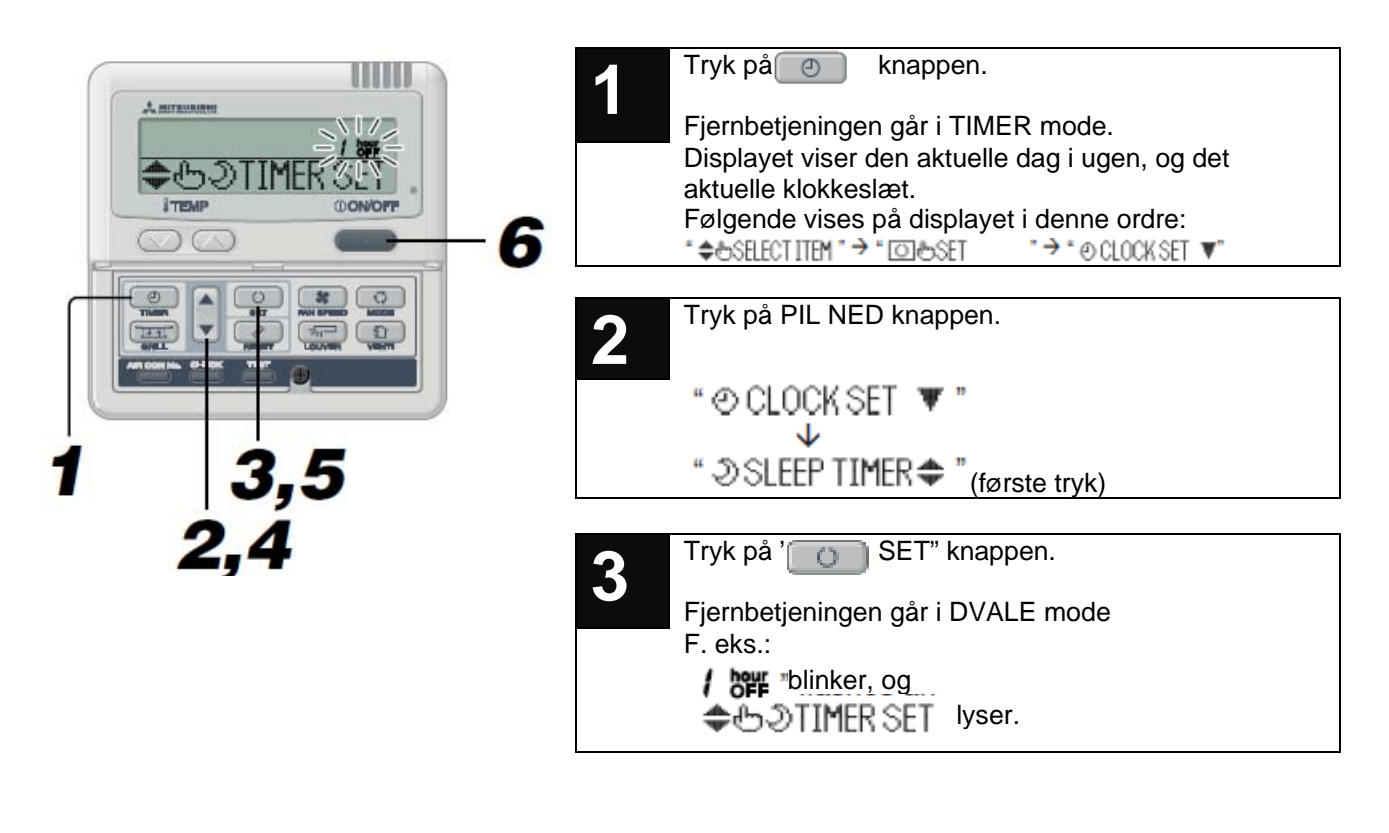

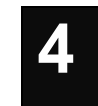

Tryk på PIL OP eller PIL NED" knapperne.

Displayet skifter fra / her til 2 her indtil 9 her

| og derefter ID brevælg det ønskede antal timer. |
|-------------------------------------------------|
| SET✦IDIHog RETURN✦IZIHovises skiftevis.         |
| Hvis                                            |
| 1 1                                             |

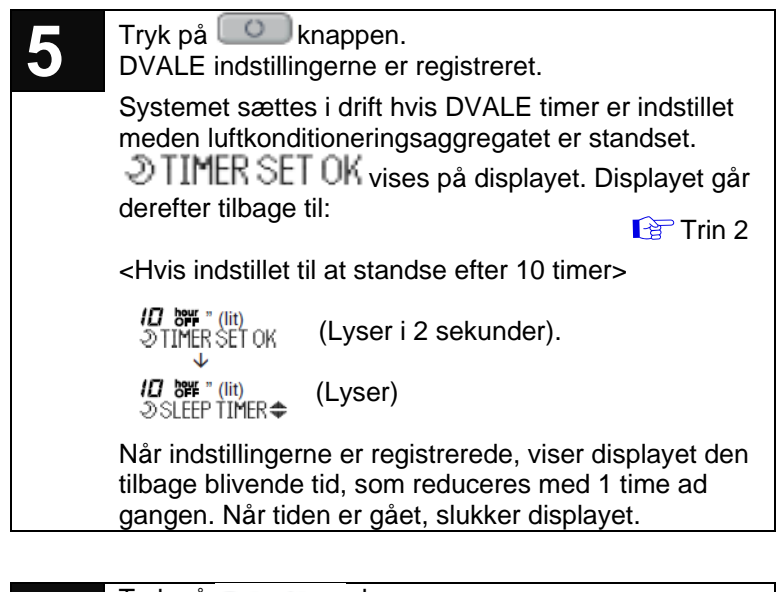

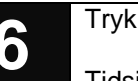

Tryk på **①ON/OFF** knappen.

Tidsindstillingerne er færdige.

Hvis **ON/OFF** knappen trykkes på under tids indstillingerne, går fjernbetjeningen automatisk tilbage til det oprindelige display. Indstillingerne som ikke er blevet registreret er tabte.

Hvis der ingen knapper trykkes på i 60 sekunder i TIMER mode, går fjernbetjeningen automatisk ud af TIMER mode og tilbage til det oprindelige display.

## OFF TIMER mode

(Uret programmeres til at standse systemet på et bestemt tidspunkt).

Luftkonditioneringsaggregatet standser i henhold til tidsindstillingerne.

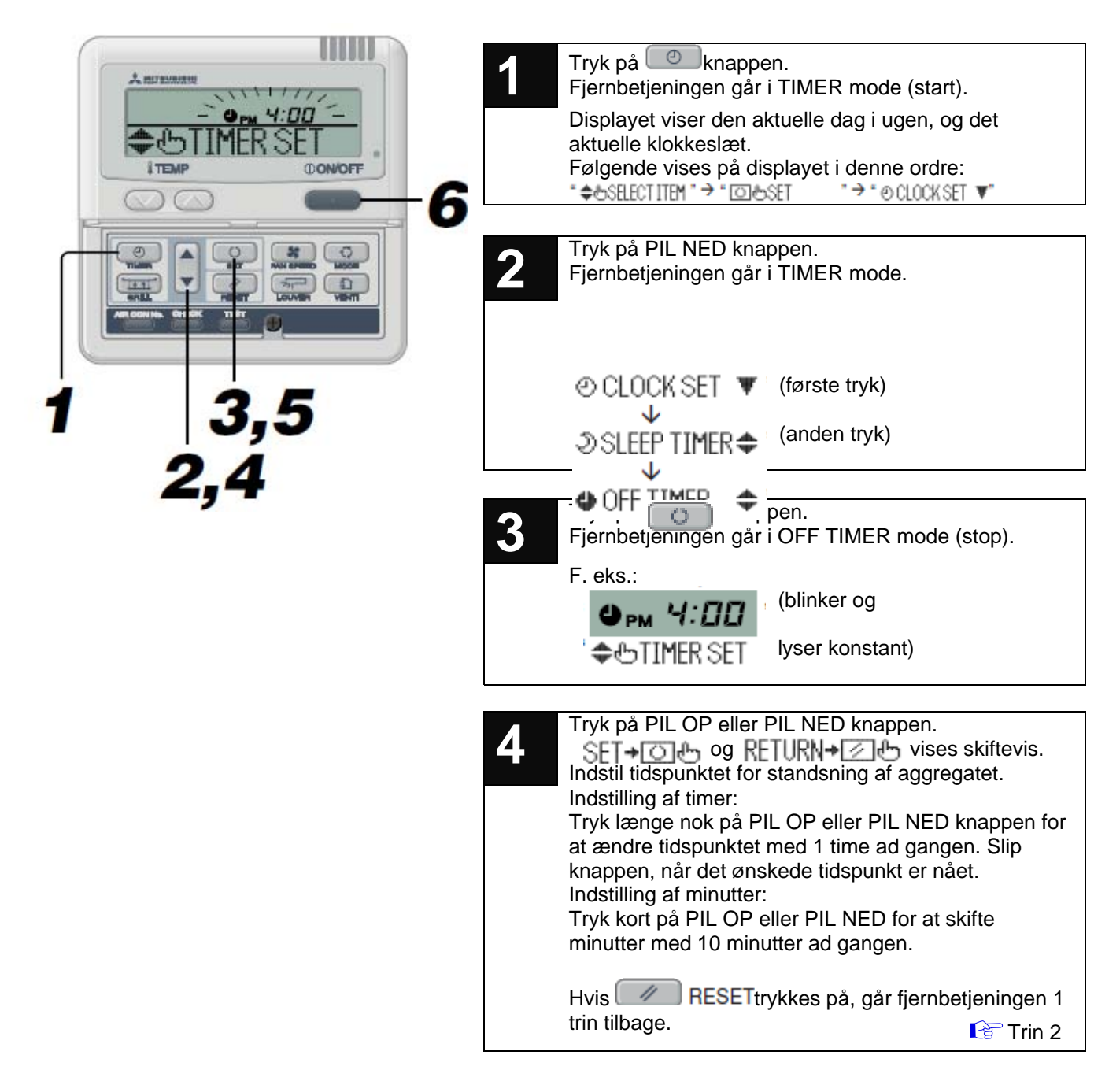

|   | <ul> <li>Tryk på knappen.</li> <li>Stop tiden er nu indstillet og displayet viser</li> <li>TIMER SET OK. Derefter går displayet 1 trin tilbage, til f. eks.:</li> </ul> |
|---|----------------------------------------------------------------------------------------------------|
|   |                                                                                                    |
|   | (lyser)                                                                                                    |
|   | (lyser i 2 sekunder)                                                                                                    |
|   | ● TIMER SET OK (lyser)                                                                                                    |
|   | (lyser)                                                                                                    |
|   | Фрм Б: DD / kl. 18.00. Displayet slukkes.                                                                                                    |
| - | 🗢 OFF TIMER 🗢                                                                                                    |
|   | Tryk på <b>ON/OFF</b> knappen.<br>Tidsindstillingerne er færdige.                                                                                                    |

Hvis aggregatet skal startes med TIMER OFF indstillingerne, er det nødvendigt at sætte aggregatet i drift inden tidsindstillingerne kan laves.

Hvis **ON/OFF** knappen trykkes på under tids indstillingerne, går fjernbetjeningen automatisk tilbage til det oprindelige display.

Hvis der ingen knapper trykkes på i 60 sekunder i TIMER mode, går fjernbetjeningen automatisk ud af TIMER mode og tilbage til det oprindelige display.

## ON TIMER mode

Uret programmeres til at sætte systemet i drift på et bestemt tidspunkt.

Starter luftkonditioneringsaggregatet i henhold til indstillingerne. Start temperaturen kan også indstilles.

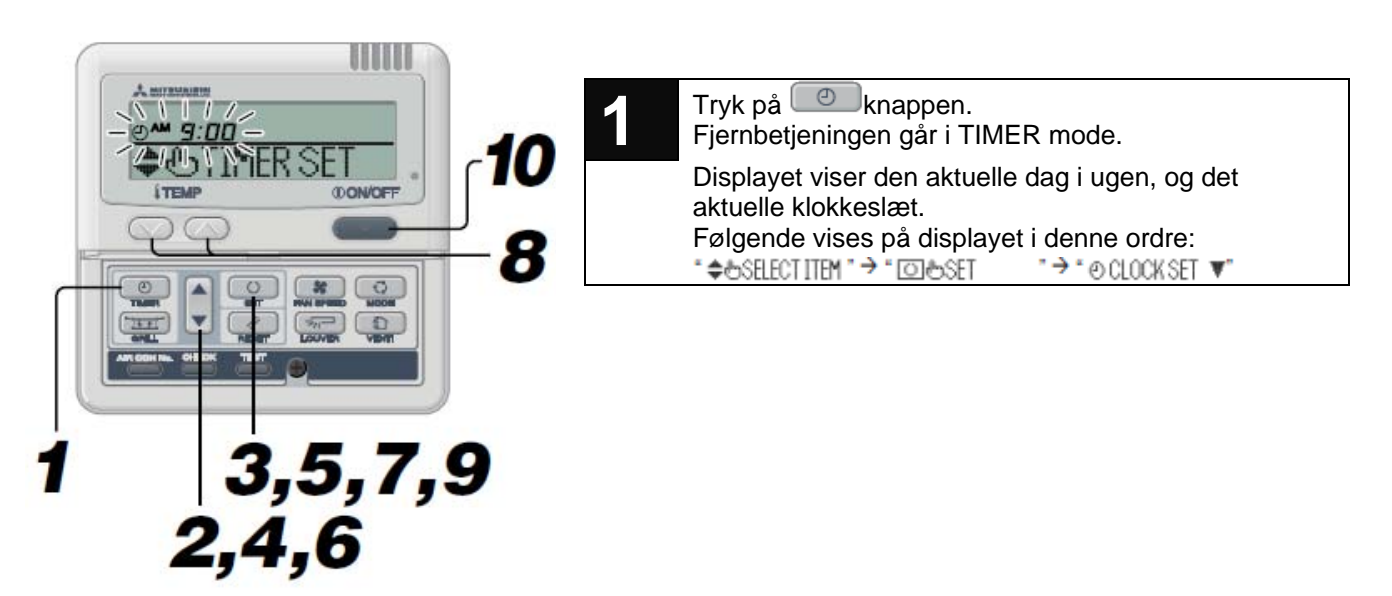

Se side 38-41

|   | <b></b> · · · · · · ·                                                                                                    |                                                                                                    |
|---|----------------------------------------------------------------------------------------------------|----------------------------------------------------------------------------------------------------|
| 2 | I ryk på PIL NED knapp<br>Fjernbetjeningen går i T                                                                                                    | en.<br>IMER mode.                                                                                                    |
|   | ⊘CLOCK SET ▼<br>↓                                                                                                    |                                                                                                    |
|   | ৩ SLEEP TIMER≑ (1                                                                                                    | ørste tryk)                                                                                                    |
|   | 🗢 OFF TIMER 🗢 🤃                                                                                                    | anden tryk)                                                                                                    |
|   | ୰ON TIMER 🜩 <sup>(†</sup>                                                                                                    | redje tryk)                                                                                                    |
| 3 | Tryk på knappen.<br>Fjernbetjeningen går i C<br>F. eks.:                                                                                                    | OFF TIMER mode.                                                                                                    |
|   | <sup>(1)</sup> <b>□□</b> : <b>□</b> <sup>(1)</sup>                                                                                                    | blinker og                                                                                                    |
|   | \$⊕TIMER SET IV                                                                                                    | vser konstant)                                                                                                    |
| 4 | Tryk på PIL OP eller PIL<br>SET+O+O og RETU<br>Indstil tidspunktet for sta<br>Indstilling af timer:<br>Tryk længe nok på PIL o<br>klokkeslæt med 1 time a<br>det ønskede tidspunkt e<br>Indstilling af minutter:<br>Tryk kort på PIL OP elle<br>minutter med 10 minutte<br>Hvis RESETtry<br>1 trin tilbage, og viser | NED knappen.<br>NH→ ☑ ⊕ vises skiftevis.<br>Art af aggregatet.<br>OP eller PIL NED for at skifte<br>ad gangen. Slip knappen, når<br>r nået.<br>PIL NED for at skifte<br>er ad gangen.<br>kkes på, går fjernbetjeningen<br>ON TIMER ◆ |
| 5 | Tryk på 👩 knap                                                                                                    | pen.                                                                                                    |
| 3 | Start tiden er nu indstille                                                                                                    | ≥t.<br>>∩⊳                                                                                                    |
|   |                                                                                                    | vser)                                                                                                    |
|   | (TEMP SET ON ▼ (                                                                                                    | vser)                                                                                                    |
|   | Hvis tr                                                                                                    | ykkes på, går fjernbetjeningen                                                                                                    |
|   | 1 trin tilbage,.                                                                                                    |                                                                                                    |
| 6 | Tryk på PIL OP eller PIL<br>Hvis PIL NED trykkes p                                                                                                    | - NED knappen.<br>å, vises № TEMP SET 🔺                                                                                                    |
|   | Hvis PIL OP trykkes på,                                                                                                    | vises TEMP SET ON 🛛 🔻                                                                                                    |
|   | For at indstille temperat<br>vælg TEMP SET ON<br>For at slette temperature<br>vælg NO TEMP SET A<br>For at indstille temperat                                                                                                    | uren ved start tidspunktet,<br>en ved start tidspunktet,<br>ur: gå til pkt. 7.                                                                                                    |
|   | Hvis ikke temperaturen                                                                                                    | skal indstilles: gå til pkt. 9.                                                                                                    |

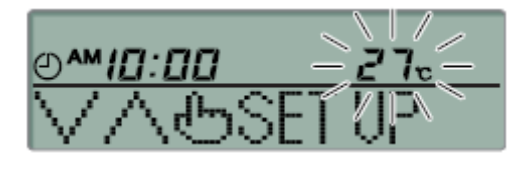

| 7  | Tryk på knappen.<br>Display viser billedet til venstre.                                                                             |
|----|----------------------------------------------------------------------------------------------------|
|    | <hvis 10.="" indstillet="" kl.="" til=""></hvis>                                                                                    |
|    |                                                                                                    |
|    | <b>27</b> °   (Displayet viser den indstillede temperatur – blinker).                                                               |
|    | VABSET UP (lyser)                                                                                                    |
| Q  | Tryk på temperatur knapperne: O eller                                                                                               |
| 0  | SET≁IOI⊕ og RETURN≁IZI⊕ vises skiftevis.                                                                                            |
|    | Tryk enten eller for at forhøje eller<br>reducere temperaturen med 1°C ad gangen.<br>Indstil temperaturen i begyndelsen af driften. |
|    | Hvis RESET trykkes på, går fjernbetjeningen 1 trin tilbage.                                                                         |
| 9  | Tryk på knappen. ON TIMER er indstillet, og<br>displayet viser. (2) TIMER SET OK og returnerer til                                  |
|    | følgende visning:<br><hvis 10.00="" indstillet="" kl.="" til=""></hvis>                                                             |
|    | e <sup>™</sup> اם:ם 2٦₀ (hvis temperaturen er indstillet                                                                            |
|    | e) TIMER SET OK (lyser i 2 sekunder)                                                                                                |
|    | e <sup>™</sup> (hvis temperaturen er indstillet<br>– lyser)                                                                         |
|    | ల ON TIMER 🗢 (Ivser)                                                                                                    |
|    | Aggregatet starter i henhold til tidsindstillingerne og temperaturindstillingerne.                                                  |
|    | Displayet slukkes.                                                                                                    |
| 10 | Tryk på <b>①ON/OFF</b> knappen.                                                                                                    |
|    | Tidsindstillingerne er færdige.                                                                                                    |

Hvis **OON/OFF** knappen trykkes på under timer indstilling, går fjernbetjeningen automatisk tilbage til det oprindelige display.

Hvis ON TIMER mode vælges sammen med enter DVALE mode eller OFF TIMER mode, vises ikke temperatur indstillingen for ON TIMER mode.

Hvis tidsindstillingerne er de samme for ON TIMER mode og enter OFF timer eller DVALE TIMER mode samtidigt, bliver OFF TIMER mode den gældende mode.

Hvis der ingen knapper trykkes på i 60 sekunder i TIMER mode, går fjernbetjeningen automatisk ud af TIMER mode og tilbage til det oprindelige display.

## Ugentlig TIMER mode

## Valg af ugentlig TIMER modes

Denne drift mode tillader at indstille op til 4 ON og OFF forskellige tidspunkter for hver dag i ugen. Det er også muligt at indstille 4 TIMER funktioner, kun ved at anvende enten ON tidspunktet eller OFF tidspunktet.

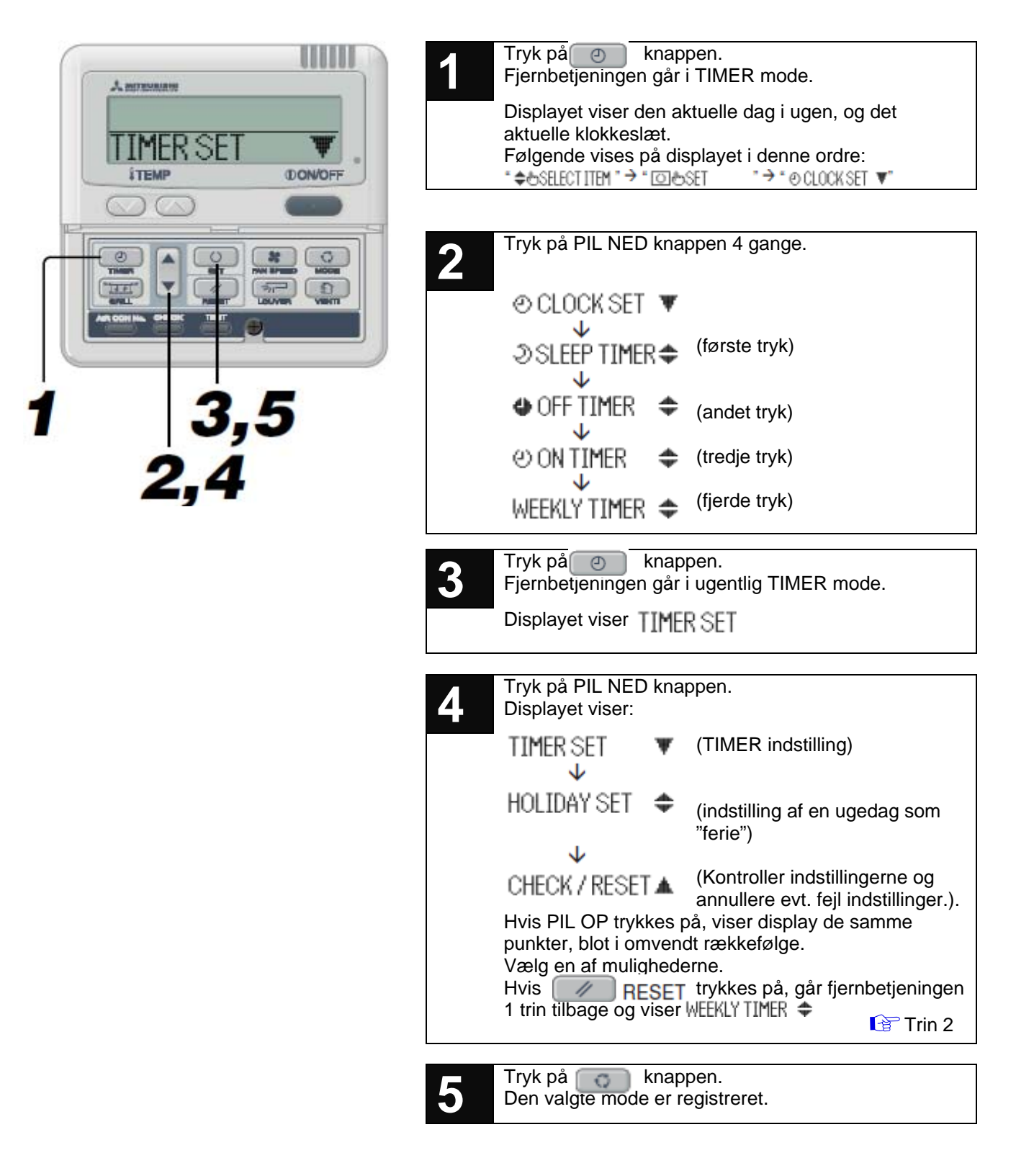

Hvis **ON/OFF** knappen trykkes på under timer indstilling, går fjernbetjeningen automatisk tilbage til det oprindelige display.

Hvis der ingen knapper trykkes på i 60 sekunder i TIMER mode, går fjernbetjeningen automatisk ud af TIMER mode og tilbage til det oprindelige display.

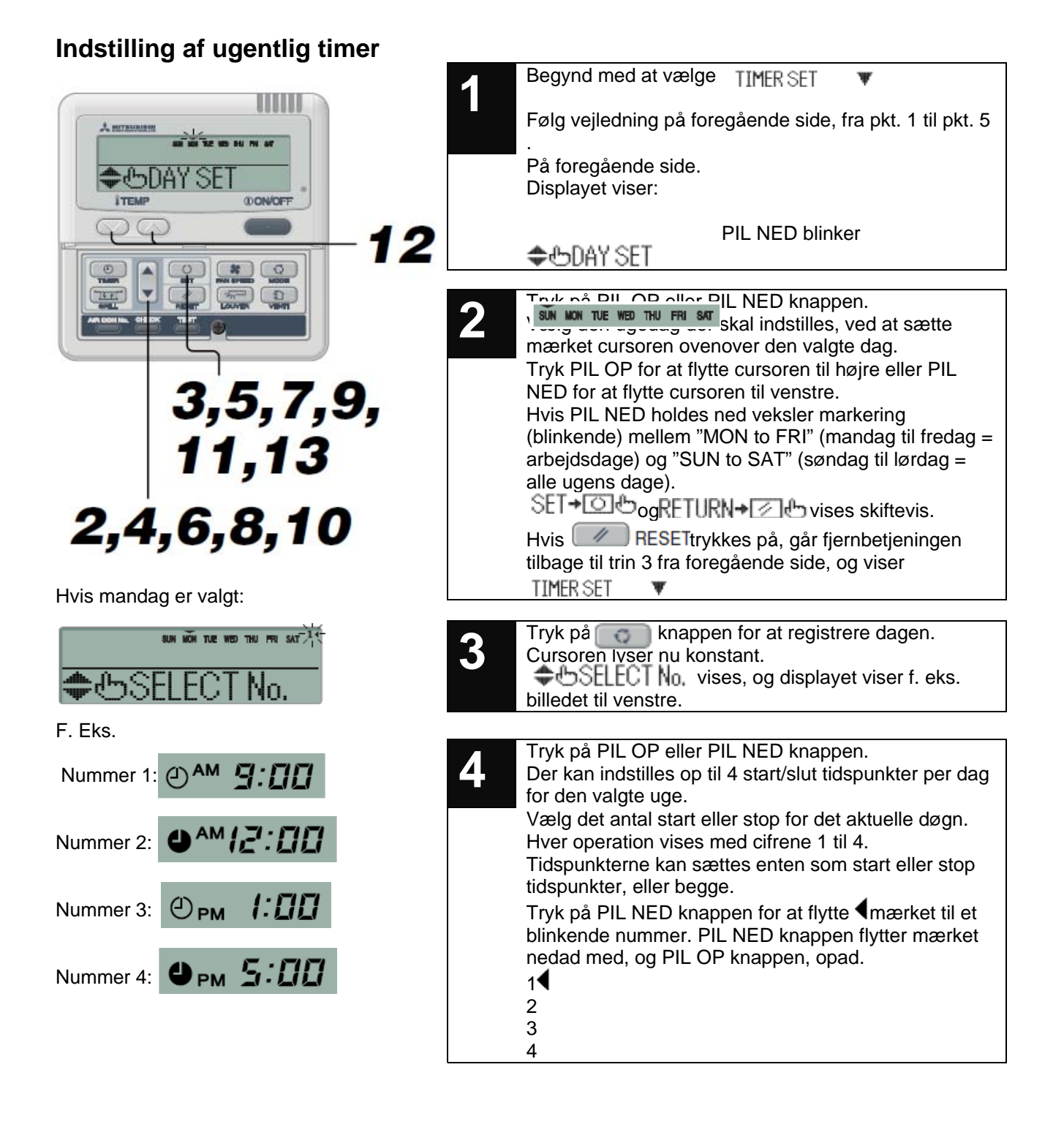

| en ion the wed thu fre ard 14                                | <ul> <li>Tryk på or knappen.</li> <li>Mærket, ved siden af nummeret lyser nu konstant.</li> <li>Displayet viser ② ON TIMER ▼ eller</li> <li>● OFF TIMER ▲</li> <li>Indstillingerne er nu registrert, og displayet viser billedet til venstre.</li> </ul>                                                                                                    |
|--------------------------------------------------------------|----------------------------------------------------------------------------------------------------|
| <hvis a="" i="" off="" timer="" valgt="" var=""></hvis>      | <ul> <li>Tryk på PIL OP eller PIL NED knappen.</li> <li>Hvis PIL NED knappen trykkes på, viser displayet:</li> <li>◆ OFF TIMER ▲</li> <li>Hvis PIL OP knappen trykkes på, viser displayet:</li> <li>○ ON TIMER ▼</li> <li>Tryk på den ønskede knap.</li> <li>Hvis  RESET trykkes på, går fjernbetjeningen tilbage til trin 5 ovenover.</li> </ul>                                                                                                    |
|                                                              | Tryk på som knappen.<br>Displayet viser 🗢 🕁 TIMER SET                                                                                                    |
|                                                              | <ul> <li>Tryk på PIL OP eller PIL NED knappen.<br/>Indstil klokkeslæt.</li> <li>Se punkt 4, side 18 for ON TIMER.<br/>Se punkt 4 side 18 for OFF TIMER.<br/>Hvis RESET trykkes på, går fjernbetjeningen<br/>tilbage til trin 7 ovenover</li> </ul>                                                                                                    |
| sun võn tue ved thu fre sat 14<br>Opm 4:00<br>No.1 SET OK    | 9 Tryk på  knappen.<br>Displayet lyser nu konstant og indstillingerne er registreret.<br>Hvis stop timer er indstillet, er den første indstillingen registreret og klar til brug.<br>Mærket "" vises under den ugedag der blev valgt for indstillingerne. Displayet viser billedet til venstre. Hvis start tidspunktet er indstillet, viser displayet<br>TEMP SET ON  ▼ derefter til punkt 10 nedenfor.<br>Hvis stop tidspunktet er indstillet, gå til "næste indstillinger". |
| SUN KON TUE NED THU PRI SAT 14<br>OMICI:COC<br>TEMP SET ON W | 10 Tryk på PIL OP eller PIL NED knappen.<br>Vælg enter TEMP SET ON ▼ for at indstille den<br>ønskede temperatur ved start tidspunkt, eller<br>NO TEMP SET ▲ hvis temperatur indstillingen<br>skal ignoreres.                                                                                                    |

| sun <u>nŏn</u> tue wed thu fre sut <sup>14</sup><br>™ <i>ID:DD</i><br>D.1SETOK   | Tryk på construction knappen.<br>Hvis NO TEMP SET ▲ er valgt, er den første<br>indstillingen registreret og klar til brug.<br>Mærket "" vises under den ugedag der er valgt for<br>indstillingerne. Displayet viser billedet til venstre.<br>Gå videre til trin 1 nedenfor.<br>Hvis TEMP SET ON ▼viser displayet VA⊕SET UP<br>Gå videre til næste trin (12) nedenfor. |
|----------------------------------------------------------------------------------|----------------------------------------------------------------------------------------------------|
| 8UM NON TUE WED, THU FRI SAT <sup>14</sup><br><u>AM 10:00 -27</u><br>/// USET UP | 12       Tryk på temperatur knapperne:       eller         SET+OOB       og       RETURN+OD       vises skiftevis.         Tryk enten       eller       for at forhøje eller reducere temperaturen med 1°C ad gangen. Indstil temperaturen i begyndelsen af operationen.         Hvis       RESET trykkes på. går fjernbetjeningen 1 trin tilbage TEMP SET ON       ▼ |

¥

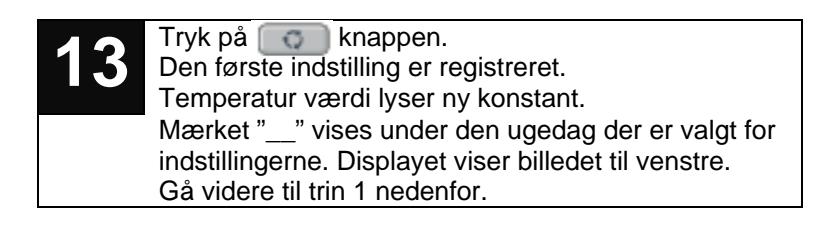

## Næste indstilling – Afslutning af TIMER mode

Når displayet har vist: ♣⊕SELECT og SELECT №.

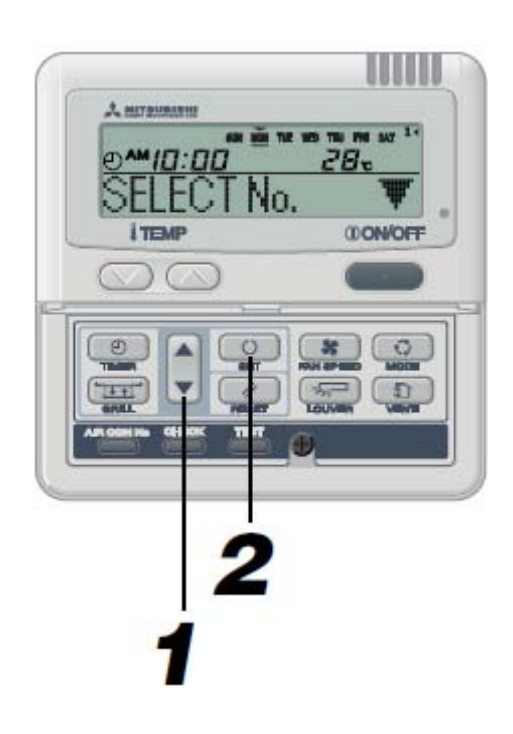

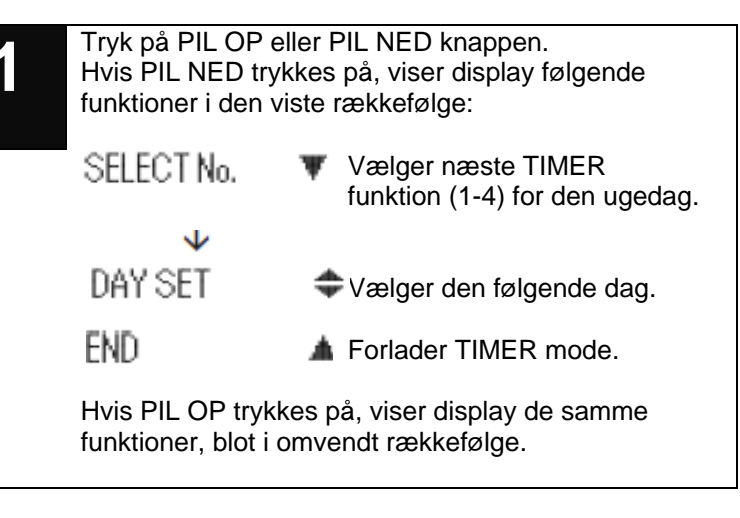

| 2 | Tryk på og knappen.                                                                                                    |  |  |
|---|----------------------------------------------------------------------------------------------------|--|--|
|   | Hvis SELECT No. ▼er valgt, vises<br>◆ SELECT No. på displayet.<br>Gentage operationen fra trin 4 i den foregående<br>afsnit.<br>Hvis DAY SET ♀ er valgt, vises<br>◆ BDAY SET på displayet. |  |  |
|   | Gentage operationen fra trin 2 i den foregående afsnit.                                                                                                    |  |  |
|   | Når END 🔺 vælges, afsluttes TIMER mode.                                                                                                    |  |  |

### Display efter indstilling af ugentlig TIMER modes

Den ugedag for hvilken der foretages indstillinger er understreget.

Mærket "
w" vises ovenover den pågældende dag.

Alle TIMER funktionerne, nummer (1-4), for den pågældende dag lyser, mærket "

TIMER funktioner udføres i en bestemt rækkefølge. Nummeret og tidspunktet slukkes når alle timer funktioner er udførte for den pågældende dag.

# Hvis **ON/OFF** knappen trykkes på under TIMER indstilling, går fjernbetjeningen automatisk tilbage til det oprindelige display. Bemærk venligst, at de indstillinger som ikke registreres er tabte.

Når der vælges en ugedag som har allerede nogle indstillinger, vises alle dagens funktioner på displayet. Den aktuelle funktion vies ved hjælp af Tmærket. Ændres indstillingerne her, bliver de oprindelige indstillinger erstattet af de nye.

TIMER funktionerne udføres efter en bestemt rækkefølge. Funktionsnummeret slukkes når alle indstillinger for en dag er gennemførte.

# Hvis der ingen knapper trykkes på i 60 sekunder i TIMER mode, går fjernbetjeningen automatisk ud af TIMER mode og tilbage til det oprindelige display.

## Ugentlig TIMER – "Ferie" indstillinger

Det er muligt at annullere nogle registrerede indstillinger for nogle dage i løbet af ugen. Når "ferie" tiden annulleres, bliver de oprindelige indstillinger gældende igen.

| 1       Vælg og bekræft HOLIDAY SET ◆         Gentag trin 1 til 5 fra afsnit vedr. "Valg af ugentlig<br>TIMER mode". Derefter viser displayet:         SUN KON TUE KOD THU FRI SAT<br>Pilen ovenover<br>mandag blinker.         ◆ ⊕DAY SET                                                                                                    |
|----------------------------------------------------------------------------------------------------|
| 2 Tryk på PIL OP eller PIL NED knappen.<br>Sæt cursoren ovenover hver af ugens dag der skal<br>indstilles som "ferie".<br>Tryk på PIL OP for at flytte cursoren til højre, og PIL<br>NED for at flytte den til venstre.<br>Hvis PIL OP holdes ned, blinker alle pile samtidigt<br>over alle dage i mode "MON to FRI" (mandag til<br>fredag) (arbejdsdage) eller i mode "SUN to SAT"<br>(søndag til lørdag) (alle ugens dage). Vælg den<br>ønskede sekvens for at indstille "ferie" dagene.<br>Displayet viser SET → O → og RETURN → Skiftevis.<br>Hvis RESET trykkes på. går fiernbetieningen<br>1 trin tilbage. Displayet viser HOLDAY SET ↔<br>Stiftevis. |
| 3 Tryk på right knappen.<br>Pilen ovenover ugens dag lyser nu konstant.<br>Dages indstillet som "ferie" lyser med "()", og følgende<br>vises på displayet. Når "ferie" indstillinger er færdige,<br>går fjernbetjeningen tilbage til trin 1 ovenover. Gentag<br>trin 2 og 3 for at indstille andre "ferie" perioder.<br>SUN KON TUE WED THU FRI SAT (Lyser)<br>HOLIDAY SET OK (lyser i 2 sek.)<br>↓<br>SUN KON TUE WED THU FRI SAT (Lyser)<br>DAY SET ♠ (Lyser)                                                                                                    |

Hvis der springes en dag over (ingen indstilling) viser displayet <sup>1</sup>NO SETTING i 2 sekunder. Derefter viser displayet billedet vist i trin 1 ovenover.

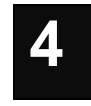

Tryk på **①ON/OFF** knappen.

"Ferie" tidsindstillingerne er nu afsluttet.

## Annuller "ferie" indstillinger

| 1 | Vælg og bekræft HOLIDAY SET<br>Gentag trin 1 til 5 fra afsnit vedr. "Valg af ugentlig<br>TIMER mode".                                                                                                    |  |  |
|---|----------------------------------------------------------------------------------------------------|--|--|
| 2 | Tryk på PIL OP eller PIL NED knappen.<br>Sæt cursoren ovenover den ugedag der ønskes<br>slettet<br>Vælg den ugedage der har været indstillet som "ferie",<br>og som ønskes slettet.                                                                                                    |  |  |
| 3 | <ul> <li>Tryk på knappen.</li> <li>Pilen ovenover ugens dag lyser nu konstant.</li> <li>(-) værdien slukkes og følgende vises på displayet.</li> <li>Når "ferie" indstillinger er annulleret, går</li> <li>fjernbetjeningen tilbage til trin 1 ovenover. Gentag trin 2 og 3 for at annullere andre "ferie" perioder.</li> </ul> |  |  |
|   | (Lyser)<br>(lyser i 2 sek.)<br>SUN MON TUE WED THU FRI SAT<br>HOLIDAY CANCEL " (lit for 2 sect (Lyser)<br>↓ (Lyser)                                                                                                    |  |  |
| 4 | SUN MON TUE WED THU FRI SAT<br>→ ⊕ DF O ON/OFF " (lit)<br>"Ferie" tidsindstillingerne er nu afsluttet.                                                                                                    |  |  |

Hvis **ON/OFF** trykkes på i timer indstillings mode, går fjernbetjeningen ud af TIMER mode, og tilbage til det oprindelige display. Indstillingerne der ikke er blevet registreret er tabte.

Hvis der ingen knapper trykkes på i 60 sekunder i TIMER mode, går fjernbetjeningen automatisk ud af TIMER mode og tilbage til det oprindelige display.

## Kontrol af ugentlig TIMER modes

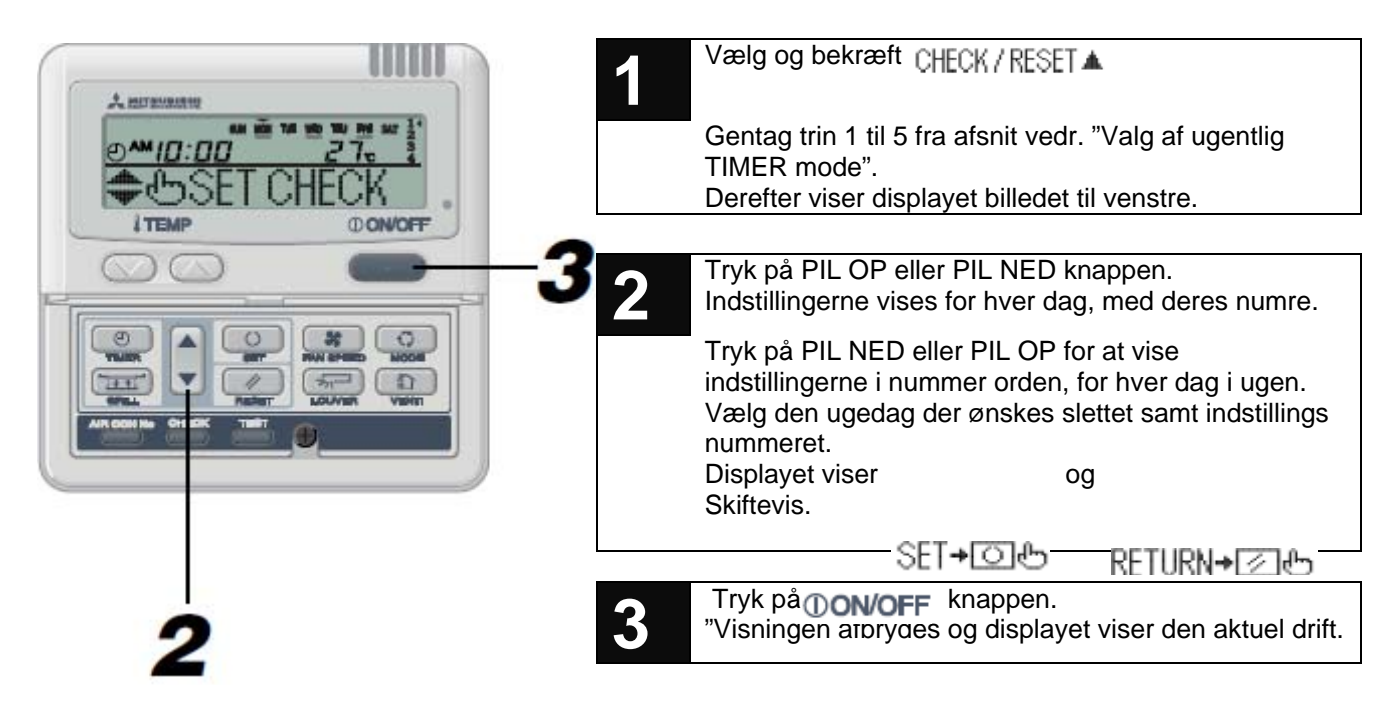

## Slet ugentlig indstillinger

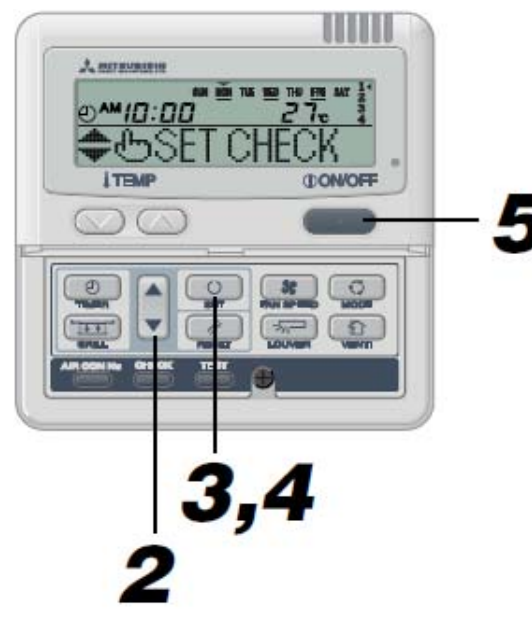

| 1 | Vælg og bekræft CHECK / RESET 🔺                                                                                                    |
|---|----------------------------------------------------------------------------------------------------|
|   | Gentag trin 1 til 5 fra afsnit vedr. "Valg af ugentlig<br>TIMER mode"<br>Derefter viser displayet billedet til venstre.                                                                                                    |
|   |                                                                                                    |
| 2 | Tryk på PIL OP eller PIL NED knappen.<br>Indstillingerne vises for hver dag, i.h.t. deres nummer.                                                                                                    |
|   | Tryk på PIL NED eller PIL OP for at vise<br>indstillingerne i nummer orden, for hver dag i ugen.<br>Vælg den ugedag der ønskes slettet samt indstillings<br>nummeret.<br>Displayet viser RESET+⊙⊕ og RETURN+⊠⊕<br>Skiftevis. |
|   |                                                                                                    |
| 3 | Tryk på knappen.<br>Displayet viser: CANCEL SETTING?<br>Hvis RESET trykkes på, går fjernbetjeningen<br>1 trin tilbage. Displayet viser SET CHECK                                                                             |
|   | 1 2 3                                                                                                    |

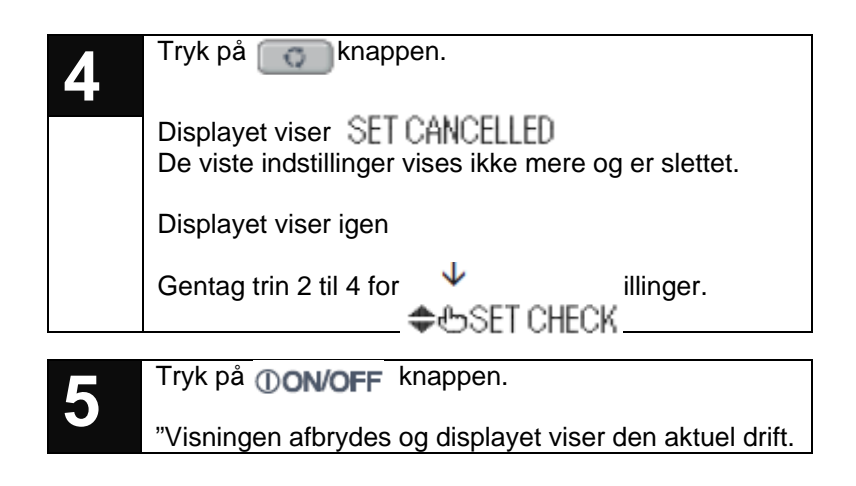

Hvis **ON/OFF** trykkes på i timer indstillings mode, går fjernbetjeningen ud af TIMER mode, og tilbage til det oprindelige display. Indstillingerne der ikke er blevet registreret er tabte.

Hvis der ingen knapper trykkes på i 60 sekunder i TIMER mode, går fjernbetjeningen automatisk ud af TIMER mode og tilbage til det oprindelige display.

## Slet en timer program

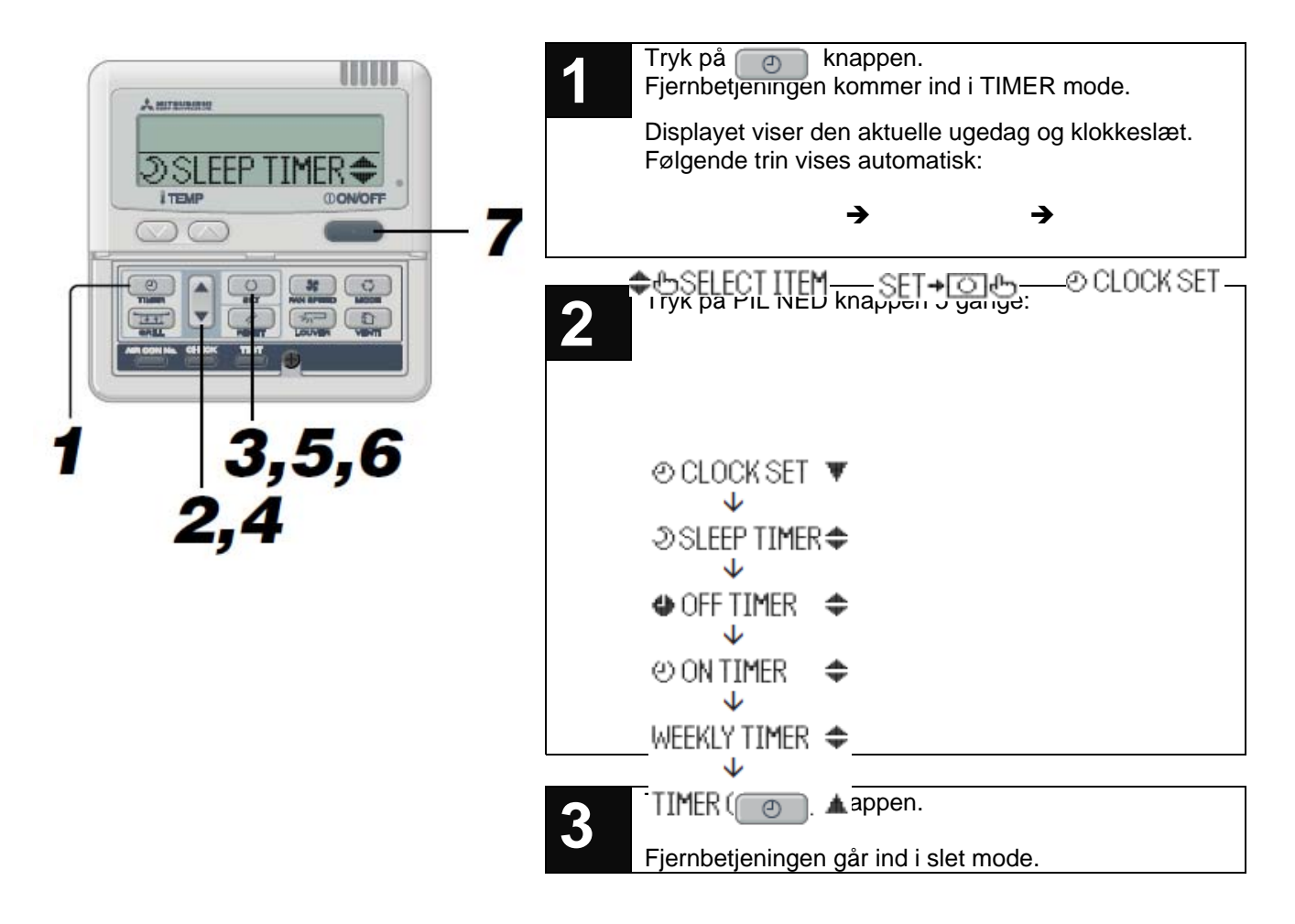

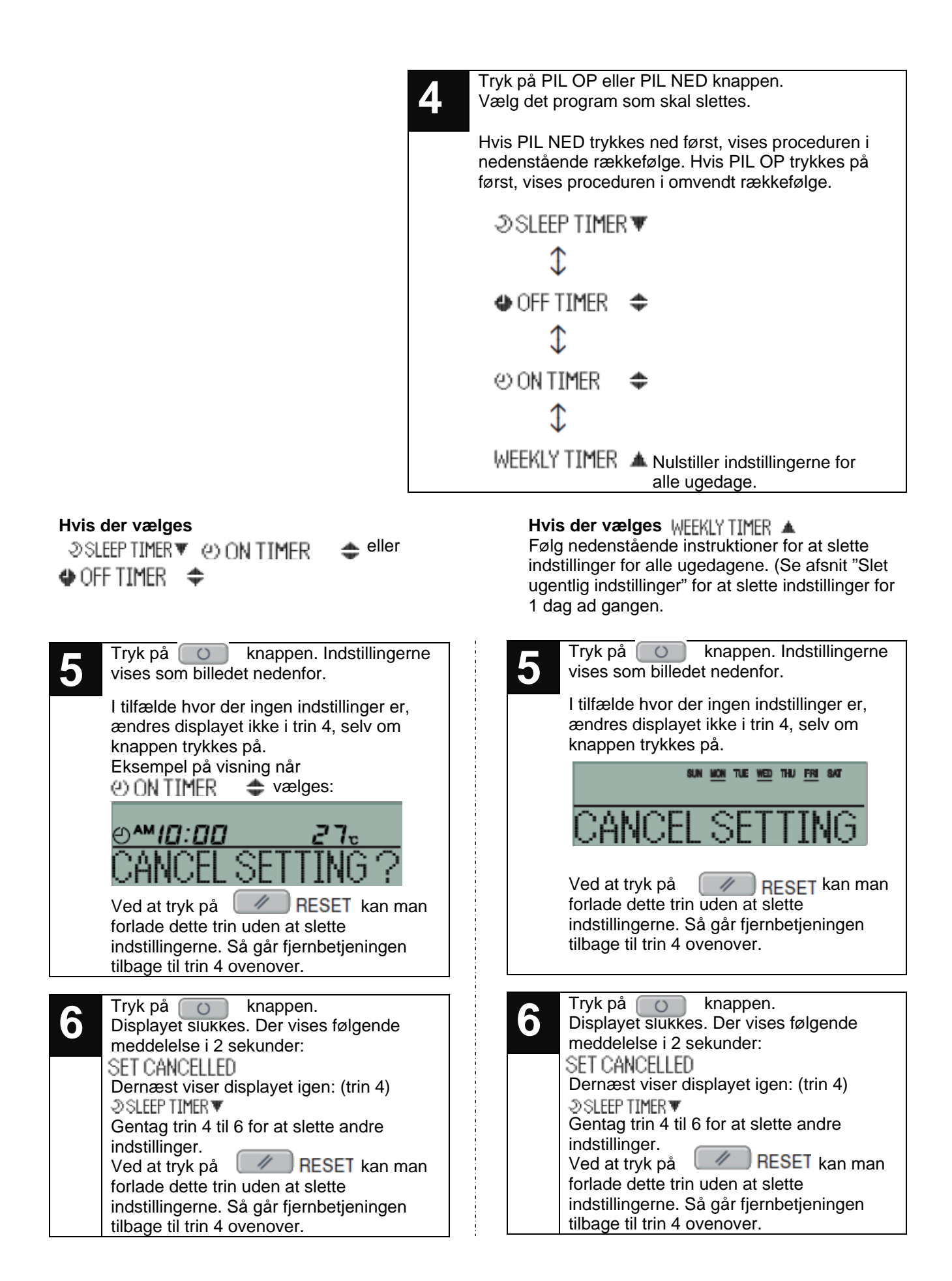

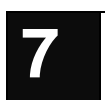

Tryk på **()ON/OFF** knappen.

"Visningen afbrydes og displayet viser den aktuel drift.

Hvis **ON/OFF** trykkes på i timer indstillings mode, går fjernbetjeningen ud af TIMER mode, og tilbage til det oprindelige display. Indstillingerne der ikke er blevet registreret er tabte.

Hvis der ingen knapper trykkes på i 60 sekunder i TIMER mode, går fjernbetjeningen automatisk ud af TIMER mode og tilbage til det oprindelige display.

# LYDLØS DRIFT

## Indstillinger for lydløs drift

Når "Lydløs" drift anvendes, larmer systemet mindre, idet lyden fra udedelen nedsættes.

Lydløs driften starter og stopper i henhold til tidsindstillingerne.

Når systemet er sat til at operere lydløst, starter og standser aggregaterne hver dag på samme tidspunkt, indtil lydløsfunktionen slettes.

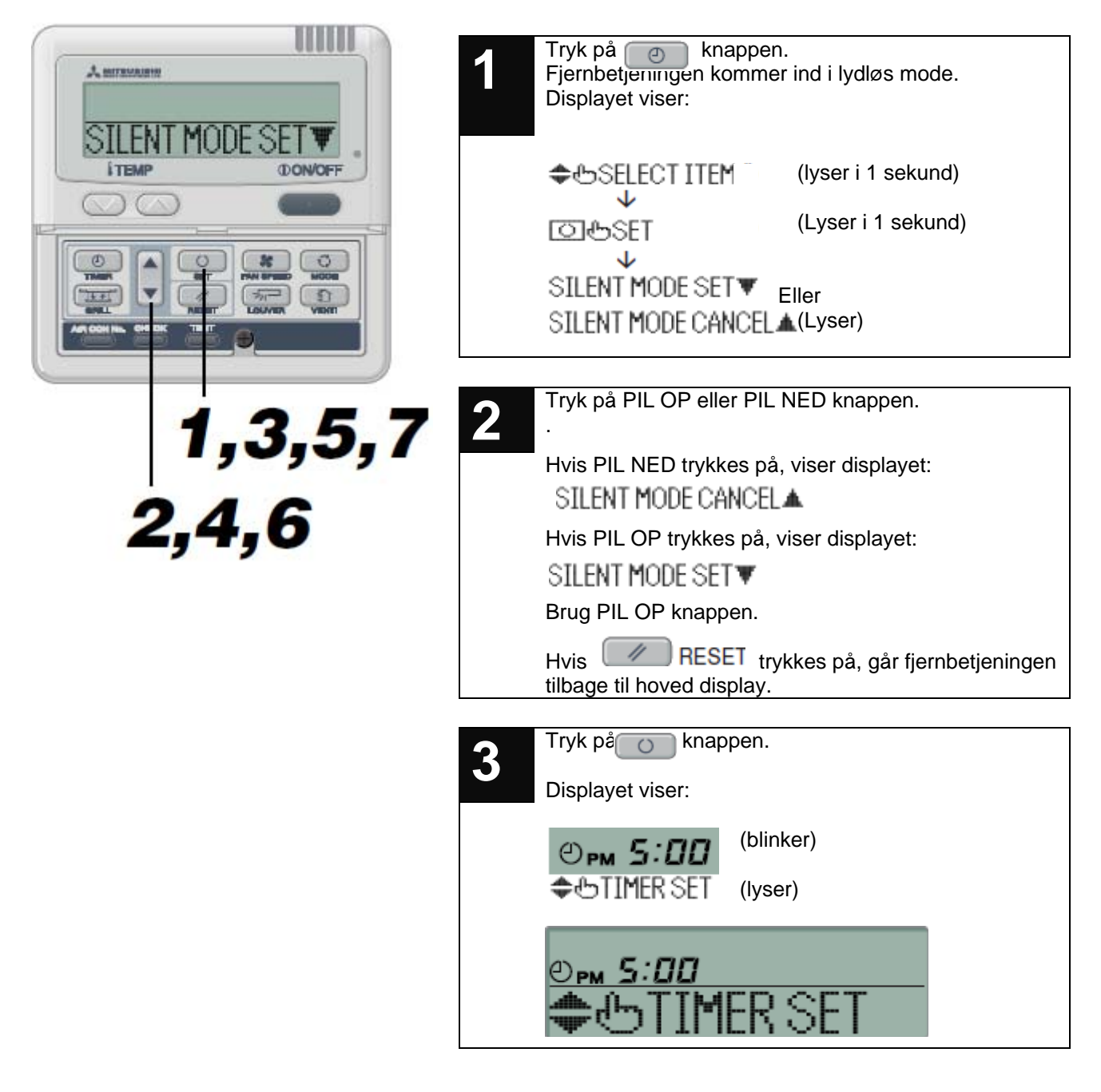

| 4                                                                                                    | Tryk på PIL OP eller PIL NED knappen.<br>Indstil start tidspunktet.<br>Indstilling af timer:<br>Hold PIL OP eller PIL NED knappen så længe, at<br>timerne ruller på displayet med 1 time ad gangen. Når<br>den ønskede "time" er nået, slippes knappen.<br>Indstilling af minutter:<br>Tryk på PIL OP eller PIL NED knappen kortvarigt for<br>at øge/reducere minut antallet med 10 minutter ad<br>gangen. |  |  |  |  |
|----------------------------------------------------------------------------------------------------|----------------------------------------------------------------------------------------------------|--|--|--|--|
|                                                                                                    |                                                                                                    |  |  |  |  |
|                                                                                                    | Displayet viser og<br>skiftevis.                                                                                                    |  |  |  |  |
| 5                                                                                                    | Tryk påSET✦O &RETURN✦ ℤ &                                                                                                    |  |  |  |  |
| 5                                                                                                    | Displayet viser:                                                                                                    |  |  |  |  |
|                                                                                                    | (blinker)                                                                                                    |  |  |  |  |
|                                                                                                    | (lyser)                                                                                                    |  |  |  |  |
|                                                                                                    | ©рм 5:00 (blinker)                                                                                                    |  |  |  |  |
|                                                                                                    | e TIMER SET OK                                                                                                    |  |  |  |  |
|                                                                                                    |                                                                                                    |  |  |  |  |
|                                                                                                    | C OFF<br>C SELECT ITEM                                                                                                    |  |  |  |  |
|                                                                                                    |                                                                                                    |  |  |  |  |
|                                                                                                    | ைTIMER SET                                                                                                    |  |  |  |  |
| 6                                                                                                    | Vælg en slut tidspunktet (et vis antal timer efter start                                                                                                    |  |  |  |  |
| tiden).<br>Hvis PIL OP knappen trykkes på, forøges antal timer<br>med 2 timer ad gangen: A horr , A horr, til<br>A horr og endelig A horr . |                                                                                                    |  |  |  |  |
| Hvis PIL NED knappen trykkes på, reduceres antal<br>timer med 2 timer ad gangen.<br>SET→OI  Og RETURN→  vises skiftevis pa<br>displayet.    |                                                                                                    |  |  |  |  |
|                                                                                                    | Hvis RESET trykkes på, går fjernbetjeninge<br>tilbage til trin 5 ovenover, og displayet viser:                                                                                                    |  |  |  |  |
|                                                                                                    |                                                                                                    |  |  |  |  |
| 7                                                                                                    | Indstillinger er registrerede og vises på displayet.<br>"SET COMPLETE" vises på displayet, og.<br>indstillingerne for lydløs drift er afsluttet.<br>Displayet slukkes, og vender tilbage til det oprindelige                                                                                                    |  |  |  |  |

display.

## Slet indstillinger for lydløs drift

Tryk på O knappen i 3 sekunder eller mere. Systemet starter lydløs driften, og fjernbetjeningens display viser.

- Tryk på PIL OP eller PIL NED. Vælg: SILENT MODE CANCEL▲
- 2. Tryk på O knappen.

SET CANCELLED vises på displayet.

Indstillinger for lydløs drift er slettet.

Når indstillinger for lydløs drift er registreret, vises følgende meddelelser i 3 sekunder. Derefter går fjernbetjeningen tilbage til det oprindelige display.

Ved start tidspunktet: SILENT MODE ON

Ved slut tidspunktet: SILENT MODE OFF

Hvis **OON/OFF** trykkes på i lydløs indstillings mode, går fjernbetjeningen ud af lydløs TIMER mode, og tilbage til det oprindelige display. Indstillingerne der ikke er blevet registreret er tabte.

# **VENTILATOR DRIFT (når en ekstern ventilator er installeret)**

Når systemet er sat til "NO VENTI LINK" (ventilation ikke tilsluttet), kan ventilatoren sættes ON eller OFF automatisk, uden hensyntagen til driften eller standsning af aggregatet.

Når systemet er sat til "VENTI LINK SET" (ventilation tilsluttet) kører ventilatoren når aggregatet er i drift.

## Ventilation - Ikke-tilsluttet ventilator

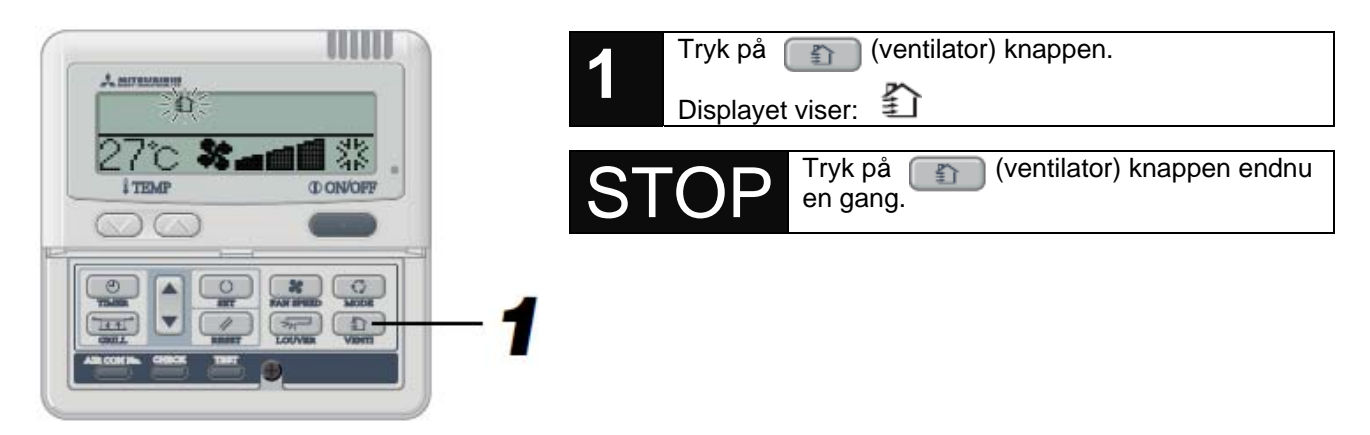

Hvis ikke en ventilator er tilsluttet, sker der ikke noget når ventilator knappen trykkes på. Display viser så: "OPERATION INVALID" (funktion ikke mulig).

## Ventilation- tilsluttet ventilator

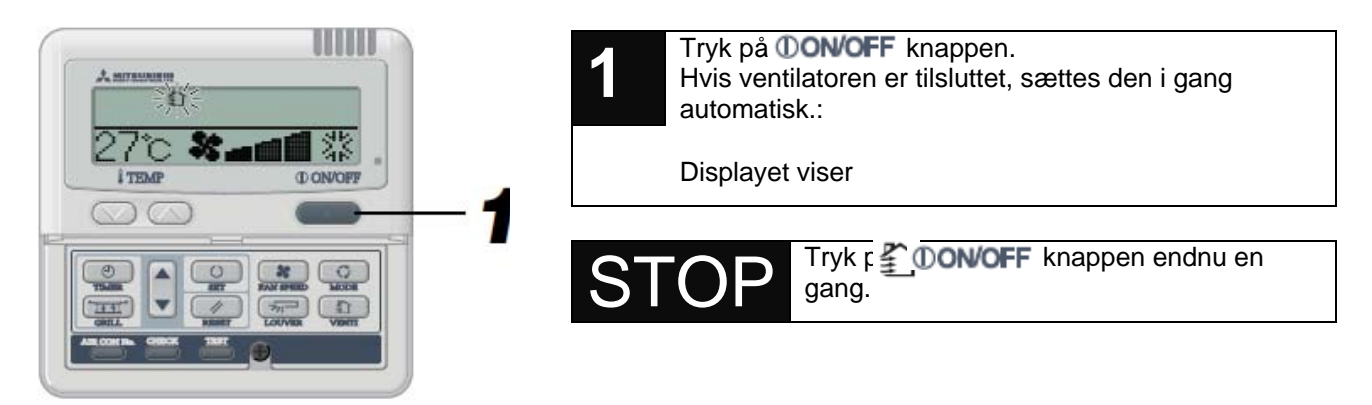

Funktionen starter ikke, selv om manappen trykkes på.

# TRÅDLØS FJERNBETJENING

## Luftkonditionering system - drift

- Når systemet skal startes i begyndelsen af sæsonen, eller efter at have stået stille i længere periode, tænd hovedafbryderen 12 timer før start, med henblik på at beskytte aggregatet. (Krumtaphuset forsynes med el, og kompressoren varmer op). Hovedafbryderen må ikke slukkes i sæsonen. (Krumtaphuset og varmeapparatet forsynes med el for at varme kompressoren op når denne ikke er i drift, for at undgå drift problemer på grund af stillestående kølemiddel).
- Hovedafbryderen slukkes ved sæsonen slut for at spare på elektricitet. (Hvis ikke el-forsyning afbrydes, forsynes krumtaphuset konstant, og dette medfører en el-forbrug selv om systemet er slukket).
- Fjernbetjenings knapper skal behandles med omhu.

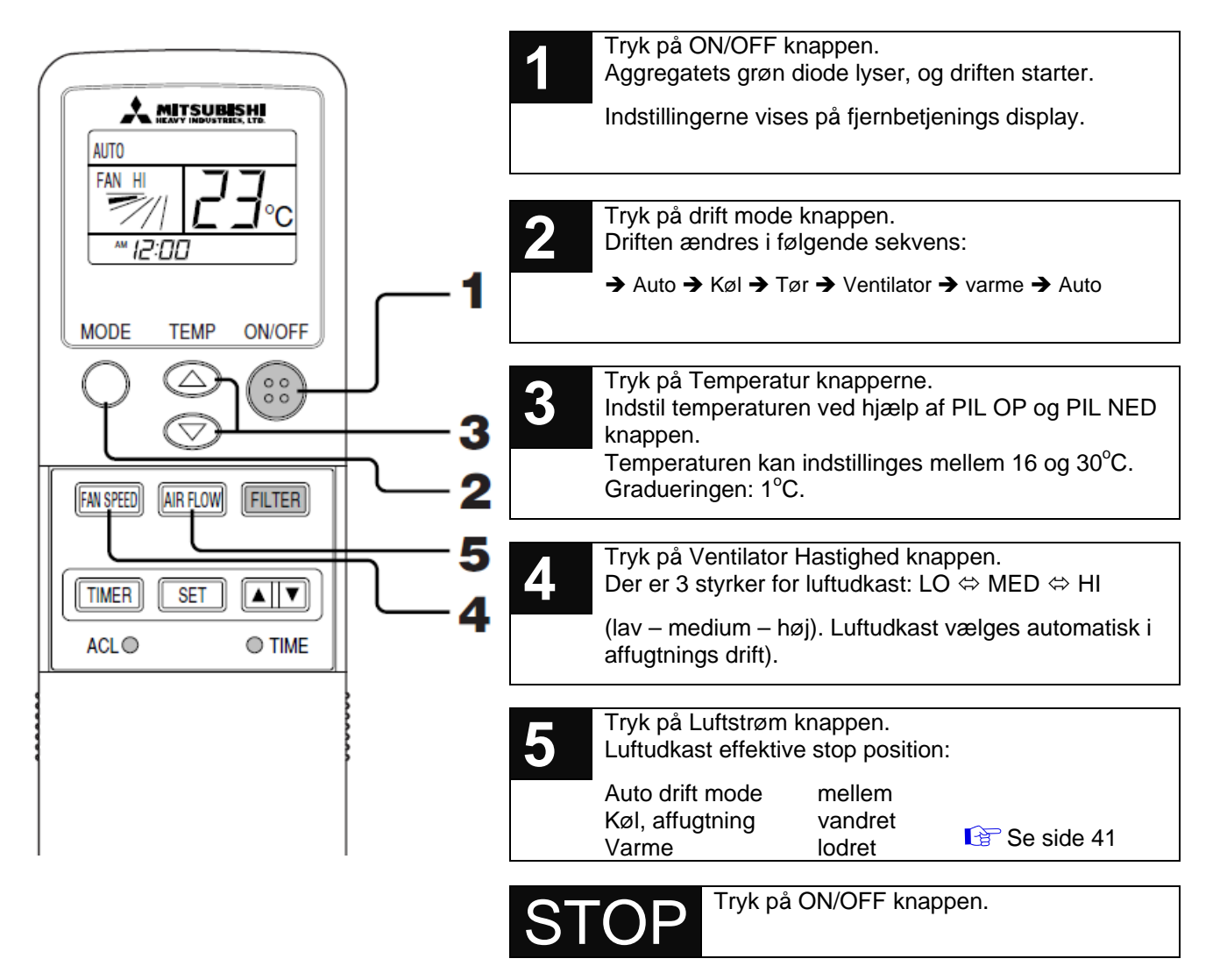

#### Ambient temperatur - indstillinger

| Køl                | 26-28°C            |
|--------------------|--------------------|
| Affugtning         | 21-24°C            |
| Varme              | 22-24°C            |
| Ventilator (alene) | Ambient temperatur |
| . ,                | Ikke nødvendigvis  |
|                    | Indstillet.        |

- Selv når aggregatet er i brug kan drift mode, Temperatur og ventilator hastighed ændres.
- Når ON og OFF funktionen gentages hver dag uden ændring (drift mode, temperatur og ventilator hastighed), følg instruktioner på trin 1 ovenover. Ingen andre funktioner er nødvendige. De oprindelige indstillinger kan læses på displayet.

Undgå at trykke ofte på ON og OFF knappen.

- Undgå at bruge en spids genstand for at aktivere fjernbetjeningens knapper.
- Med henblik på at holde en konstant ambient temperatur, skifter aggregatet automatisk mellem "KØL" og "VARME", under "AUTO" drift.
- Aggregatet kan standse af sig selv, når temperaturen øges eller reduceres ved hjælp af knapperne. Dette skyldes termostaten som har været i gang, og er ikke en fejl.
- Under affugtning er luftudkast automatisk sat til LO og STOP. I dette tilfælde kan luftudkast knap ikke bruges.

## Indstilling af klokkeslæt

#### Indstilling af aktuelle klokkeslæt

Timeren er baseret på det aktuelle klokkeslæt. Indstil først det korrekte klokkeslæt.

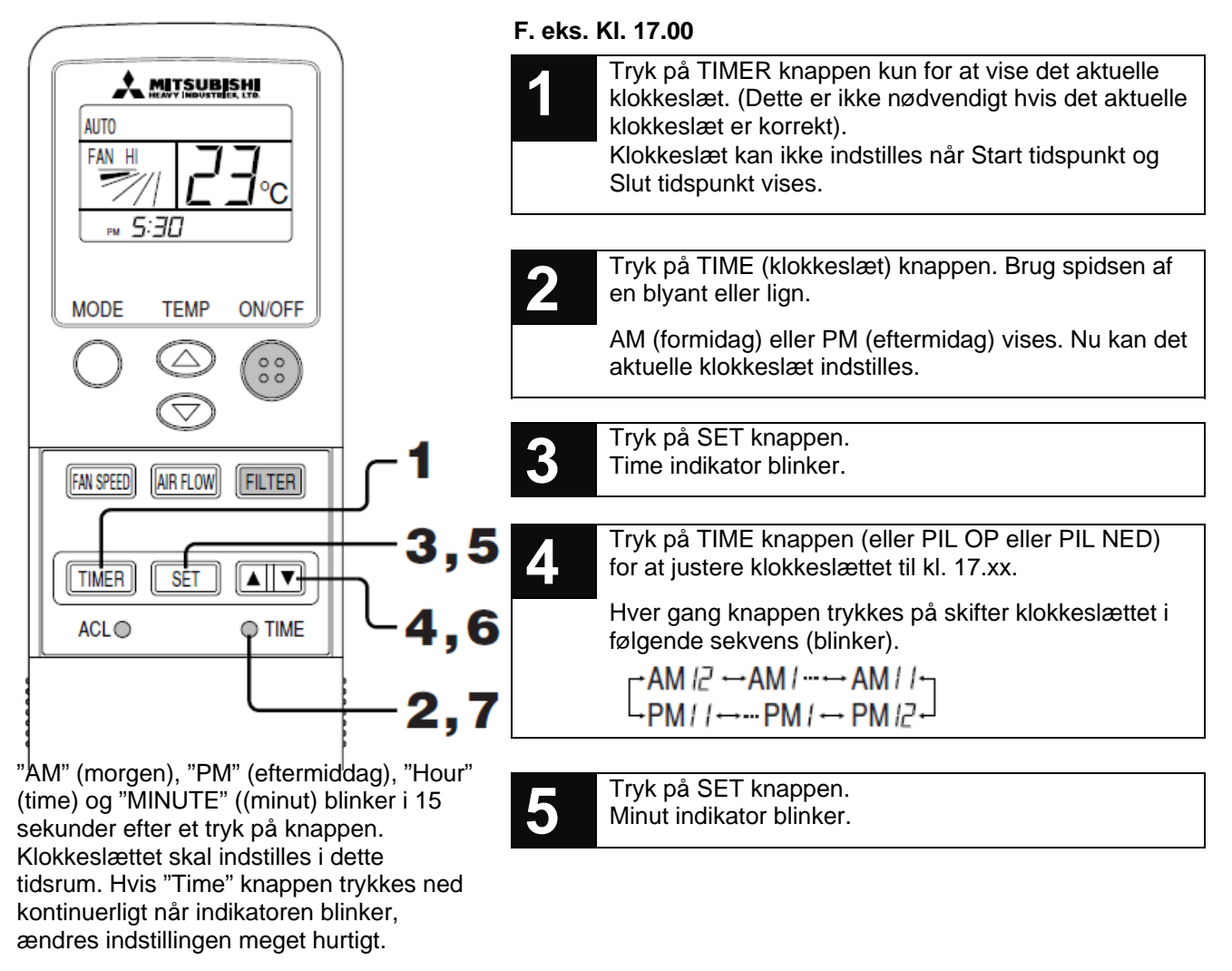

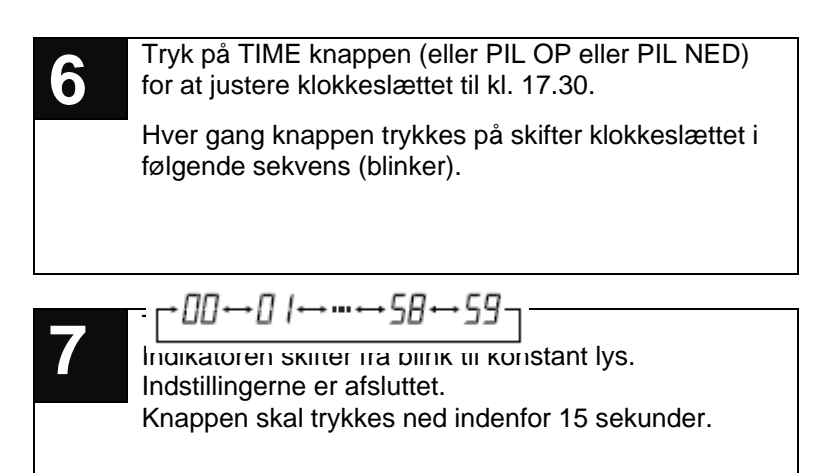

## Drift start – timer ON

Driften starter i henhold til indstillingerne.

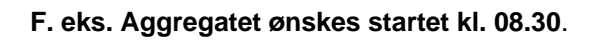

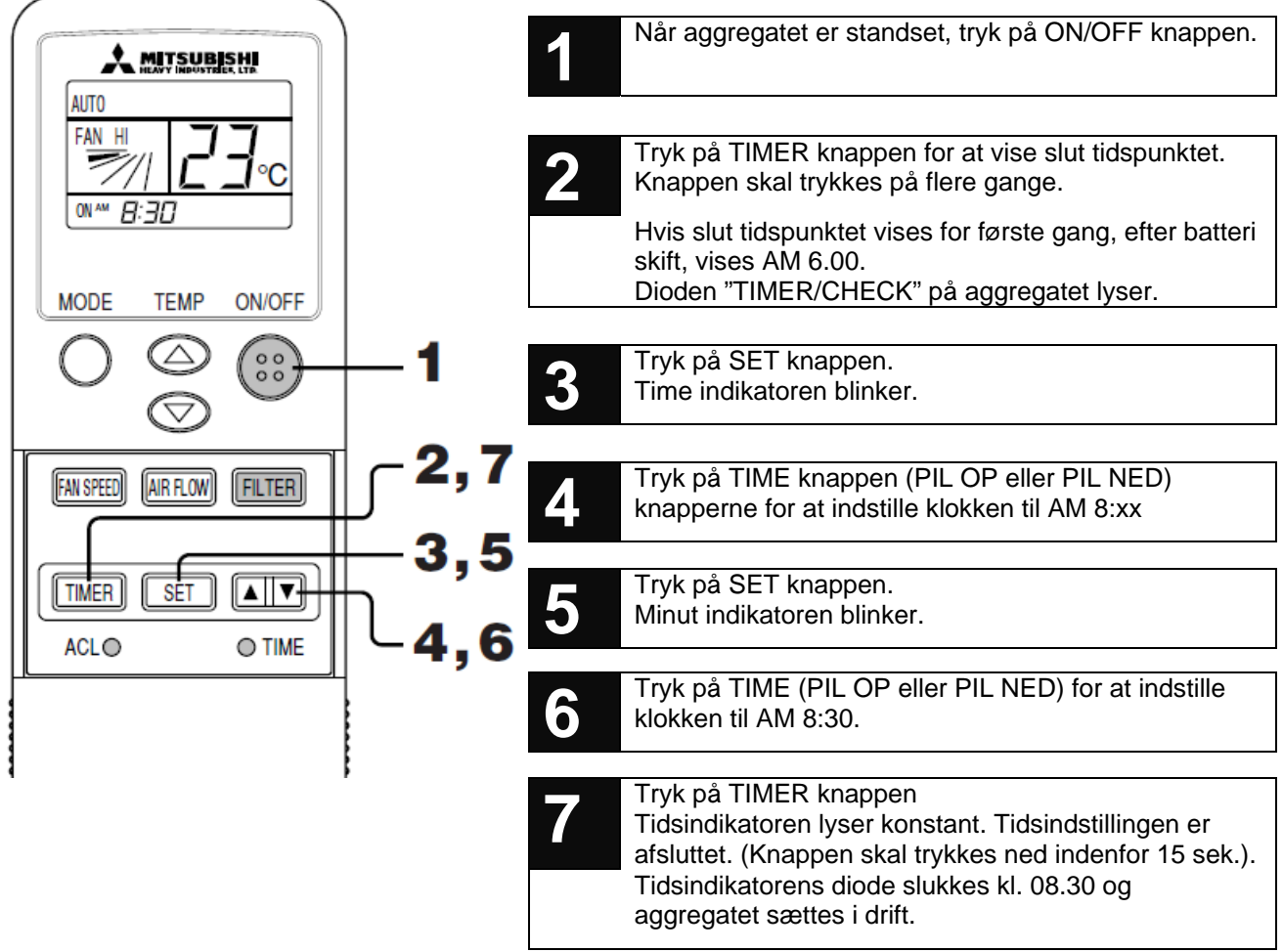

Ændring af klokkeslæt:

Hvis tidsindstillingerne ændres under timer drift, starter aggregatet igen ved det nye klokkeslæt.

#### Nulstilling:

Hvis TIMER knappen trykkes ned 3 gange langsomt, slukkes ON indikator. Timer drift nulstilles og aggregatet starter i normal drift.

### Drift slut – timer OFF

Driften starter i henhold til indstillingerne.

F. eks. Aggregatet ønskes standset kl. 18.30. (PM 06.30).

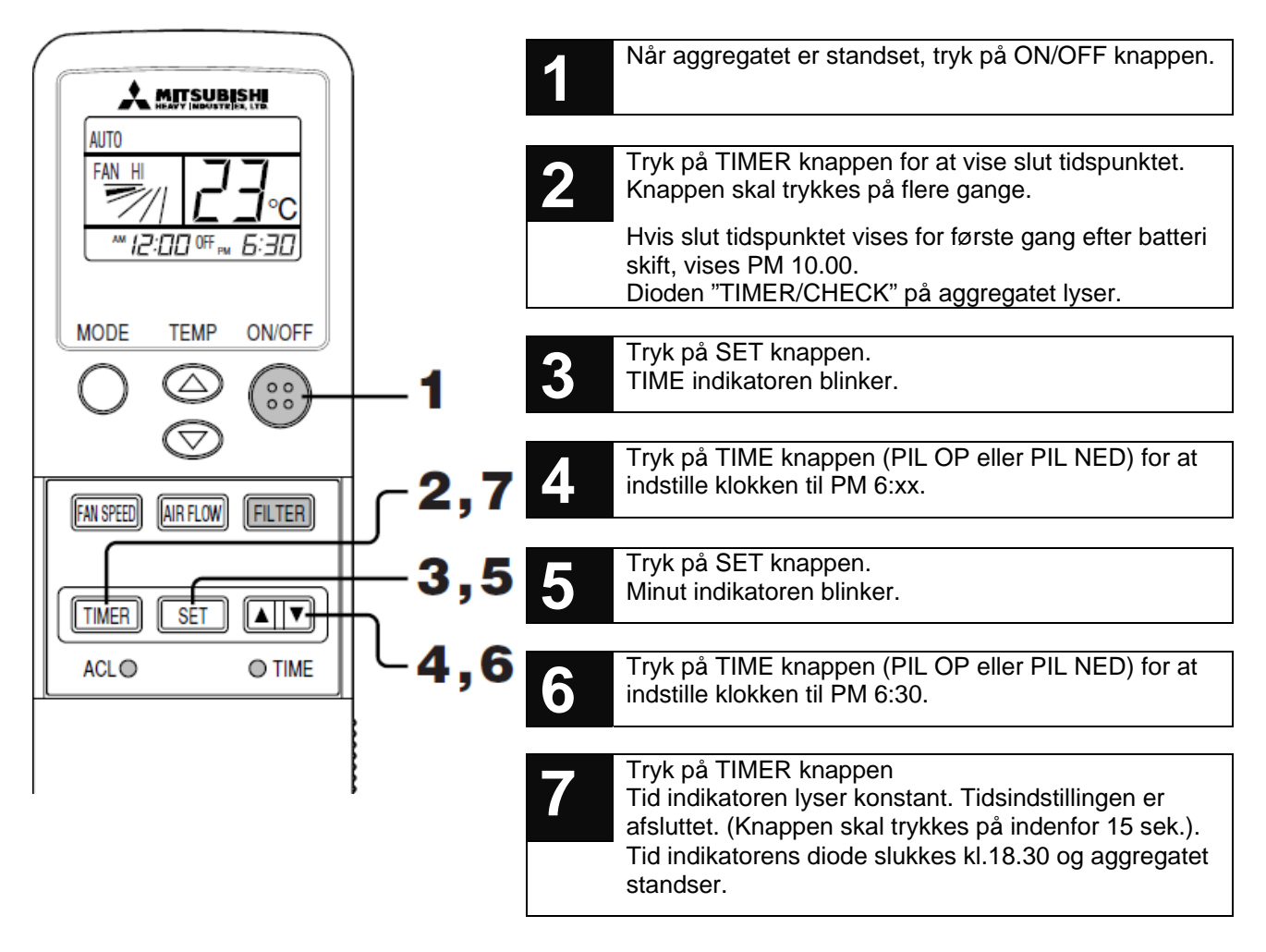

## Drift – timer programmering

Det kan programmeres 2 starte og 2 standsninger per dag ved hjælp af timer programmering. Når programmet er registreret, starter og stopper aggregatet på samme tid hver dag.

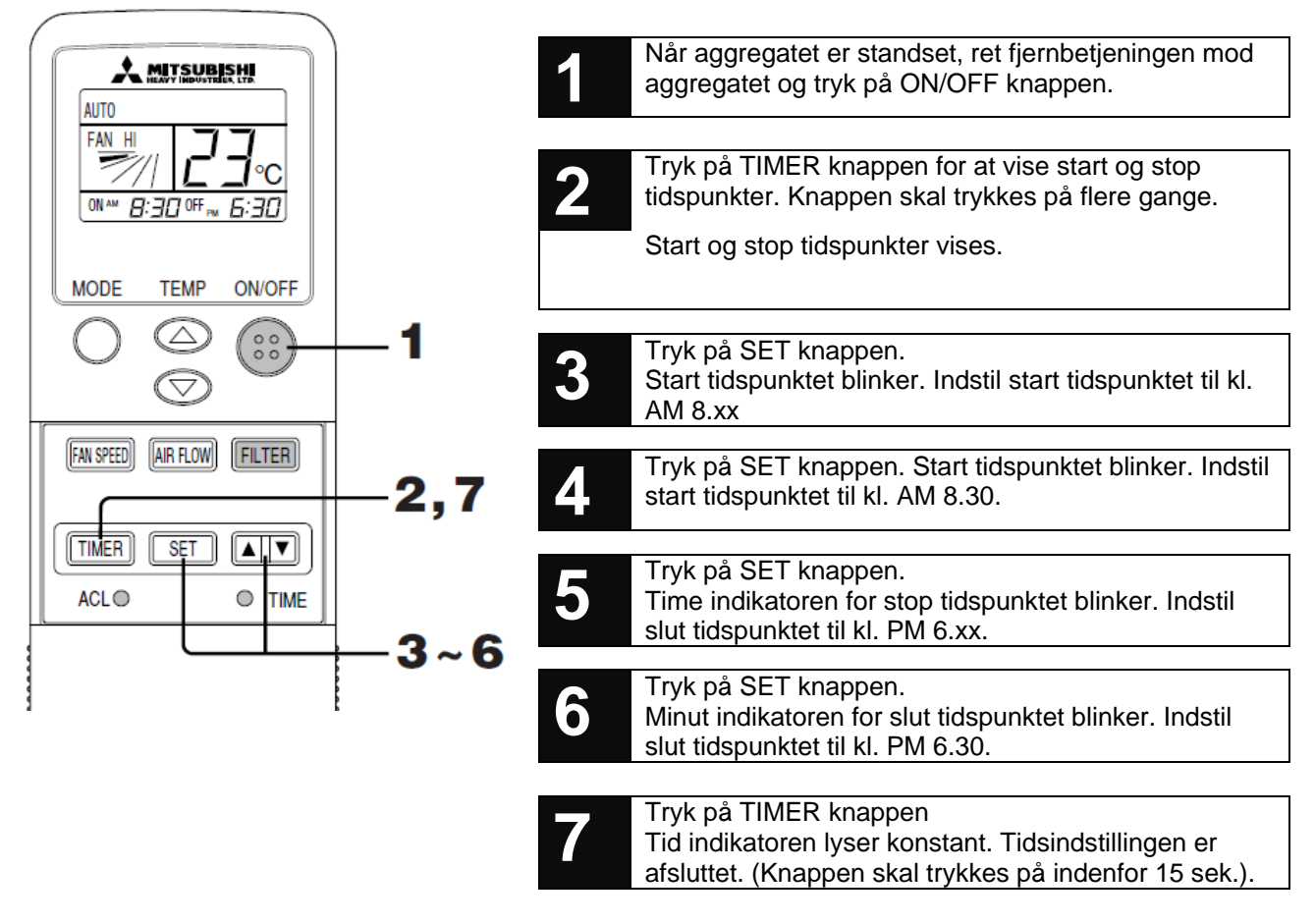

#### F. eks. Aggregatet standser kl. 18.30 og starter kl. 8.30.

#### Ændring af tidspunkt:

Hvis tidsindstillingerne ændres under drift, starter/standser aggregatet i henhold til de nye tider.

#### **Nulstilling:**

Hvis TIMER knappen trykkes på, slettes ON og OFF tiderne. Aggregatet starter/standser i normal drift. Hvis ON/OFF knappen trykkes på under driften, eller i standby, standser aggregatet, TIMER dioden slukkes og TIMER driften nulstilles.

Hvis det samme tidspunkt indstilles for både ON og OFF, bliver OFF indstilling den gældende hver dag. Dette beskytter aggregatet mod at kører unødvendigt ved en fejl.

# LUFTSTRØM - RETNING

FDT, FDTC FDE

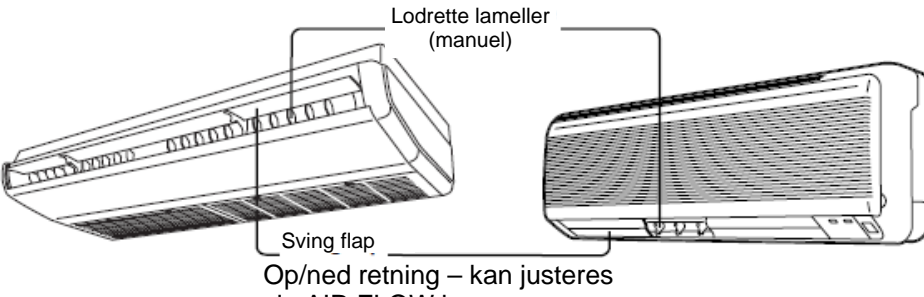

via AIR FLOW knappen

**FDK** 

# Lodret justering

via AIR FLOW knappen

Op/ned retning - kan justeres

Sving flap

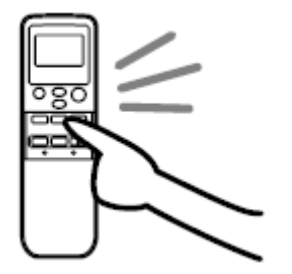

#### For at svinge lamellerne

Tryk på ON/OFF knappen på fjernbetjeningen, og tryk på "AIR FLOW" knappen (luft strømmen). Lamellerne svinger konstant, hvilket vises på fjernbetjenings display.

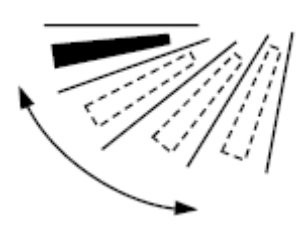

Fjernbetjenings display skifter konstant.

#### **ADVARSEL**

#### Lamellernes bevægelser er ikke synkroniseret med billedet som vises på displayet.

#### Når lamellerne skal pege i en bestemt retning

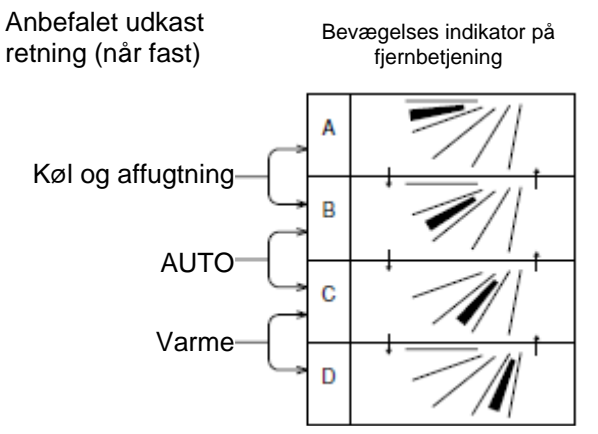

FDE, FDK modeller:

Når lamellerne sættes fast i position "D", skal de lodrette lameller indstilles til højre og venstre.

Se på displayet. Når det viser den ønskede vinkel, trykkes på AIR FLOW knappen.

Displayet viser nu kun den ønskede vinkel, og dermed er lamellerne position fast.

Der er en lille tids forskel mellem aktivering af knappen og positionering af lamellerne. Dette er normalt, og ikke en fejl. Fjernbetjenings visning og lamellernes bevægelse følger ikke hinanden.

#### Sving lamellerne under opvarmning

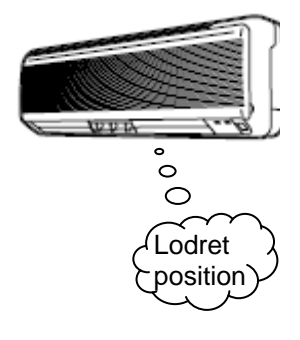

Når displayet viser "PREPARATION FOR HEATING" (forberedelse til opvarmning) sættes lamellerne automatisk i vandret position.

Når forberedelse til opvarmning er afsluttet og aggregatet er startet i normal drift, går lamellerne tilbage til deres indstillede position.

Ved køl, må luftretningen ikke være nedad i længere perioder. Kondensvand kan dannes på siden af panelet og dryppe (FDE model).

## Vandret justering

#### FDE, FDK modeller

For disse modeller kan luftretningen justeres manuelt.

# FORNUFTIG ANVENDELSE AF AGGREGATET

| <ul> <li>Rengør filteret jævnligt.</li> <li>Hvis filteret er tilstoppet:</li> <li>Køl/varme udbytte reduceres. S</li> <li>Et tilstoppet filter kan medføre fø</li> <li>Fugt kan dannes og dryppe und</li> </ul>                                                 | Filteret bør rengøres hver gang<br>displayet viser "FILTER<br>CLEANING" (filter rengøring) og<br>ved køle- og varmesæsonens<br>slut.                          |                                                                                                    |
|----------------------------------------------------------------------------------------------------|----------------------------------------------------------------------------------------------------|----------------------------------------------------------------------------------------------------|
| Luft indtag/udkast på indedelen<br>eller udedelen må ikke<br>blokeres.Indstil en moderat ambient<br>temperatur.Aggregatet må ikke forceres. Det<br>kunne resultere i fejl.For lav/høj temperaturer er<br>helbredsskadelige. Strømforbrug<br>bliver også højere. |                                                                                                    | Skærm for direkte sollys, og<br>undgå træk.<br>Brug gardiner/stores for at<br>skærme for sollys ved køledrift.<br>Luk døre og vinduer, bortset fra<br>under udluftning. |
| Juster luftudkast fornuftigt.                                                                                                    | Hvis De fryser når der varmes<br>op.                                                                                                    | l tordenvejr, sluk for<br>hovedafbryderen hvis der er<br>risiko for lyn nedslag.                                                                                        |
| Udsæt ikke huden til direkte<br>luftudkast fra aggregatet i<br>længere perioder. Beskyt dyr og<br>planter fra direkte luftstrøm.                                                                                                    | Hvis der er højt til loftet, og<br>luftudkast ikke når ned til gulvet,<br>anbefales det at installere en<br>ventilator. Kontakt forhandleren<br>for detaljer. | Risiko for fejl.                                                                                                    |

# VEDLIGEHOLDELSE AF SYSTEMET

## Aftagning af luftfilteret

Med henblik på at opnå den bedste mulige drift, både køl og varme, er det nødvendigt at rengøre filteret jævnligt.

- OBS!Under rengøring af luftfilteret skal hovedafbryderen slukkes.<br/>Den indvendige ventilator roterer med meget høj hastighed, og det kunne resultere i uheld.
- OBS! Er det nødvendigt at bruge en trappestige til at kunne nå aggregatet for at tage filteret af eller for at installere det, skal trappestigen sikres. Aggregatet kunne falde ned, og det kunne resultere i uheld.

#### Aftagning af filteret

Filteret tages af i henhold til den gældende procedure for hver type aggregat.

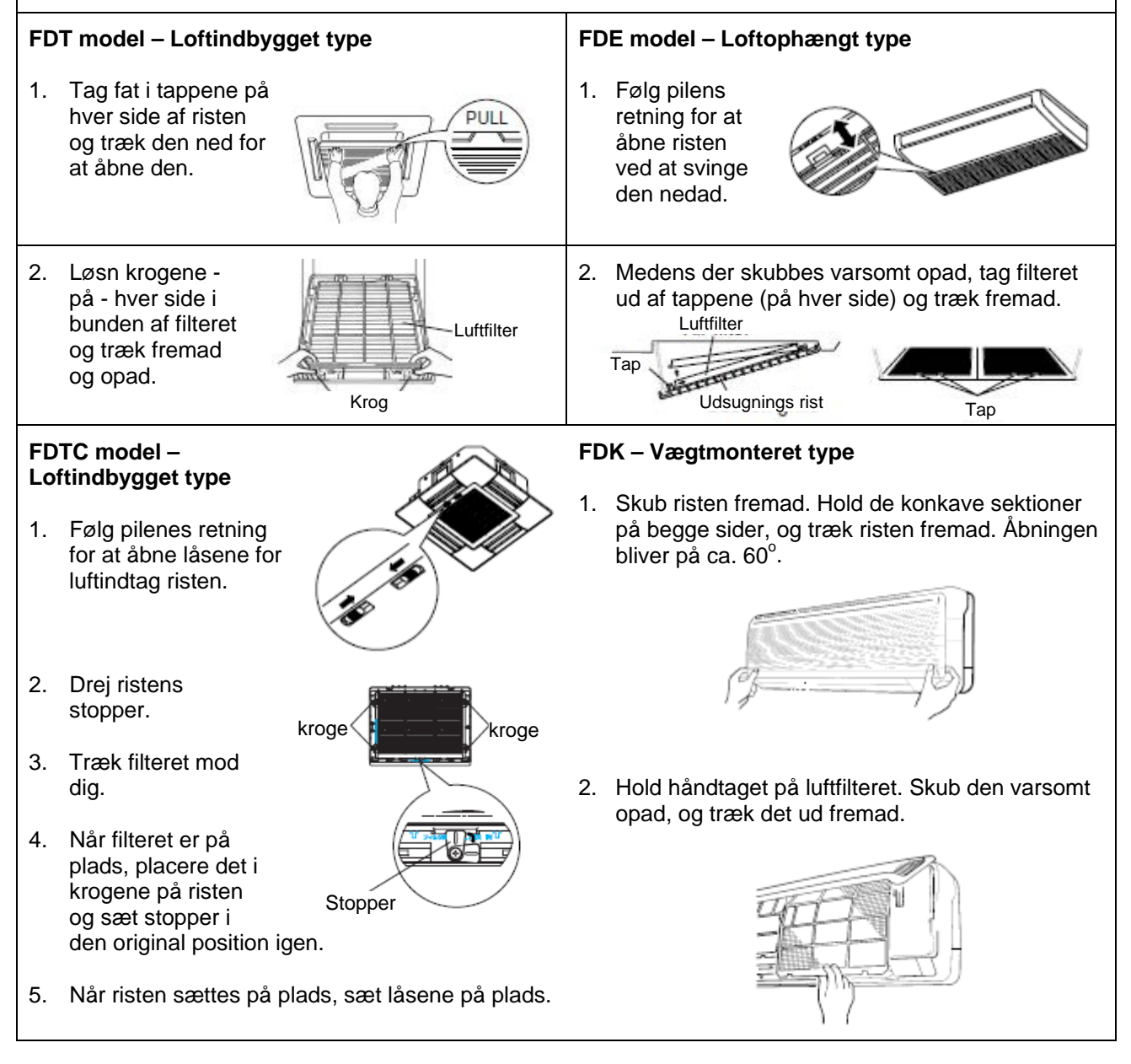

Pas på at risten ikke falder ned.

High Static Pressure Duct, type FDU og Loftmonteret kassette, type FDUR Luftfilteret monteres under installation af systemet. Kontakt forhandleren for instruktioner vedrørende aftagning og rengøring af luftfilteret

## Rengøring af filteret

- Filteret rengøres ved at holde det under rindende vand. Hvis filteret ikke er meget snavset kan den støves af enten med blød klud eller med støvsuger. Hvis filteret er meget snavset, opløses et rengøringsmiddel i lunkent vand (ca. 30°C). Rens filteret med denne opløsning, og sørg for at alt rengøringsmiddel skyldes helt af.
- 2. Tør filteret og monteret den igen i aggregatet. Tryk på knappen "FILTER RESET" (nulstil rengørings advarsel).
- OBS! Tør ikke filteret i direkte sol, eller ved åbne ild, hvilket kunne skade filteret. Aggregatet må ikke tages i brug uden filter, hvilket kunne skade systemet.

## Vedligeholdelse af aggregatet

Aggregatet gøres rent ved at tørre det af med en blød tør klud. Hvis det er meget snavset, tør det af med en klud oprevet i rengøringsmiddel opløst i lunkent vand. Tør det af med en klud oprevet i rent vand.

### Når sæsonen er slut

- Sluk hovedafbryder. Aggregatet har et vist strømforbrug, selv når den ikke er i drift.
- Rengør luftfilteret og monter det igen.
- Rengør både indedel og udeldel.

#### Når sæsonen starter

Der må ikke være noget der forhindre luftudkast i at cirkulere, hverken ved luftindtag eller luftudkast, hverken på indedelen eller udedelen.

Kontroller luftfilteret. Hvis ikke det er rent, skal det rengøres.

Tilslut strømforsyningen 12 timer inden systemet sættes i drift.

# FEJLFINDING

Inden der ringes efter hjælp, kontroller følgende:

| Aggregatet fungerer ikke                                                                                                    |                                                               |  |  |
|----------------------------------------------------------------------------------------------------|---------------------------------------------------------------|--|--|
| Er strømforsyningen tilsluttet?                                                                                                    | Er der strømsvigt eller er<br>en sikring sprunget?            |  |  |
| <b>Er modstandsafbryderen aktiveret</b> ?<br>Farlig situation. Sluk hurtigst muligt for<br>hovedafbryderen og kontakt forhandleren. | Er fjernbetjening udsat for sollys eller andet<br>stærkt lys? |  |  |
| Dårlig køledrift eller varmedrift                                                                                                   |                                                               |  |  |
| Er filteret stoppet?                                                                                                    | Er lamellerne i vandret position (ved varmedrift)?            |  |  |
| Dårlig k                                                                                                    | øledrift                                                      |  |  |
| Er rummet udsat for indirekte sollys?                                                                                               | Er der en eller anden uforventet varmekilde i rummet?         |  |  |
| Er der for mange personer i rummet?                                                                                                 | Der er ingen luftstrøm i varmedrift.                          |  |  |
| Er aggregatet ved opvarmnings proces?                                                                                               |                                                               |  |  |

Hvis, efter at have kontrollere ovenstående punkter, fungerer systemer ikke normalt, stop driften og kontakt forhandleren:

- Hvis sikring og hovedrelæ springer tit.
- Hvis der drypper vand under køl/affugtning.
- Hvis drift, eller lyd niveau ikke er normal.
- Hvis displayet blinker.

#### Følgende betyder ikke, at aggregatet ikke fungerer som det skal:

| HVAD                                                                                       | HVORFOR                                                                                                    |
|--------------------------------------------------------------------------------------------|----------------------------------------------------------------------------------------------------|
| Det lyder som om vand drypper fra aggregatet.                                              | Der kan høres "gurgle" lyd når anlægget starter, når<br>kompressoren starter/standser under driften, eller<br>ved afslutning af driften. Der er kølemiddel der<br>cirkulerer i systemet.                                                                                                    |
| "Gurgle" lyd høres fra en standset indedel.                                                | Denne lyd kan opstå når system udfører automatisk kontrol.                                                                                                    |
| Luftudkast fra indedelen lugter dårligt.                                                   | Det kan skyldes cigaret røg, parfume, kosmetik, hvis<br>lugt hænger fast i filteret.                                                                                                    |
| Indedelen udsender hvide røg når i drift.                                                  | Kan være tilfælde i områder hvor der er store<br>mængder olie og fedtstof, så som restaurant.<br>Kontakt forhandleren og rengør varmeveksleren.                                                                                                    |
| Systemet skifter til ventilator drift under køledrift.                                     | Dette kan forekomme for at undgå frost i at hobe sig<br>op på varmevekslerens overflade. Køledriften starter<br>snart igen.                                                                                                    |
| Ventilator i indedelen standser ikke selv når<br>funktionen er stoppet under varmedriften. | Ventilatoren roterer ca. 40 sekunder efter at<br>varmedriften er standset, for at køle<br>varmeveksleren.<br>Afbryd strømforsyningen når ventilatoren er<br>standset.                                                                                                    |
| Aggregatet starter ikke op igen lige efter det er blevet slukket.                          | Køl, affugtning og varmedrift er ikke mulige indenfor<br>3 minutter efter standsning af aggregatet, selv når<br>ON/OFF knappen trykkes på. Dette skyldes en<br>anordning der beskyttelser kompressoren<br>(ventilatoren kører i denne periode).                                                                                                    |
| Der er ingen luftstrøm under affugtning drift. Luft<br>mængde kan ikke ændres.             | Under affugtning drift roterer ventilatoren i en cyklus<br>luftstrøm/stop for at undgå for meget køl, og<br>forøgelse af temperaturen.                                                                                                    |
| Lamellerne svinger af sig selv.                                                            | Når strømforsyningen tilsluttes, kører lamellerne op<br>og ned to gange. Dette er ikke en fejl. Lamellerne<br>svinger automatisk når 🔅 🕮 vises på displayet.                                                                                                    |
| Under varmedrift kastes der vand og/eller damp ud.                                         | Vand eller damp ledes ud af indedelen, når frost der<br>har hobet sig op på varmevekslerens overflade i<br>udedelen fjernes (afrimning).                                                                                                    |
| Ventilator i udedelen roterer ikke.                                                        | Når udetemperaturen er høj, stopper ventilatoren<br>automatisk under afrimning og varmedrift. Under<br>køledrift er der en funktion der kontrollerer, hvor<br>mange ventilatorer der skal rotere; disse aktiveres<br>når lufttemperaturen udenfor blive for lav.<br>Ventilatoren kan pludselig sættes i gang. Stik<br>ikke fingrene eller andet spids genstand til den. |
| Der høres nogle "smæk".                                                                    | Lydene skyldes resine genstand som udvider sig og trækker sig sammen under varmluftens påvirkning.                                                                                                    |
| "Pift" lyd høres når driften er standet eller under afrimning.                             | Disse lyd høres når kølemiddelventilen inden i systemet er aktiveret.                                                                                                    |
| Aggregatet kommer i gang så snart<br>strømforsyningen er tilsluttet.                       | Når systemet er udstyret med en anordning for<br>automatisk genstart efter strømafbrydelse,<br>genstarter systemet automatisk med de samme<br>indstillinger, som før strømafbrydelsen.                                                                                                    |

| HVAD                                                                                                    | HVORFOR                                                                                                    |  |
|----------------------------------------------------------------------------------------------------|----------------------------------------------------------------------------------------------------|--|
| Temperatur indstillingerne kan ikke ændres<br>(displayet blinker).                                                           | Hvis temperatur indstillingerne er faste, kan<br>temperaturen ikke ændres ved at tryk på PIL OP<br>eller PIL NED knappen. |  |
| Selv når den trådløse fjernbetjening trykkes på,<br>blinker inspektions diode på aggregatet, men<br>aggregatet starter ikke. | Hvis den fjernbetjening der anvendes ikke er den<br>medleveret, kan den ikke bruges til at styre<br>systemet.             |  |

# DISPLAY: INSPEKTION – FILTER – IDENTIFIKATIONSNUMMER – STANDBY

## Fortrådet fjernbetjening

#### Når den røde kontroldiode blinker

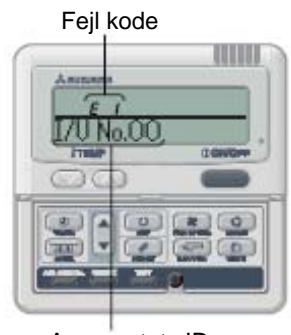

Aggregatets ID nummer

Aggregatet standser når der opstår en fejl.

Samtidigt blinker den røde kontroldiode, aggregatets ID nummer og følgende oplysninger vises på displayet:

I/U No. 00 ⇔ PROTECT STOP (lyser skiftevis, 2 sekunder hver).

(Aggregatets ID nummer)

#### Fejlmelding når der er flere indedele

Hvis der meldes fejl på alle aggregater:

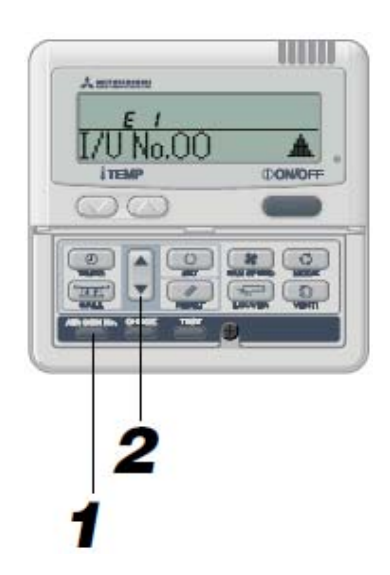

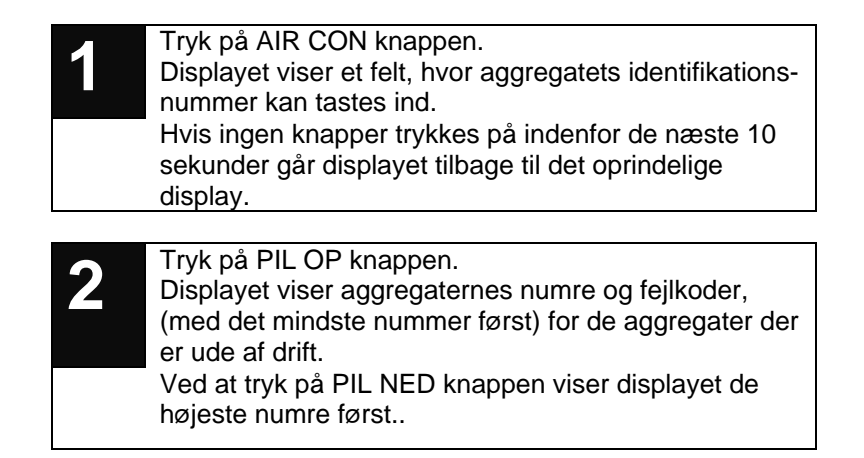

#### Hvis der meldes fejl på nogle af aggregaterne

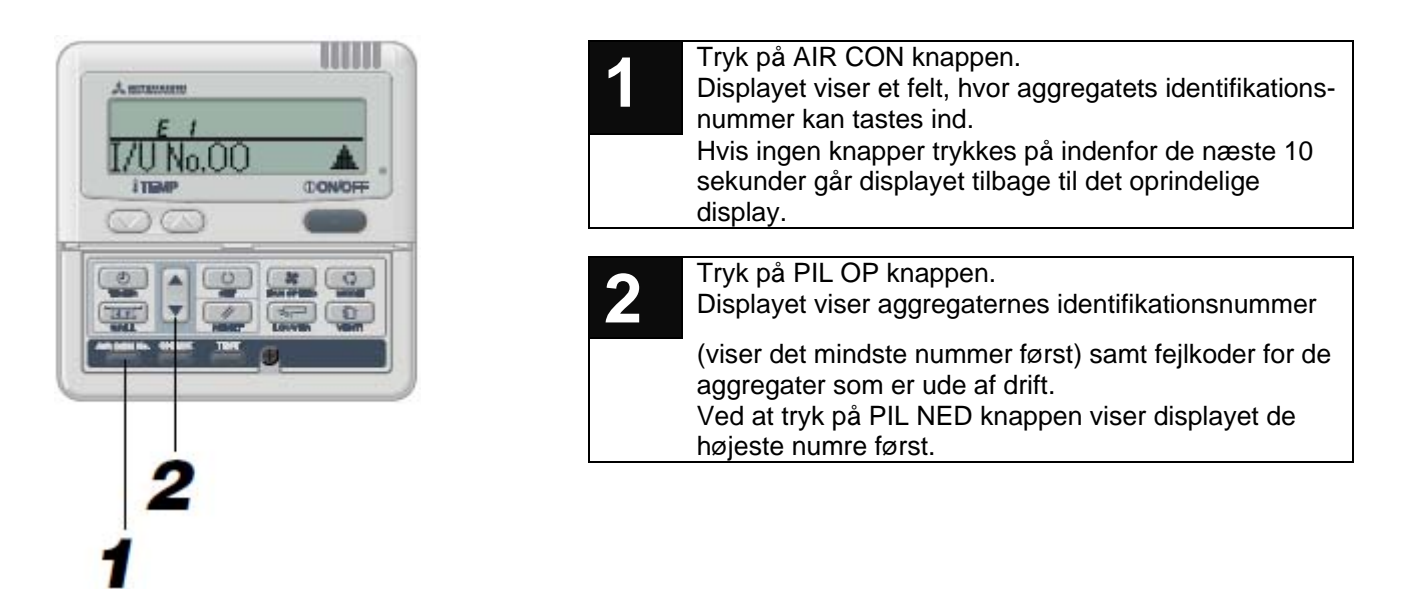

Hvis **OON/OFF** trykkes på en gang når displayet viser en fejl, slukkes fejl displayet, og der vises en STOP status.

Hvis OON/OFF trykkes på en gang til, vises fejl displayet frem igen.

#### Når filteret behøver rengøring

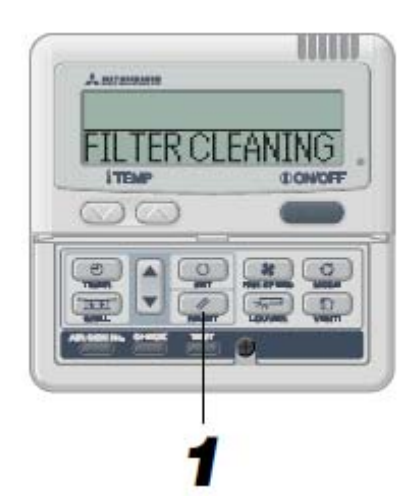

Meddelelsen "FILTER CLEANING" vises når indedelen har nået det indstillede akkumulerede antal timer aggregatet kan fungere inden filteret skal rengøres.

#### **Rengør luftfilteret**

Se side 43

Meddelelsen vises i 1 sekund og gentages hver 5 sekunder under driften. Den lyser altid når aggregater ikke er i drift.

#### Efter rengøring

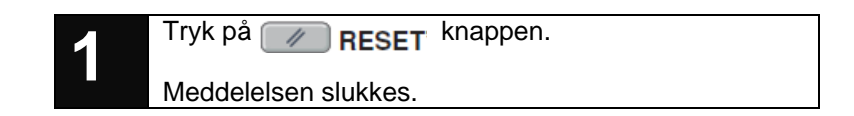

## Visning af aggregatets identifikationsnummer

Ved at tryk på AIR CON knappen, viser displayet aggregatets identifikationsnummer og fejlkode med beskrivelse af fejlen.

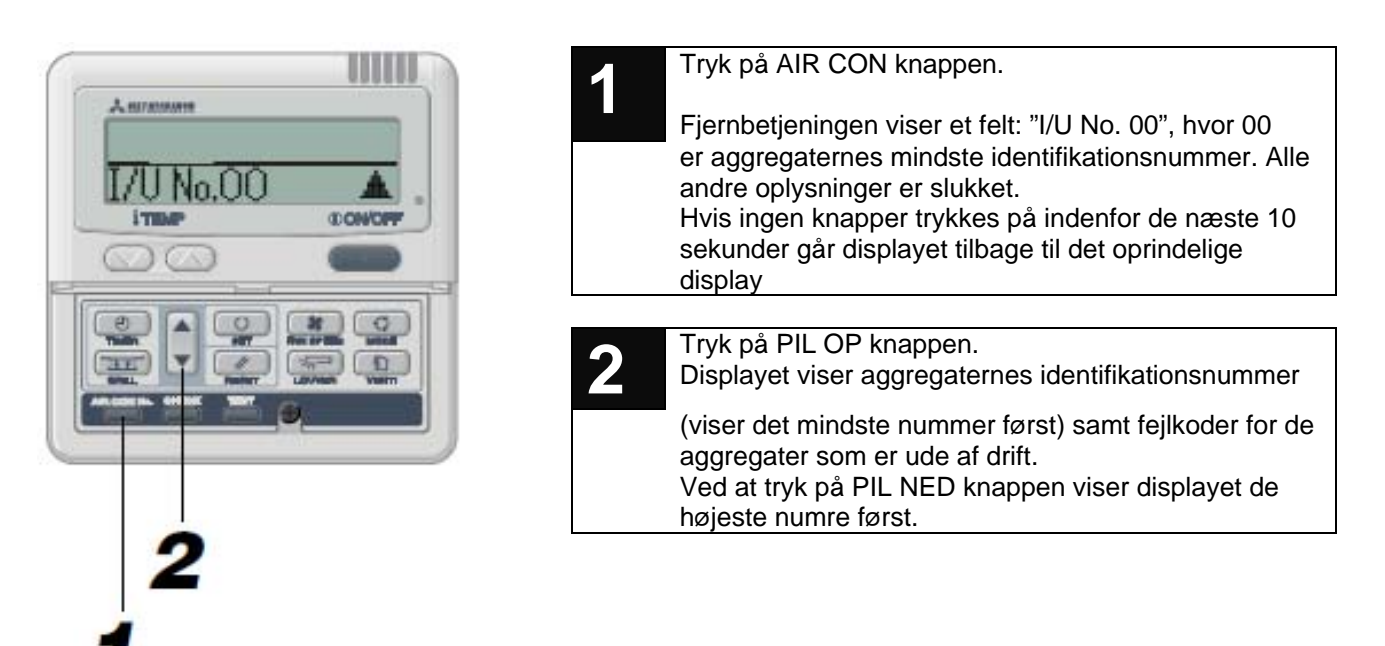

Aggregatets identifikationsnummer kan vises under drift, når aggregatet er standset, og når standsning skyldes en fejl.

Der kan kun trykkes på PIL OP og PIL NED knapperne.

### Standby display

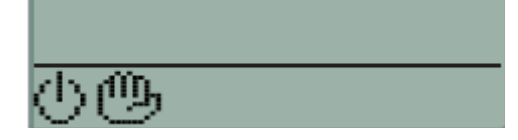

Hvis **OON/OFF** knappen trykkes på når aggregatet skal sættes i drift, enten ved sæsonen start eller efter en længere periode, hvor aggregatet ikke har været i brug, viser displayet billedet til venstre i flere sekunder inden den viser drift moden. Når denne meddelelse vises, kan aggregatet ikke startes. Dette

skyldes ikke en fejl. Vent et øjeblik og gentag operationen. Aggregatet starter.

## Trådløs fjernbetjening

#### FDE – Loftmonteret aggregat

#### Når den gule diode (TIMER/CHECK) blinker

(0,5 sekund ON - 0,5 sekund OFF)

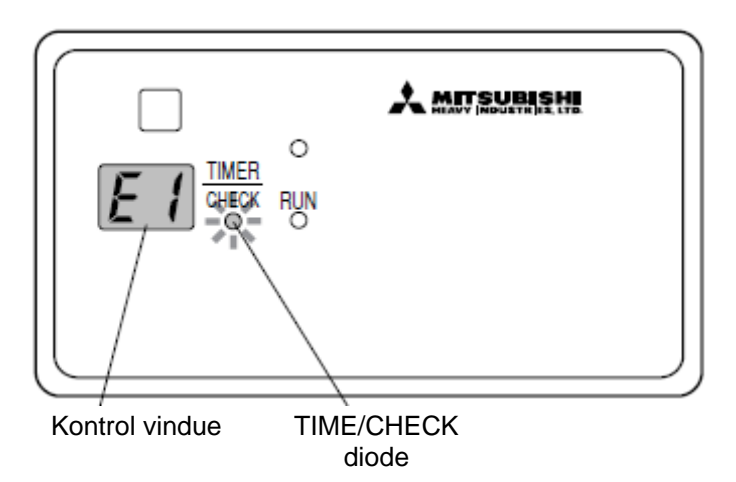

#### Når den gule diode (TIMER/CHECK) blinker

(2 sekunder ON - 1 sekund OFF)

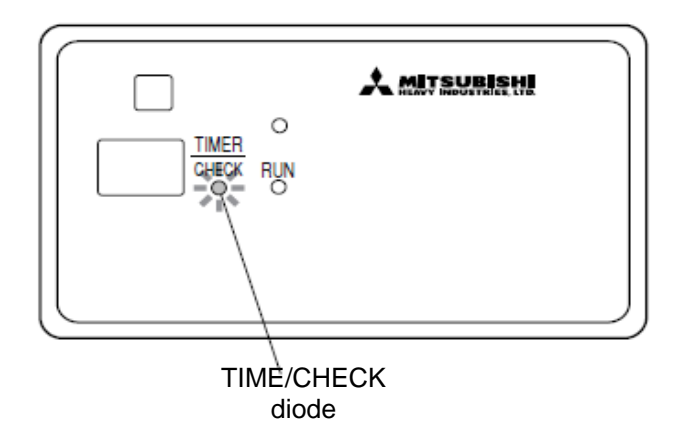

#### Aggregatet fungerer ikke normalt

- Når dioden blinker (0,5 sekund ON 0,5 sekund OFF) standser aggregatet.
- Identifikationsnummeret og fejlkoden vises på aggregatets display.
- Meddelelsen vises kun et øjeblik.
- Hvis ikke aggregatet er udstyret med et display, brug fjernbetjeningen. Tryk på BACKUP knappen.
- Kontakt forhandleren for: identifikationsnummer og fejlkode, uorden status, aggregatets type eller model.
- Tryk på ON/OFF knappen for at standse aggregatet. Dioden lyser altid når aggregatet er slukket.

#### Rengør filteret

Se side 45

Når det totale antal driftstimer viser 120, blinker den gule dioden: 2 sekunder ON, 1 sekund OFF. Når filteret er blevet rengjort tryk på FILTER knappen på fjernbetjeningen. (Tryk på knappen i mindst 1 sekund).

OBS! Det totale antal driftstimer der vil udløse meddelelse om rengøring af filteret kan ændres. Kontakt forhandleren.

## FDTC – Luftmonteret kassette

#### Når den gule diode (TIMER/CHECK) blinker

(0,5 sekund ON - 0,5 sekund OFF)

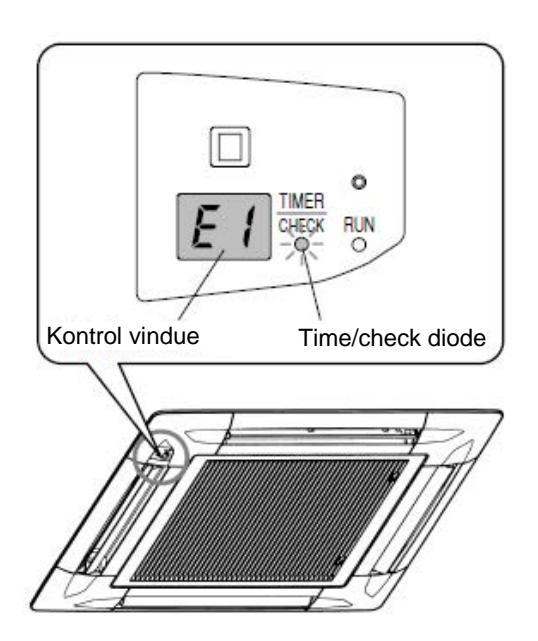

#### Aggregatet fungerer ikke normalt

- Når dioden blinker (0,5 sekund ON 0,5 sekund OFF) standser aggregatet.
- Identifikationsnummeret og fejlkoden vises på aggregatets display.
- Meddelelsen vises kun et øjeblik.
- Hvis ikke aggregatet er udstyret med et display, brug fjernbetjeningen. Tryk på BACKUP knappen.
- Kontakt forhandleren for: identifikationsnummer og fejlkode, uorden status, aggregatets type eller model.

Tryk på ON/OFF knappen for at standse aggregatet. Dioden lyser altid når aggregatet er slukket

#### Når den gule diode (TIMER/CHECK) blinker

(2 sekunder ON - 1 sekund OFF)

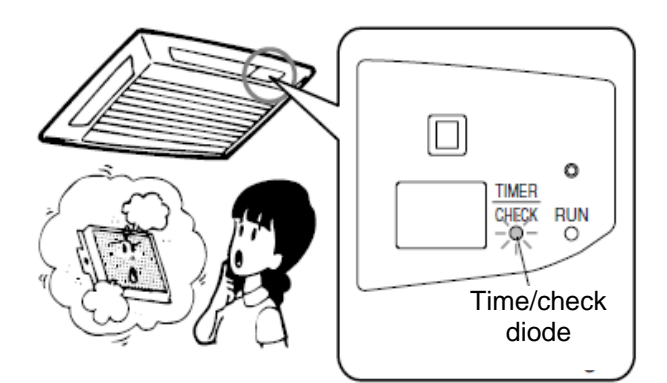

#### **Rengør filteret**

🞯 Se side 45

Når det totale antal driftstimer viser 120, blinker den gule dioden: 2 sekunder ON, 1 sekund OFF. Når filteret er blevet rengjort tryk på FILTER knappen på fjernbetjeningen. (Tryk på knappen i mindst 1 sekund).

OBS! Det totale antal driftstimer der vil udløse meddelelse om rengøring af filteret kan ændres. Kontakt forhandleren.

#### FDK – Vægmonteret aggregat

#### Når den gule diode (TIMER/CHECK) blinker

(0,5 sekund ON - 0,5 sekund OFF)

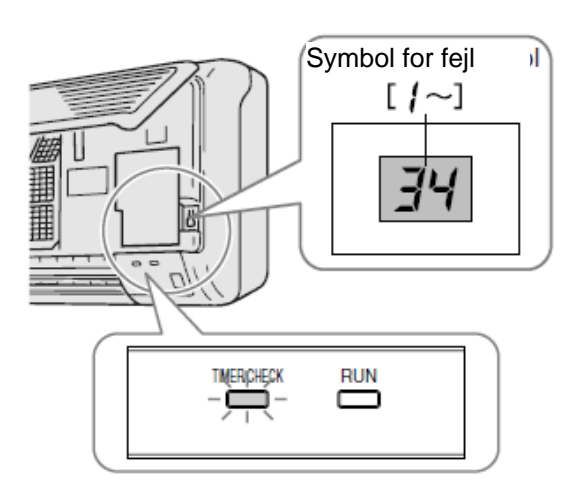

#### Aggregatet fungerer ikke normalt

- Når diodenm blinker (0,5 sekund ON 0,5 sekund OFF) standser aggregatet.
- Symbolet for fejl vises på aggregatets display. (Den findes bagved BACKUP knappen. Åbn aggregatet for at se den).
- Kontakt forhandleren for: identifikationsnummer og fejlkode, uorden status, aggregatets type eller model.

#### Når den gule diode (TIMER/CHECK) blinker

(2 sekunder ON - 1 sekund OFF)

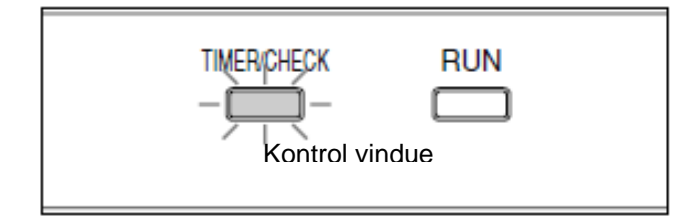

#### **Rengør filteret**

Se side 45

Når det totale antal driftstimer viser 120, blinker den gule dioden: 2 sekunder ON, 1 sekund OFF. Når filteret er blevet rengjort tryk på FILTER knappen på fjernbetjeningen. (Tryk på knappen i mindst 1 sekund).

OBS! Det totale antal driftstimer der vil udløse meddelelse om rengøring af filteret kan ændres. Kontakt forhandleren.

# **ANVENDELSE AF BACKUP KNAPPEN**

Aggregatet kan midlertidigt styres via BACKUP knappen fra selve aggregatet, hvis fjernbetjening er i uorden eller tabt, eller hvis der er brug for nye batterier.

Vægmonteret aggregat - FDK

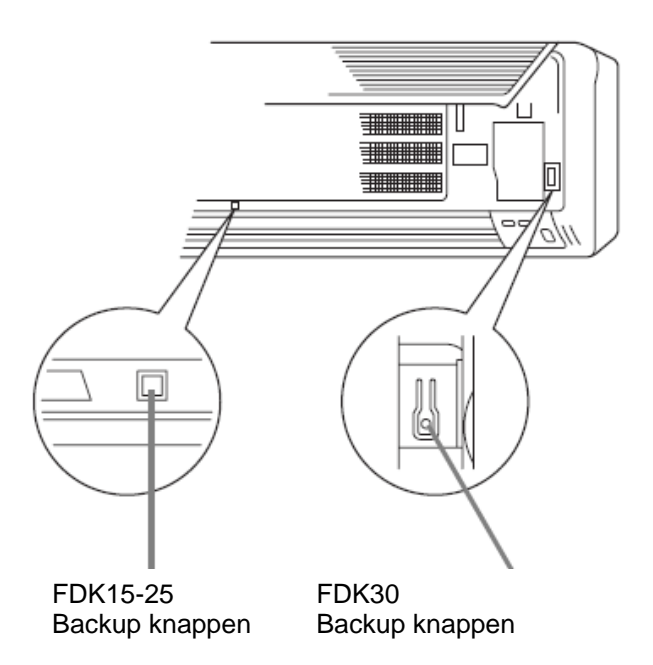

## Loftmonteret aggregat - FDE

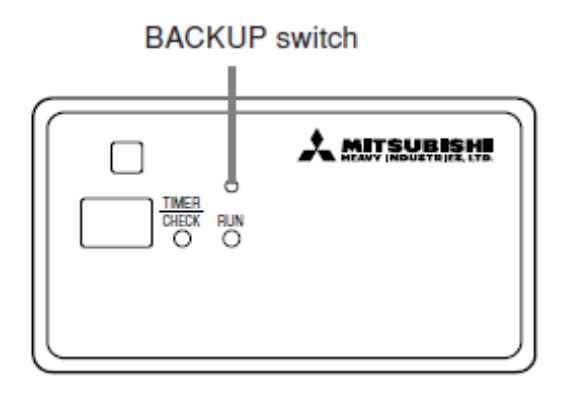

## Loftmonteret kassette – FDT, FDTC

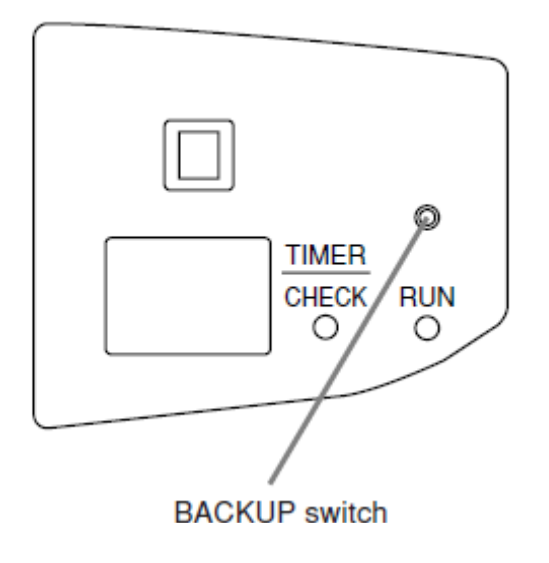

### FDE, FDT, FDTC

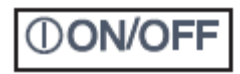

- Tryk på BACKUP knappen, og slip den indenfor 2 sekunder. Driften starter.
- Gentag for at stoppe driften.

#### Indstillinger

| Drift mode:           | Auto                     |
|-----------------------|--------------------------|
| Ventilator hastighed: | Hurtig                   |
| Timer:                | Kontinuerlig             |
| Temperatur:           | 23°C                     |
| Lamellernes sving:    | Stop (vandret luftstrøm) |

# FORBEREDELSE TIL VARMEDRIFT

## Når 🔆 🕮 vises på fjernbetjeningsdisplay

Både 👾 🕒 og den valgte drift blinker skiftevis på displayet.

I tilfælde af trådløs fjernbetjening, blinker den grønne diode (RUN/CHECK) på aggregatet.

#### I starten af varmedrift

I starten af varmedriften, og afhængig af rumtemperaturen, kan luftudkast stoppes for at undgå at der blæses kold luft i rummet. Vent ca. 2 til 7 minutter: derefter skifter aggregatet automatisk til normal drift.

#### Under afrimning (ved varmedrift)

Når der er risiko for is dannelse på varmeveksleren i udedelen, standses varmedriften automatisk i 5 til 10 minutter per time (både indedelen og udedelen standser), og afrimning sættes i gang. Efter endt afrimningen, startes varmedriften automatisk igen.

#### Når ambient temperatur knappen trykkes på under varmedrift

Når den ambient temperatur øges og temperatur knappen trykkes på, bliver luftudkast automatisk reduceret. Når den ambient temperatur er reduceret, startes varmedriften automatisk igen.

## Om varmedrift

#### **Opvarmning med varmepumpe**

En varmepumpe er en mekanisme der varmer udefrakommende luft ved hjælp af kølemiddel, og blæser det opvarmet luft ind i rummet.

### Afrimning

Når opvarmning sker ved hjælp af en varmepumpe, kan der dannes is på varmeveksleren i udedelen, hvis rumtemperaturen reduceres. Dette vil medføre en forringelse af opvarmningen. Derfor går driften automatisk i afrimning for at fjerne isen. Under afrimningen standses luftudkast fra både udedel og indedel, og vises på displayet.

#### Udetemperatur og varmeeffekt

Varmeeffekten fra en varmepumpe reduceres i takt med, at udetemperaturen bliver lavere. Hvis varmeeffekten ikke er tilstrækkelig, bliver det måske nødvendig også at anvende andre varmekilder.

#### Hvor hurtig øges den ambient temperatur

En varmepumpe blæser varm luft i rummet. Luften cirkulerer i hele rummet. Det kan tage nogle minutter inden rumtemperaturen når det ønskede niveau. Det kan derfor være nødvendigt at starte varmepumpen tidligere, når udetemperaturen er særlig lav.

# AUTOMATISK GENSTART EFTER STRØMAFBRYDELSE

Aggregatet er udstyret med en anordning for automatisk genstart efter strømafbrydelse, som er sat ud af drift fra fabrikken. Kontakt forhandleren for at etablere funktionen.

#### Hvad er en anordning for automatisk genstart efter strømafbrydelse?

Når der opstår en strømafbrydelse eller når hovedafbryderen anvendes, kan systemet starte, når strømforsyningen genetableres igen, med de samme indstillinger som før strømafbrydelsen. Var aggregatet ikke i drift ved strømafbrydelsen, forbliver det slukket, når strømforsyningen genetableres.

Bemærk, at følgende funktioner skal genindstilles på fjernbetjeningen:

- 1. TIMER indstillinger: alle indstillingerne er annulleret. Dog er de ugentlige indstillinger med ferie perioder ikke slettet.
- 2. Auto sving (for fjernbetjeninger der er udstyret med en sådan). Lamellerne standser automatisk i vandret position.
- OBS! Hvis anordningen for automatisk genstart efter strømafbrydelse er aktiv, skal man sikre sig, at systemet er standset inden hovedafbryderen trykkes på. (Hvis hovedafbryderen slukkes meden systemet fungerer, vil udedelen ventilator begynde at rotere med det samme, når hovedafbryderen tændes igen. Derudover, vil udedelen sættes i drift ca. 3 minutter efter hovedafbryderen er blevet tændt.

# Monteringsvejledning

# Indedele med fortrådet fjernbetjening. Automatisk genstart efter strømafbrydelse Fjernbetjening RC-E4/E5, det. nr. PJA 502A 800C

Denne funktion findes i indedelens kredskort, men er ikke installeret ved levering. For at åbne for automatisk genstart skal dette indstilles med en fortrådet fjernbetjening i en driftklart unit.

- Aggregatet skal være slukket med knappen ON/OFF
- 1 Tryk på knapperne () (SET) og () (MODE) samtidigt i min. 3 sekunder, dispalyet viser da: FUNCTION SET ()
- 2 Tryk på knappen 💶 (SET)
- 3 Displayet viser nu FUNCTION vilket betyder, at man kan vælge funktioner på fjernbetjeningen. Den anden mulighed er, at vælge funktioner for inde- eller udedel. Dette vises i displayet med teksten I/U FUNCTION
- 4 Vælg = FUNCTION ▼ med knappen ↓ eller
- 5 Når dette vises i displayet, tryk da O (SET)
- 6 Displayet viser nu skiftesvis DATA LOADING (blinkende) og 01 GRILLE↓↑SET
   Dette 01 er det første af 19 indstilbare funktioner og funktionens beskrivelse er GRILLE ↑↓ SET
- 7 Tryk på knappen 💌 og gå til funktion 10 AUTORESTART
- 8 Når denne er fundet, tryk 💿 (SET)
- 9 Med knappen 🚽 eller 쳄 kan man vælge VALID (gældende) eller INVALID (ugyldig), vælg VALID
- 10 Tryk O(SET). Den valgte indstilling VALID vises i 2 sekunder, derefter vises teksten SET COMPLETE
- 11 Afslut ved at trykke en gang på knappen ON/OFF. Indstillingen af automatisk genstart er nu klar og den kan kun ændres ved at gentage ovenstående procedure og vælge INVALID i nr. 9

# KNAPPER HVIS FUNKTION KAN ANNULLERES (FORTRÅDET FJERNBETJENING)

#### 1. (DON/OFF

- 2. Temperatur indstilling
- 3. Lamel styring
- 4. Mode
- 5. Ventilator hastighed
- 6. Timer

# INSTALLATION, FLYTNING OG VEDLIGEHOLDELSE

De bedes venligst overholde følgende instruktioner, for at kunne anvende aggregatet på en behagelig og sikker måde.

## Placering

Er systemet installeret på et godt udluftet sted?

Er der noget der blokerer luftudkast? Hvis luftudkast er forhindret i at nå ud i rummet, reduceres udbyttet, og det kan medføre til larmende funktion.

Kan køledrift/varmedrift og larm genere naboerne?

## El-installation

#### Systemet skal jordforbindes.

Jordledning må ikke tilsluttes en anden jordledning som er koblet til et gasrør, vandrør, lynafleder eller telefon. Hvis jordforbindelse ikke er korrekt, kan der opstå risiko for elektrisk stød.

Det er nødvendigt at installere en modstandsafbryder. Hvis ikke der installeres en modstandsafbryder, kan det medføre elektrisk stød.

El-installationen og jordforbindelse skal udføres af en autoriseret elektriker i henhold til gældende normer og standarder.

Kan el-installationen tilpasses luftkonditionerings systemet? Er fjernbetjening tilsluttet korrekt? Hvis el-installationen er synlig, er den fastsat men de medleverede skruer? Er fjernbetjenings ledning fastsat med de medleverede klemmer? Er systemet installeret højt nok, sådan at børn ikke kan nå det?

## Flytning

Hvis det er nødvendigt at flytte systemet, kontakt forhandleren for nedtagning og geninstallation.

I tilfælde af forkert installation, kan det medføre lækage, elektrisk stød, og/eller brand. Vær opmærksom på, at forhandleren kan opkræve et vederlag.

### Inspektion - Vedligeholdelse

Det er normalt, at aggregatets ydelse reduceres en smule efter nogle års brug, idet støv og urenheder akkumuleres ind i systemet. Dette opstår som regel efter ca. 3 års forbrug, afhængig af drift hyppigheden og miljøet. Det er derfor nødvendigt at foretage en inspektion, udover den almindelige vedligeholdelse. Kontakt forhandleren og underskriv en aftale om inspektion, mod vederlag.

## Drift områder

OBS!

Systemet må kun anvendes som beskrevet nedenfor. I tilfælde af anden brug, kan en beskyttelses kreds trykkes på for at forhindre den forkerte brug.

| Operation  | Ambient temperatur                                                                                                    | Udetemperatur                                                                                                    | Fugtighed i rummet                                                                                                    |
|------------|----------------------------------------------------------------------------------------------------|----------------------------------------------------------------------------------------------------|----------------------------------------------------------------------------------------------------|
| Køledrift  | <b>Ca. 21 til 32°C</b><br>Hvis systemet bruges for<br>længere perioder under<br>21°C, kan der dannes is<br>på varmeveksleren, med<br>reduceret køledrift og<br>affugtning drift som<br>følge. | Ca5 til +43°C                                                                                                    | <b>Ca. 80 % eller mindre</b> .<br>Hvis systemet bruges for<br>længere perioder under<br>høj fugtighed, kan der<br>dannes kondens på<br>overfladen med vand<br>dryp som følge, eller<br>damp genereret af<br>udgangs åbning. |
| Varmedrift | Ca. 27°C eller mindre.                                                                                                    | <b>Ca10 til 21°C.</b><br>Hvis udetemperaturen er<br>meget lav, reduceres<br>varme effekten, og det<br>bliver mere besværligt at<br>varme rummet op. |                                                                                                    |

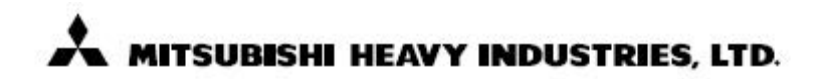

#### **AIR-CONDITIONING & REFRIGERATION SYSTEMS HEADQUARTERS**

3-1, Asahi, Nishibiwajima-cho, Kiyosu-shi, Aichi-pref., 452-8561, Japan

## MITSUBISHI HEAVY INDUSTRIES EUROPE, LTD.

#### AIR-CONDITIONER DIVISION

3rd Floor Thavies Inn House 3-4 Holborn Circus London EC1N 2HA, ENGLAND Phone: 44(0)20 7842 8171 Fax: 44(0)20 7842 8104

#### MITSUBISHI HEAVY INDUSTRIES AUSTRALIA, PTY.LTD.

81 Railway Street, Rockdale, NSW 2216, Australia Phone: 61(0)2 9597 7977 Fax: 61(0)2 9597 7304

#### MITSUBISHI HEAVY INDUSTRIES-MAHAJAK AIR CONDITIONERS CO., LTD.

200 Moo 4, Lat Krabang Industrial Estate Phase 3, Chalongkrung Road, Lamplatlew, Lat Krabang, Bangkok 10520, Thailand Phone: 662 326 0401 Fax: 662 326 0419

三菱重工业(上海)有限公司

上海市浦东新区银城东路101号 上海汇丰大厦19楼 Phone: 86(0)21 6841 3030 Fax: 86(0)21 6841 5599